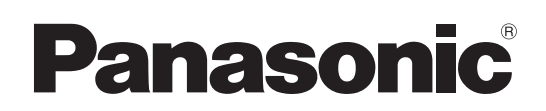

## Manuel d'utilisation Logiciel (Pilote d'imprimante PostScript3) Systèmes d'imagerie numérique

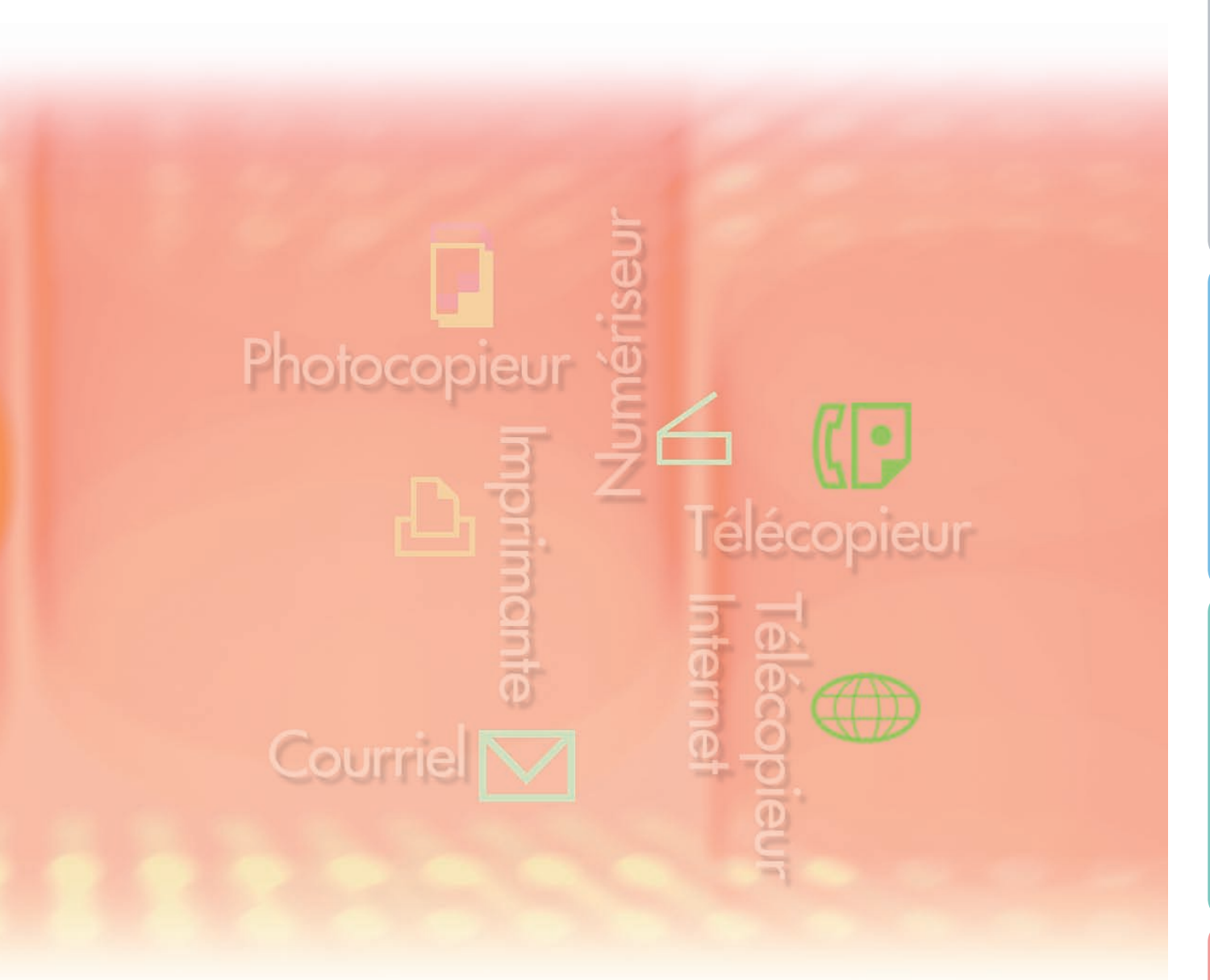

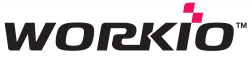

Il est recommandé de lire attentivement ce manuel d'utilisation avant d'utiliser le logiciel et de le conserver soigneusement pour référence ultérieure.

Les marques de commerce et les marques déposées suivantes sont utilisées dans ce manuel : Microsoft, MS-DOS, Windows, Windows Server, Windows Vista et Internet Explorer sont des marques déposées ou des marques de commerce de Microsoft Corporation aux États-Unis et dans d'autres pays.

Les captures d'écran de produits Microsoft ont été reproduites avec la permission de Microsoft Corporation.

i386, i486, Celeron, Intel Centrino, Pentium et Itanium sont des marques de commerce de Intel Corporation et de ses filiales.

Les logos USB-IF sont des marques de commerce de Universal Serial Bus Implementers Forum, Inc.

Mac, Mac OS, Macintosh, TrueType et Apple sont des marques de commerce d'Apple Inc., enregistrées aux États-Unis et dans d'autres pays.

Novell, NetWare, IntranetWare et NDS sont des marques déposées de Novell aux États-Unis et dans d'autres pays.

PEERLESSPage<sup>™</sup> est une marque de commerce de PEERLESS Systems Corporation; et, PEERLESSPrint<sup>®</sup> et Memory Reduction Technology<sup>®</sup> sont des marques déposées de PEERLESS Systems Corporation; et COPYRIGHT © 2005 PEERLESS Systems Corporation. COPYRIGHT © 2005 Adobe Systems Incorporated. Tous droits réservés; et Adobe<sup>®</sup> PostScript<sup>®</sup> 3<sup>™</sup>.

Universal Font Scaling Technology (UFST) et toutes les polices sont utilisées sous licence de Monotype Imaging Inc.

Monotype<sup>®</sup> est une marque déposée de Monotype Imaging Inc. déposée au U.S. Patent and Trademark Office et peut être déposée dans d'autres pays.

ColorSet<sup>™</sup> est une marque déposée de Monotype Imaging Inc. déposée au U.S. Patent and Trademark Office et peut être déposée dans d'autres pays. ColorSet<sup>™</sup>, Profile Tool Kit, Profile Studio et Profile Optimizer sont des marques de commerce de Monotype Imaging Inc. et peuvent être déposées dans certains pays.

COPYRIGHT © 2007 Monotype Imaging Inc. Tous droits réservés.

PCL est une marque de commerce de la compagnie Hewlett-Packard.

Adobe, Acrobat, Adobe Reader, Adobe Type Manager, PostScript, PostScript 3 et Reader sont soit des marques déposées soit des marques de commerce de Adobe Systems Incorporated aux États-Unis et(ou) dans d'autres pays.

Tous les autres produits/marques, marques de commerce ou marques déposées identifiés sont la propriété de leurs détenteurs respectifs.

Dans ce manuel d'utilisation, certains symboles des marques ™ et ® sont omis dans le texte principal.

© Panasonic Communications Co., Ltd. 2006-2008

Toute copie ou distribution non autorisée est interdite par la loi. Édité au Japon.

Le contenu de ce manuel d'utilisation peut être modifié sans préavis.

## Table des matières

| Descriptio | on générale                                                                             | .4        |
|------------|-----------------------------------------------------------------------------------------|-----------|
| Impression | n à partir des applications Windows                                                     | .6        |
|            | Fonctionnement de base                                                                  | .6        |
|            | Configuration du paramétrage du pilote d'imprimante                                     | .7        |
|            | Utilitaire d'état de travail                                                            | 20        |
|            | Boîte aux lettres                                                                       | 24        |
| •          | Impression à partir de la boîte aux lettres                                             |           |
|            | (Pour DP-C405/C305/C265, DP-C354/C264/C323/C263/C213)                                   | 26        |
|            | (Pour DP-C405/C305/C265, DP-C354/C264/C323/C263/C213)                                   | 28        |
|            | Impression à partir de la boîte aux lettres                                             | 20        |
| _          | (Pour DP-8060/8045/8035, DP-8032/8025, DP-3030/2330)                                    | 30        |
|            | File des travaux (Pour DP-8060/8045/8035, DP-8032/8025, DP-3030/2330)                   | 31        |
| •          | Impression à partir de la boîte aux lettres (Pour DP-8020E/8020P*, DP-180/190, UF-9000) | 32        |
|            | BAL sécurisée (Boîte aux lettres sécurisée) (Pour DP-8020E/8020P*, DP-180/190, UF-9000) | 34        |
| •          | File des travaux (Pour DP-8020E/8020P*, DP-180/190, UF-9000)                            | 36        |
| Impression | a à partir des applications Macintosh3                                                  | <b>88</b> |
|            | Fonctionnement de base                                                                  | 38        |
|            | Configuration du paramétrage du pilote d'imprimante                                     |           |
| _          | (pour Mac OS 8.6/9.x)                                                                   | 44        |
|            | Configuration du paramétrage du pilote d'imprimante                                     |           |
|            | (pour Mac OS X)                                                                         | 54        |
| Annexe     | 7                                                                                       | <b>76</b> |
|            | Fiche technique (Pour DP-C405/C305/C265, DP-C354/C264/C323/C263/C213)                   | 76        |
|            | Fiche technique (Pour DP-8060/8045/8035)                                                | 77        |
|            | Fiche technique (Pour DP-8032/8025)                                                     | 77        |
|            | Fiche technique (Pour DP-3030/2330)                                                     | 78        |
| _          | Fiche technique (Pour DP-8020E/8020P*)                                                  | 78        |
|            | Fiche technique (Pour DP-180/190, UF-9000)                                              | 79        |
|            | Listo dos policos PostScript®                                                           | 80<br>91  |
| •          |                                                                                         | 01        |
| Guide de ( | depannage                                                                               | 52        |
|            | Défectuosité de fonctionnement de l'impression                                          | 82        |
|            | Les documents ne s'impriment pas correctement                                           | 83        |
| _          | Messages d'erreur affichés sur l'ordinateur                                             | 84        |
| -          | Messages d'erreur attichés sur l'appareil                                               | 05        |
|            | Pour DP-0405/0305/0265, DP-0354/0264/0323/0263/0213                                     | 92        |

Le modèle DP-8020P n'est pas disponible aux États-Unis ou au Canada.
 Les modèles disponibles varient d'un pays à l'autre.

NOTA

## **Description générale**

Le présent manuel décrit les instructions de la configuration des paramètres d'impression et celles d'utilisation des fonctions avancées du pilote d'imprimante PostScript<sup>®</sup> 3<sup>™</sup> s'il est nécessaire pour imprimer à partir d'un PC. Les détails concernant le pilote d'imprimante PostScript<sup>®</sup> 3<sup>™</sup> et la configuration des fonctions avancées se trouvent dans le "Manuel d'utilisation (Paramétrage du pilote d'imprimante PostScript3)".

#### Impression à partir des applications Windows

#### 1. Fonctionnement de base

Décrit la boîte de dialogue qui apparaît lors de l'impression à partir des logiciels d'application.

- 2. Configuration du paramétrage du pilote d'imprimante (configuration à partir de la fenêtre Propriétés) Décrit les méthodes de paramétrage d'impression à partir du logiciel d'application. Avec Windows<sup>®</sup>, les deux méthodes suivantes sont possibles. Les deux méthodes peuvent régler des paramètres semblables. Le présent manuel décrit la méthode (1).
  - (1) Cliquer à droite sur l'icône d'imprimante, puis choisissez **Préférences Impression...** dans le menu local pour configurer les réglages d'impression. (Page 7)
    - · Les paramètres sont réglés en même temps pour toutes les applications utilisées.
  - (2) Ouvrir **Propriétés** dans la fenêtre **Paramètres d'impression** de l'application logicielle dont les paramètres doivent être réglés.
    - · Les paramètres peuvent être réglés individuellement pour l'application logicielle en cours d'utilisation.

#### 3. Paramétrage avancé

(1) Utilitaire d'état de travail

L'Utilitaire d'état de travail peut être affiché lorsque la tâche d'impression est terminée sur l'imprimante Panasonic raccordée au réseau (page 20).

(2) Boîte aux lettres

Les données d'impression peuvent être enregistrées sur le disque dur et imprimées plus tard, lorsque le disque dur en option est installé dans l'imprimante (page 24). L'identification de l'utilisateur et le mot de passe sont requis lors de l'impression à partir du disque dur. Ainsi, l'impression à partir de la boîte aux lettres est pratique pour imprimer des documents confidentiels.

#### Impression à partir des applications Macintosh<sup>®</sup>

#### 1. Fonctionnement de base

2. Configuration du paramétrage du pilote d'imprimante (configuration à partir de la fenêtre de la boîte de dialogue d'impression)

Configure les paramètres d'impression nécessaires à partir du menu déroulant (pages 44 et 54). Certains paramètres peuvent être restreints et impossibles à configurer, selon la version du Mac OS<sup>®</sup>.

#### 3. Boîte aux lettres

Comme sous Windows.

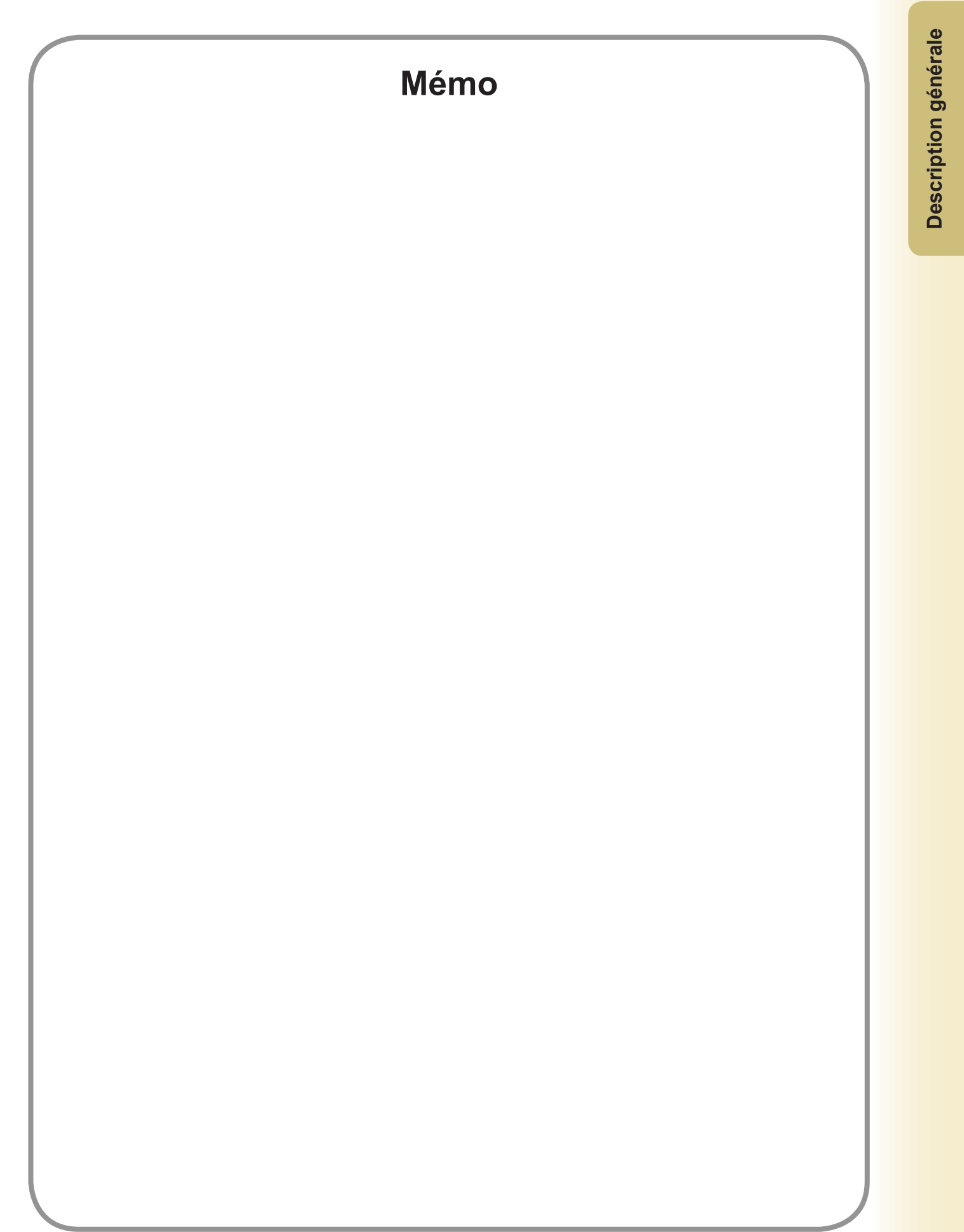

## Impression à partir des applications Windows

### Fonctionnement de base

Si le pilote d'imprimante est correctement installé et sélectionné comme imprimante par défaut dans le paramétrage d'imprimante, l'impression à partir de toute application Windows est une opération simple. Pour imprimer à partir de la plupart des applications Windows, utiliser la commande **Imprimer** du menu **Fichier**. Normalement, sur sélection de la commande **Imprimer**, la boîte de dialogue Imprimer apparaît :

| Imprimer                                                                                                    | ? 🛛                                                                          |
|----------------------------------------------------------------------------------------------------|------------------------------------------------------------------------------|
| Imprimante Nom : SPAnasonic                                                                                                    | Propriétés                                                                   |
| État : Inactive<br>Type : Panasonic Commentaire :                                                                                                    | Rechercher l'imprimante                                                      |
| Plusieurs pages<br><u>Tout</u><br>Page en cours<br><u>C</u> Sélection<br><u>C</u> Pages :<br>Tapez les nº des pages et/ou les groupes de pages à<br>imprimer, séparés par des points-virgules (1;3;5-12;14). | Copies<br>Nombre de copies :                                                 |
| Imprimer : Document  Imprimer : Pages paires et impaires                                                                                                    | Zoom<br>Pages par feuille : 1 page 💌<br>Mettre à l'échelle du papier : Non 💌 |
| Options                                                                                                    | OK Annuler                                                                   |

Paramétrer d'abord la configuration désirée (Plusieurs pages, Nombre de copies, etc.), puis cliquer sur le bouton OK pour lancer l'impression.

#### Nota :

Si plus d'une imprimante est installée sur le PC, procéder comme suit pour établir une imprimante par défaut :

- 1. Cliquer sur le bouton **Démarrer**, sélectionner l'icône **Imprimantes et autres télécopieurs** (sous Windows 2000 : Cliquer sur le bouton **Démarrer**, sélectionner **Paramètres**, puis cliquer sur l'icône **Imprimantes**. sous Windows Vista : Cliquer sur le bouton **Démarrer**, sélectionner **Panneau de configuration**, puis cliquer sur **Matériel et son : Imprimante.**).
- 2. Cliquer du bouton droit sur l'icône de l'imprimante désirée, puis sélectionner **Définir comme imprimante par défaut** dans le menu déroulant. Une coche à côté de l'icône d'une imprimante indique l'imprimante par défaut.

## Configuration du paramétrage du pilote d'imprimante

#### Ouverture de la boîte de dialogue Options d'impression

Pour modifier les réglages de l'imprimante, ouvrir la boîte de dialogue des propriétés de l'imprimante en procédant comme suit.

- Cliquer sur le bouton démarrer, sélectionner l'icône Imprimantes et télécopieurs. (sous Windows 2000 : Cliquer sur le bouton Démarrer, sélectionner Paramètres, puis cliquer sur l'icône Imprimantes. sous Windows Vista : Cliquer sur le bouton Démarrer, sélectionner Panneau de configuration, puis cliquer sur Matériel et son : Imprimante.).
- 2 Cliquer du bouton droit sur l'icône de l'imprimante désirée dans le dossier **Imprimantes et télécopieurs**, puis sélectionner **Préférences d'impression...** dans le menu instantané.

| 50 m       | a la la la la la la la la la la la la la                                                                                                    | The state of a lot                        |
|------------|----------------------------------------------------------------------------------------------------|-------------------------------------------|
| 20.00      |                                                                                                    |                                           |
|            | S Imprimantes et télécopieurs                                                                                                    |                                           |
|            | Fichier Edition Affichage Favoris Outils ?                                                                                                    | AT 1997 1997 1997 1997 1997 1997 1997 199 |
|            | O Précédente · O · D Rechercher Dossiers                                                                                                    | Sec. 8                                    |
|            | Adresse 🌯 Imprimantes et télécopieurs                                                                                                    | 🕑 ラ ок                                    |
|            | Táches d'impression   Aficher les tâches   dimpression en cours   Selectionnez les   préférences d'impression   Suspendre l'impression   Suspendre l'impression   Partager cette imprimante   Renommer cette imprimante   Supprimer cette imprimante   Configurer les propriétés   des imprimantes   Configurer les propriétés   Matres emplacements   Panneau de configuration   Scanneurs et appareils   photo   Mes documents                                                                                                    |                                           |
|            | Affiche les paramètres de document par défaut pour les imprimantes sélectionnées.                                                                                                    |                                           |
|            | Interior instruction of the descent pair descent pair | Corbeille.                                |
| 🐉 démarrer | 🍓 Imprimantes et téléco                                                                                                    | FR 👔 🕄 🕄 🕲 🗐 🌉 13:57                      |

3 La boîte de dialogue Options d'impression... apparaît. DP-C405/C305/C265 :

1. Sélectionner l'onglet **Disposition** ou **Papier/qualité**.

| Disposition Papier/qualité     |        |
|--------------------------------|--------|
| Orientation                    |        |
| Portrait                       |        |
| O Paysage                      |        |
| O Paysage incliné              |        |
| Imprimer en recto verso        |        |
| Aucun                          |        |
| Retourner sur les bords longs  |        |
| Retourner sur les bords courts |        |
| Ordre des pages                |        |
| Première à dernière            |        |
| O Demière à première           |        |
| Banara an farilla 1            |        |
| i ages par legne.              |        |
|                                | Ayancé |
| _                              |        |

(voir pages 11-12)

2. Cliquer sur le bouton Avancé...

C354/C264/C323/C263/C213:

1. Sélectionner l'onglet **Disposition** ou **Papier/qualité**.

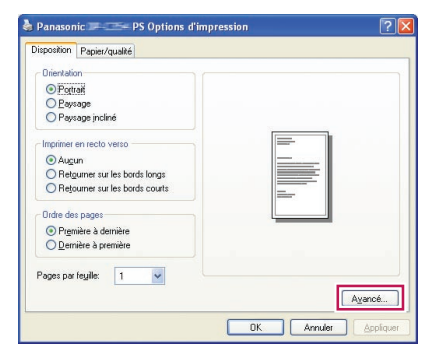

(voir pages 11-12)

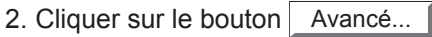

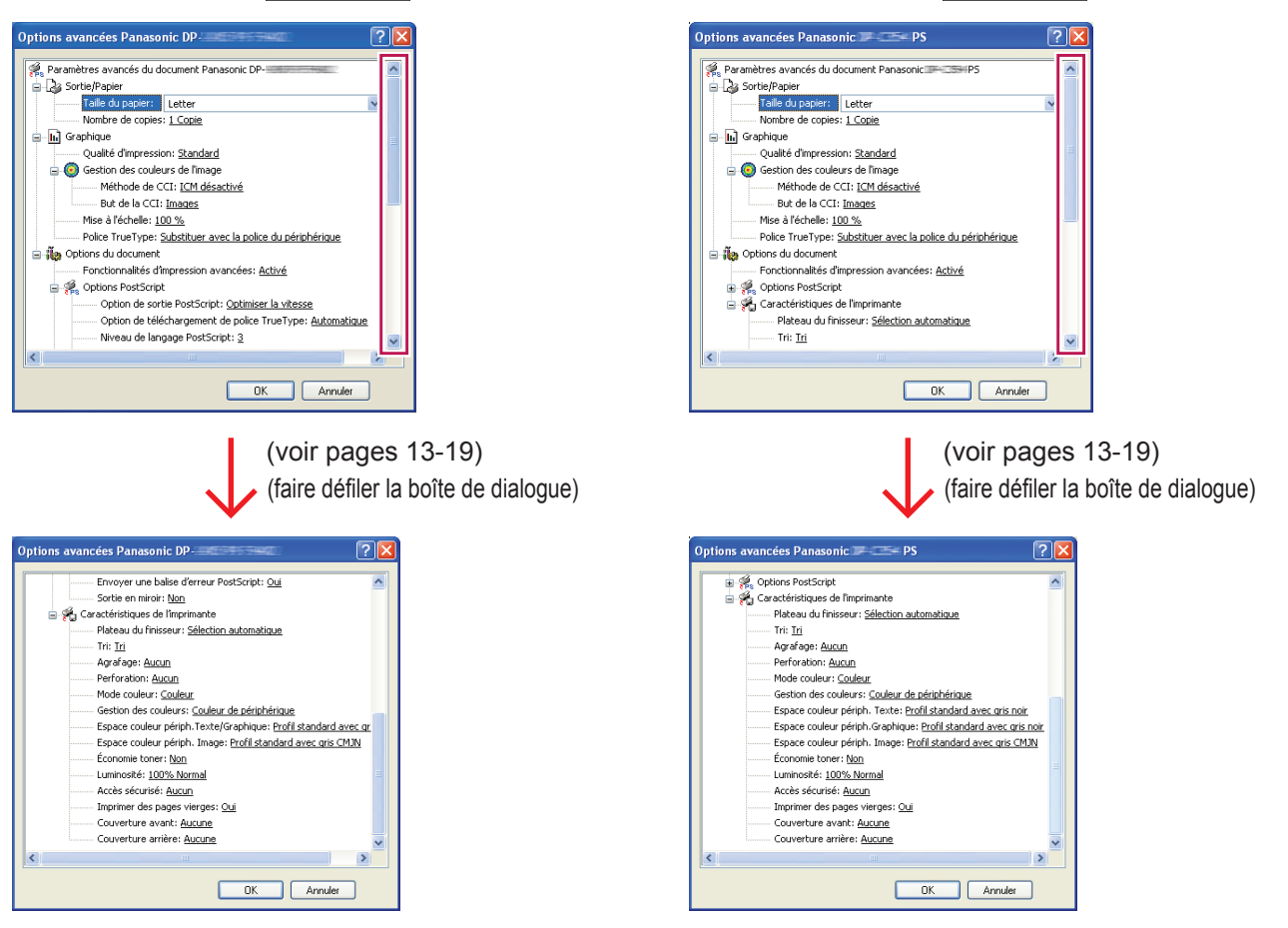

#### DP-8060/8045/8035:

1. Sélectionner l'onglet **Disposition** ou **Papier/qualité**.

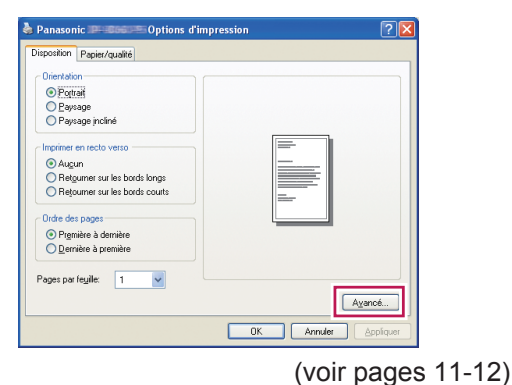

2. Cliquer sur le bouton Avancé...

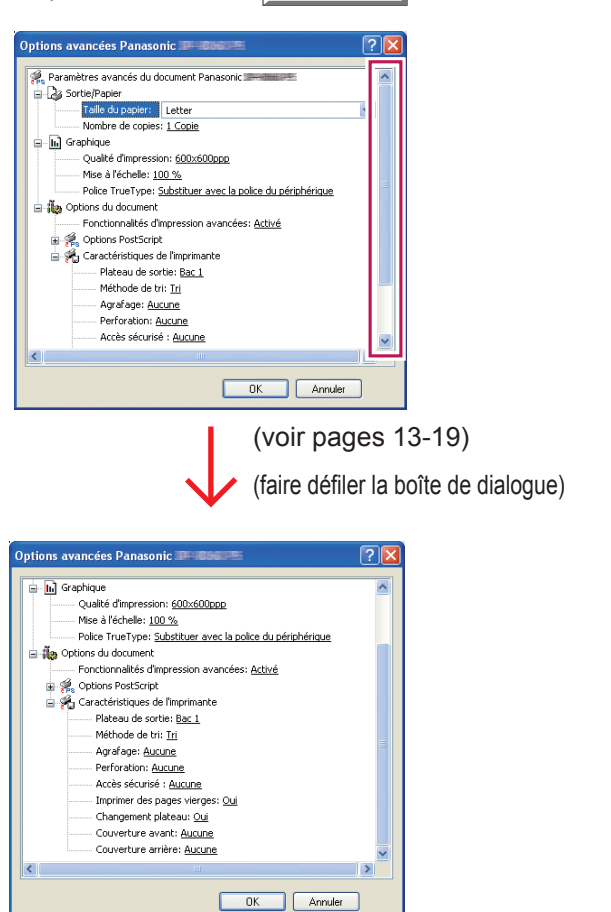

#### DP-8032/8025, DP-3030/2330 :

1. Sélectionner l'onglet **Disposition** ou **Papier/qualité**.

| and the second second s |        |
|----------------------------------------------------------------------------------------------------|--------|
| Orientation                                                                                                    |        |
| Optrait                                                                                                    |        |
| ○ Paysage                                                                                                    |        |
| O Paysage incliné                                                                                                    |        |
| Imprimer en recto verso                                                                                                    | =      |
| Augun                                                                                                    |        |
| O Retourner sur les bords longs                                                                                                    |        |
| O Rejourner sur les bords courts                                                                                                    |        |
| Ordre des pages                                                                                                    |        |
| Première à dernière                                                                                                    |        |
| O Dernière à première                                                                                                    |        |
| Pages par fegile: 1                                                                                                    |        |
|                                                                                                    | Ayancé |

- (voir pages 11-12)
- 2. Cliquer sur le bouton Avancé...

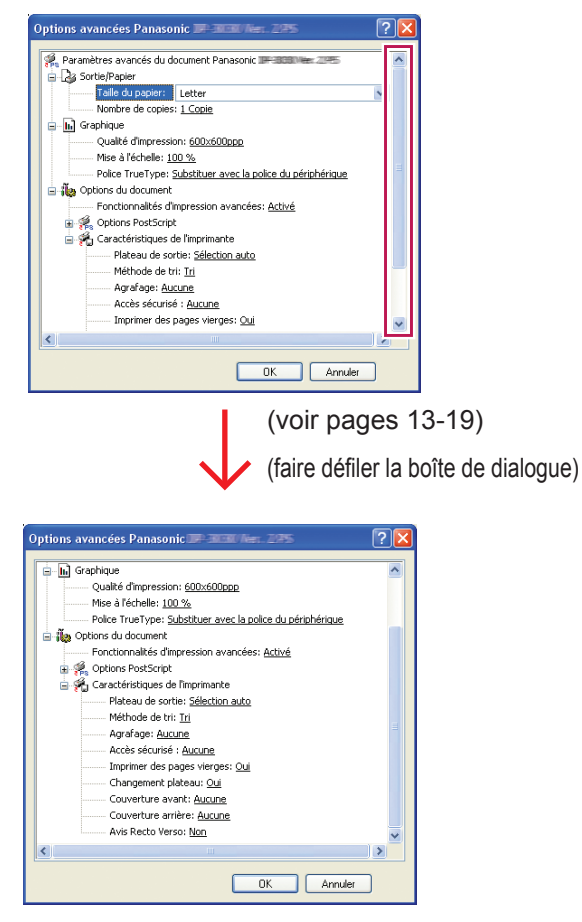

#### DP-8020E/8020P\* :

1. Sélectionner l'onglet **Disposition** ou **Papier/qualité**.

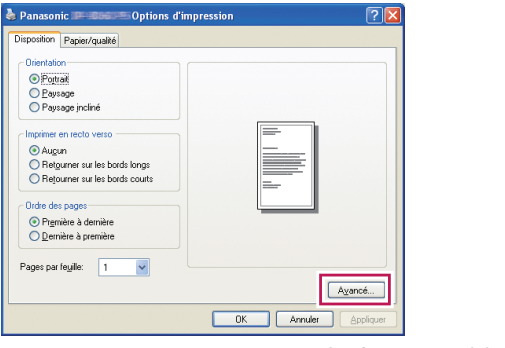

(voir pages 11-12)

2. Cliquer sur le bouton Avancé...

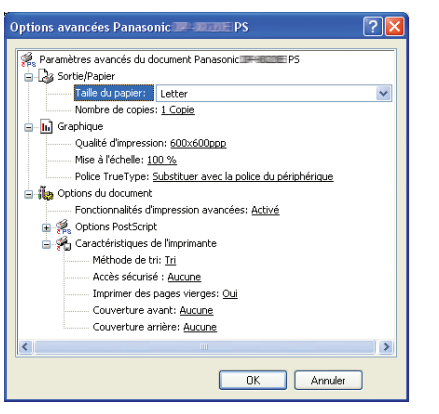

(voir pages 13-19)

#### DP-180/190, UF-9000 :

1. Sélectionner l'onglet **Disposition** ou **Papier/qualité**.

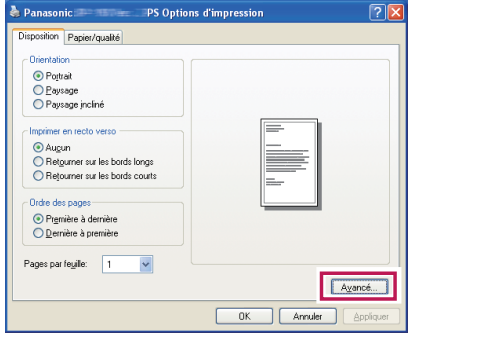

- (voir pages 11-12)
- 2. Cliquer sur le bouton Avancé...

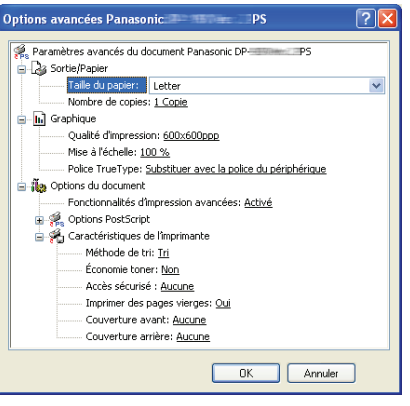

(voir pages 13-19)

#### Onglet Disposition/Avancées

|    | lanasonic Detions d'impression                            | Panasonic DP PS Préférences de l'impression                                                                                                    |
|----|-----------------------------------------------------------|----------------------------------------------------------------------------------------------------|
| 1— | Disposition Papier/qualité Orientation                    | Disposition Papier/qualté 1 Qrientation:                                                                                                    |
|    | Potrait     Paysage     Paysage incliné                   | 2 — Imprimer en recto verso:<br>Aucun ▼                                                                                                    |
| 2— | Imprimer en recto verso                                   | 3     Ordre des pages:       Première à demière     Image: Compare the page       4     Format de page       Image: Image: Compare the page     Image: Compare the page |
| 3— | Ordre des pages  Première à dernière  Dernière à première | Livret     Traçage des bordures                                                                                                    |
| 4— | Pages par feuille: 1  Avancé OK Annuler Appliquer         | Ayancé<br>OK Annuler Appliquer                                                                                                    |
| (  | Windows 2000/Windows XP/Windows Server 2003)              | ) (Windows Vista)                                                                                                    |

#### 1. Orientation

Portrait : imprime les documents dans le sens portrait.

Paysage : imprime les documents dans le sens paysage.

Paysage incliné : imprime les documents tournés de 90 degrés.

#### 2. Imprimer en recto verso

Aucun : imprime sur une face.

Retourner sur les bords longs : imprime sur les deux faces avec le bord long comme centre.

Retourner sur les bords courts : imprime sur les deux faces avec le bord court comme centre.

#### 3. Ordre des pages

Première à dernière : imprime de manière que la première page se trouve sur le dessus des feuilles imprimées. Dernière à première : imprime de manière que la première page se trouve en dessous des feuilles imprimées.

#### 4. Pages par feuille/Format de page

Imprime des pages multiples du document sur une seule feuille.

1 : imprime une seule page du document sur une feuille (par défaut).

2, 4, 6, 9, 16, Livret, Tracer bordures : voir ci-après.

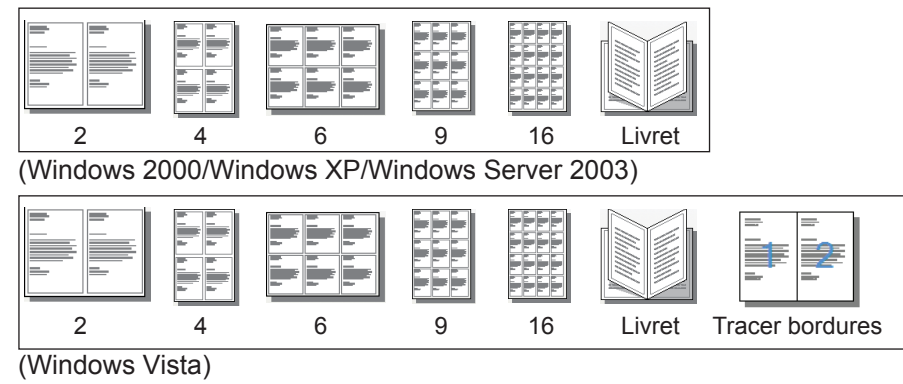

#### ■ Onglet Papier/Qualité, onglet Mise en page/Avancées

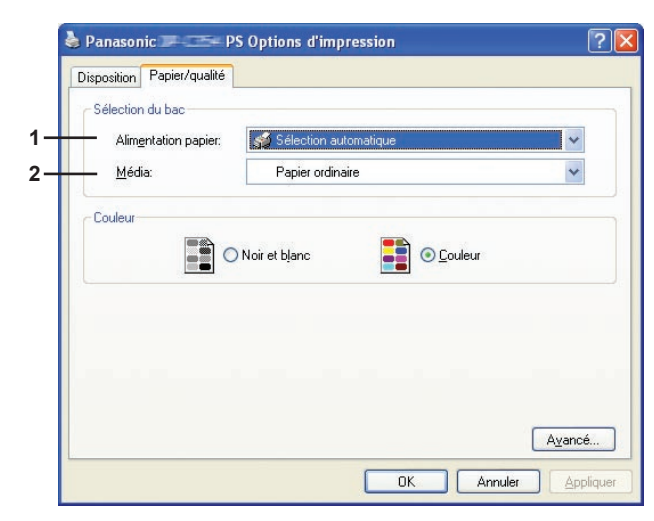

(Pour DP-C405/C305/C265, DP-C354/C264/ C323/C263/C2133)

| Disposition Taplet/ qualite |                         |   |
|-----------------------------|-------------------------|---|
| Alimentation papier:        | 🖋 Sélection automatique | * |
| <u> </u>                    | Papier ordinaire        | ~ |
|                             |                         |   |
|                             |                         |   |
|                             |                         |   |
|                             |                         |   |
|                             |                         |   |
|                             |                         |   |
|                             |                         |   |

(Pour DP-8060/8045/8035, DP-8032/8025, DP-3030/2330, DP-8020E/8020P\*, DP-180/190, UF-9000)

#### Sélection du bac

- 1. Alimentation papier : indique le papier utilisé pour l'impression (cassette de papier).
- Sélection automatique : charge le papier à partir de la cassette où se trouve le papier sélectionné (cassette/plateau auxiliaire). Lorsque du papier de même format se trouve dans plusieurs cassettes, le chargement du papier se fait de préférence à partir de la cassette du haut.
- · Plateau auxiliaire : charge le papier à partir du plateau auxiliaire.
- · Cassette 1 à Cassette 4 : charge le papier à partir de la cassette spécifiée (cassette de papier).
- 2. Média : indique le type de papier.
- · Indique le type de papier spécial qui se trouve dans la cassette/plateau auxiliaire, tel du papier épais.

#### Nota :

Indique le type de papier. Le Mode d'alimentation du papier (cassette ou plateau auxiliaire) varie selon le **Média** (**Ordinaire**, **Épais**, etc.) sélectionné. Voir le Média ci-dessous.

#### (Pour DP-C405/C305/C265)

Ordinaire, Mince, Épais, Enveloppe, Index/Couv., Couché/Couverture, Couché, Étiquettes, Glacé/Photo, Recyclé, Transparent, Index/Couv. (préimprimé), Couché/Couverture (préimprimé), Épais (préimprimé), Couché (préimprimé), Index lourd, Index lourd (préimprimé), Couché lourd, Couché lourd (préimprimé)

#### (Pour DP-C354/C264/C323/C263/C213)

Ordinaire, Mince, Épais, Enveloppe, Index/Couv., Couché/Couverture, Couché, Étiquettes, Glacé/Photo, Recyclé, Transparent, Index/Couv. (préimprimé), Couché/Couverture (préimprimé), Épais (préimprimé), Couché (préimprimé)

(Pour DP-8060/8045/8035, DP-8032/8025, et DP-3030/2330) Ordinaire, Épais

(Pour DP-8020E/8020P\*) Ordinaire, Épais, Transparent, Enveloppe

(Pour DP-180/190, UF-9000) Papier ordinaire, Papier épais, Transparent, Etiquette, Papier coton, Enveloppe

#### Paramètres avancés

#### DP-C405/C305/C265:

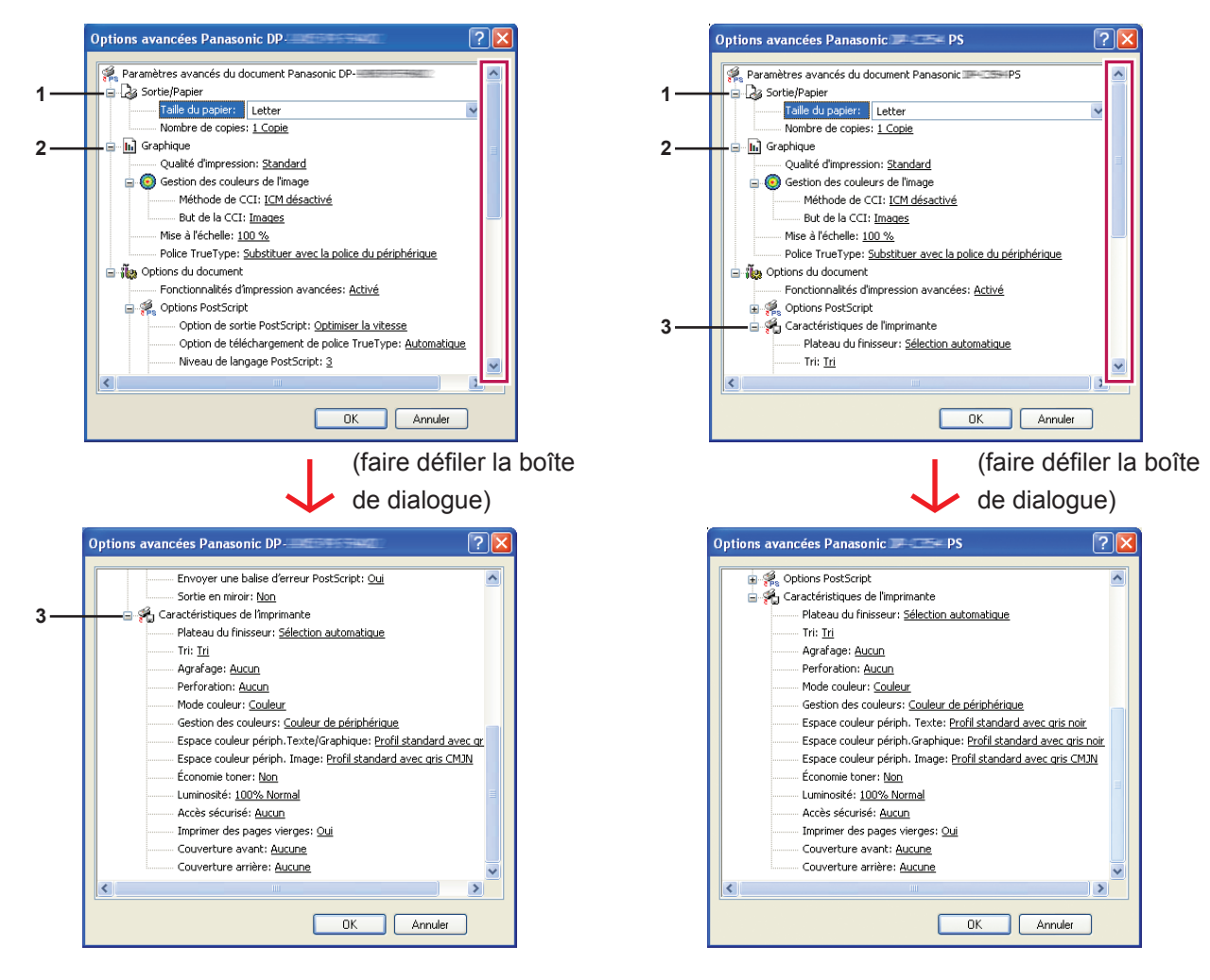

DP-C354/C264/C323/C263/C213:

#### DP-8060/8045/8035:

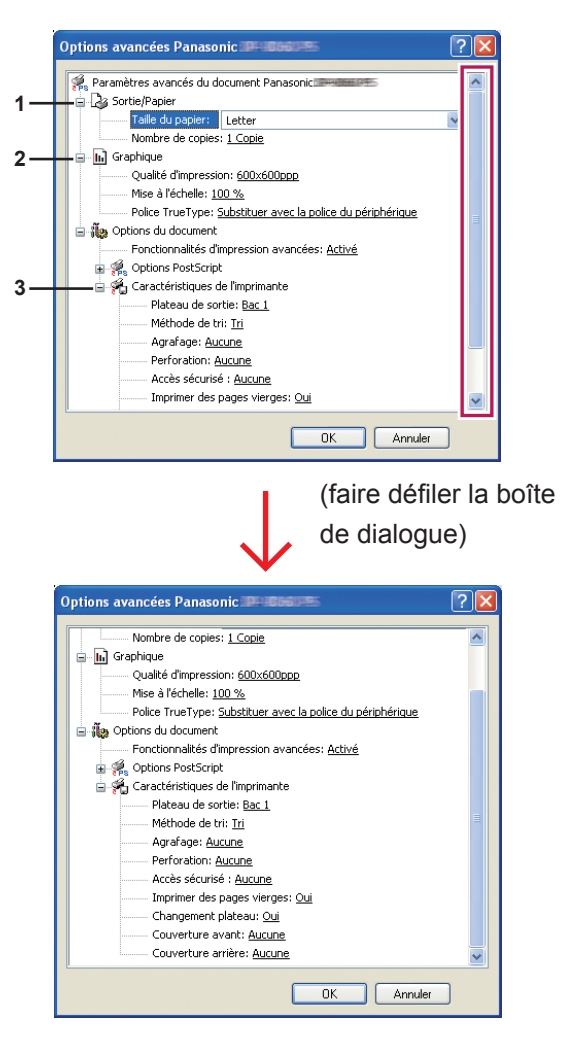

DP-8032/8025, DP-3030/2330:

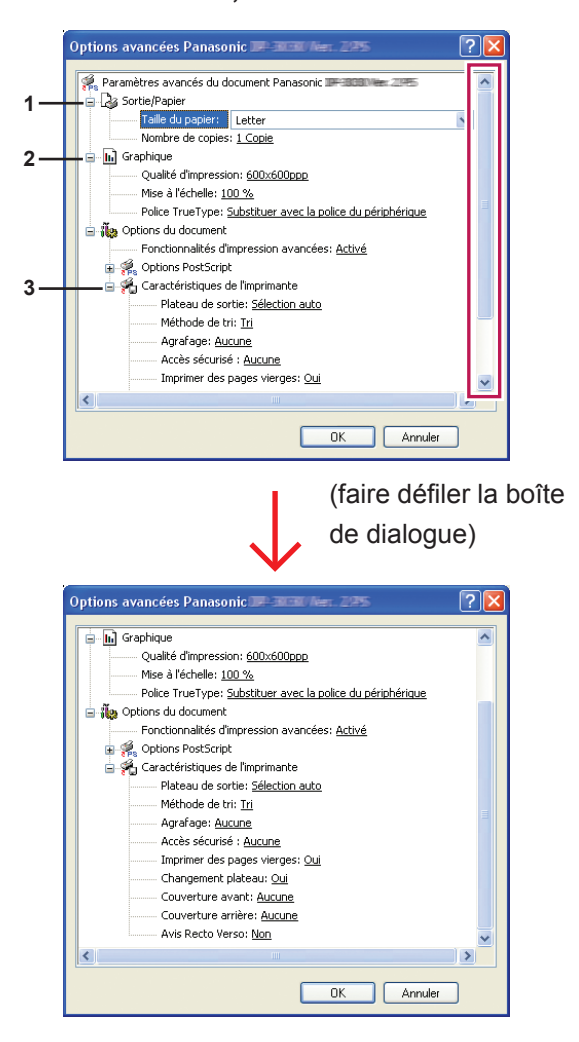

#### DP-8020E/8020P\*:

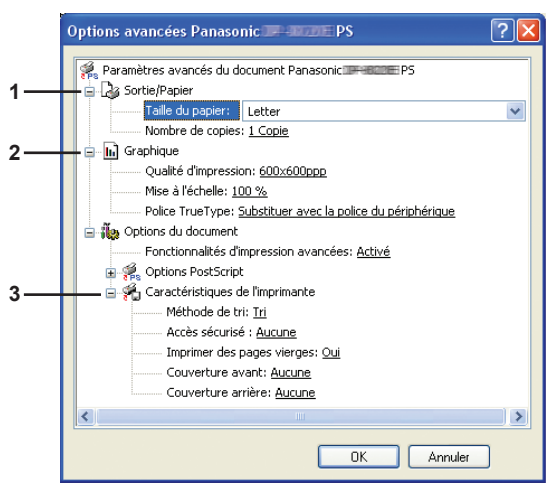

#### DP-180/190, UF-9000:

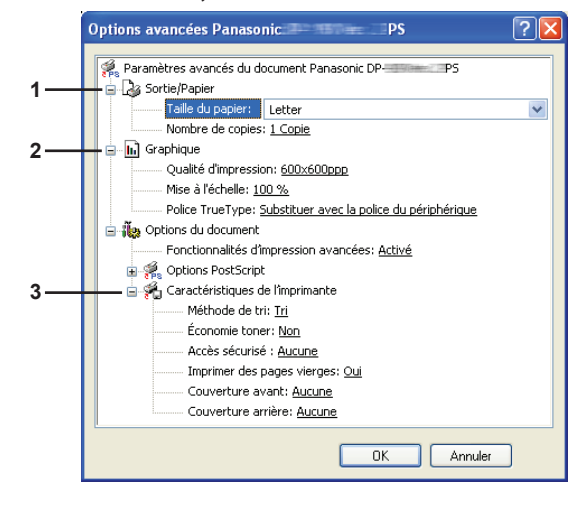

Les rubriques suivantes de la fenêtre Avancées sont associées au paramétrage du système Panasonic. Pour ce qui est des autres rubriques, consulter le "Manuel d'utilisation (Paramétrage du pilote d'imprimante PostScript3)".

#### 1. Sortie/Papier

(Pour DP-C405/C305/C265, DP-C354/C264/C323/C263/C213)

| Taille du        | 12×18, A3, A4, A5, B4 (JIS), B5 (JIS), Enveloppe #10, Enveloppe C5, Enveloppe DL,  |
|------------------|------------------------------------------------------------------------------------|
| papier           | Enveloppe Monarch, Executive, MIN1 8×13, MIN2 8,5×13, Facture, Légal, Letter, Page |
|                  | personnalisée PostScript, Grand livre, Relevé, Tabloïd                             |
| Nombre de copies | Indique le nombre de copies imprimées.                                             |

#### (Pour DP-8060/8045/8035, DP-8032/8025, et DP-3030/2330)

| Taille du        | A3, A4, A5, B4 (JIS), B5 (JIS), MIN1 8×13, MIN2 8,5×13, Facture, Grand livre, Légal, Letter, |
|------------------|----------------------------------------------------------------------------------------------|
| papier           | Page personnalisée PostScript, Relevé, Tabloïd                                               |
| Nombre de copies | Indique le nombre de copies imprimées.                                                       |

#### (Pour DP-8020E/8020P\*)

| Taille du        | A3, A4, A5, B4 (JIS), B5 (JIS), Enveloppe #10, Enveloppe DL, MIN1 8×13, MIN2 8,5×13, |
|------------------|--------------------------------------------------------------------------------------|
| papier           | FACTURE, Grand livre, Légal, Letter, Page personnalisée PostScript, Relevé, Tabloïd  |
| Nombre de copies | Indique le nombre de copies imprimées.                                               |

#### (Pour DP-180/190, UF-9000)

| Taille du | A4, A5, B5 (JIS), Enveloppe #10, Enveloppe #9, Enveloppe C5, Enveloppe DL, Enveloppe           |
|-----------|------------------------------------------------------------------------------------------------|
| papier    | Monarch, FLS1 8×13, FLS2 8.5×13, Facture, Légal, Letter, Page personnalisée PostScript, Relevé |
|           |                                                                                                |

Nombre de copies Indique le nombre de copies imprimées.

#### 2. Graphique

#### Qualité d'impression

Indique la résolution de l'impression.

(Pour DP-C405/C305/C265, DP-C354/C264/C323/C263/C213)

| Standard  | L'impression s'effectue à la résolution de 600×600ppp.           |
|-----------|------------------------------------------------------------------|
| Améliorée | L'impression s'effectue à la résolution de <b>1200×1200ppp</b> . |
|           |                                                                  |

(Pour DP-8060/8045/8035, DP-8032/8025, DP-3030/2330, DP-8020E/8020P\*, DP-180/190, UF-9000)

| 300×300ppp  | L'impression s'effectue à la résolution de 300×300ppp.          |
|-------------|-----------------------------------------------------------------|
| 600×600ppp  | L'impression s'effectue à la résolution de 600×600ppp.          |
| 1200×600ppp | L'impression s'effectue à la résolution de <b>1200×600ppp</b> . |

#### Nota pour DP-C405/C305/C265, DP-C354/C264/C323/C263/C213 :

· L'impression est plus lente lorsque Améliorée est sélectionnée.

• Un rehaussement n'est pas disponible si le **Type de Support** est réglé sur Transparent.

Nota pour DP-8060/8045/8035, DP-8032/8025, DP-3030/2330, DP-8020E/8020P\*, DP-180/190, UF-9000 :

· L'impression est plus lente lorsque 1200×600ppp est sélectionné.

#### Mise à l'échelle

Spécifie un pourcentage d'agrandissement ou de réduction lors de l'impression de documents. Si l'agrandissement/réduction peut être réglé dans l'application logicielle, sélectionner 100 % ici et indiquer le taux d'agrandissement/réduction dans la boîte de dialogue Imprimer de l'application logicielle.

#### 3. Caractéristiques de l'imprimante

## Plateau du finisseur (DP-C405/C305/C265, DP-C354/C264/C323/C263/C213)/Plateau de sortie (DP-8060/8045/8035, DP-8032/8025, DP-3030/2330)

Indique le bac du finisseur ou le bac de sortie.

(Pour DP-C405/C305/C265, DP-C354/C264/C323/C263/C213)

| Sélection automatique                                                                                                    | Sélectionne automatiquement l'un des bacs de sortie suivants.                                                           |  |  |
|----------------------------------------------------------------------------------------------------|----------------------------------------------------------------------------------------------------|--|--|
| Bac interne Envoie les travaux d'impression dans le bac interne.                                                                  |                                                                                                    |  |  |
| Bac externe Envoie les travaux d'impression dans le bac externe. (Ce choix est visible seulement si l'imprimante est munie d'un l |                                                                                                    |  |  |
| Finisseur                                                                                                    | Envoie les travaux d'impression au finisseur. (Ce choix est visible seulement si l'imprimante est munie d'un finisseur) |  |  |

#### (Pour DP-8060/8045/8035)

| Bac 1 | Envoie les travaux d'impression dans le bac 1. |  |
|-------|------------------------------------------------|--|
| Bac 2 | Envoie les travaux d'impression dans le bac 2. |  |

#### Nota :

• Vous pouvez seulement sélectionner Bac 1/ Bac 2 pour le plateau de sortie.

#### (Pour DP-8032/8025, DP-3030/2330)

| Sélection auto    | Sélectionne automatiquement l'un des bacs de sortie suivants.                                                                    |  |  |
|-------------------|----------------------------------------------------------------------------------------------------|--|--|
| Plateau intérieur | Envoie les travaux d'impression dans le Plateau intérieur 1 (Bas), Plateau intérieur 2 (Haut).                                   |  |  |
| Bac externe       | Envoie les travaux d'impression dans le bac externe. (Ce choix est visible seulement si l'imprimante est munie d'un bac externe) |  |  |
| Finisseur         | Envoie les travaux d'impression au finisseur.<br>(Ce choix est visible seulement si l'imprimante est munie d'un finisseur)       |  |  |

#### Nota :

• Le bac du finisseur/bac de sortie n'est pas disponible sur le modèle DP-8020E/8020P\*, DP-180/190, UF-9000.

#### Tri/Méthode tri

Indique comment sont triées les pages de copies multiples à l'impression.

| Non-tri (Pile) | Imprime les pages individuellement selon la quantité spécifiée. Par exemple, pour imprimer trois copies d'un document de cinq pages, l'imprimante imprime la page 1 trois fois avant d'imprimer la page 2 et ainsi de suite.                                                      |  |  |
|----------------|----------------------------------------------------------------------------------------------------|--|--|
| Tri            | Les copies sont empilées dans l'ordre de leur impression. Les copies multiples sont<br>imprimées dans des jeux distincts selon les quantités spécifiées. Par exemple, pour imprimer<br>trois copies d'un document de cinq pages, l'imprimante imprime les pages 1 à 5 trois fois. |  |  |
| Rotation/pile  | Chaque jeu est tourné et mis en pile uniformément.                                                                                                    |  |  |
| Tri/rotation   | Chaque jeu est tourné et trié.                                                                                                    |  |  |
| Décalé/pile    | Chaque jeu est décalé et mis en pile uniformément.                                                                                                    |  |  |
| Tri/décalé     | Chaque jeu est décalé et trié.                                                                                                    |  |  |

#### Nota :

· Décalé est disponible seulement si l'imprimante est munie d'un finisseur.

• Rotation est disponible seulement si Source de papier est réglée sur Sélection automatique.

• Rotation nécessite que du papier de format spécifié soit chargé dans deux cassettes, dans les formats d'impression portrait et paysage.

· Décalé n'est pas disponible sur le modèle DP-8020E/8020P\*.

#### Agrafage

Indique quelle est la position de l'agrafe. Choisir la position parmi

Gauche 1, Gauche 2, Droit 1, Droit 2, Haut 2 ou Piqûre à cheval (pour DP-C405/C305/C265, DP-C354/C264/C323/C263/C213, DP-8060/8045/8035)

Gauche 1, Droit 1 (pour DP-8032/8025 et DP-3030/2330)

#### Nota :

· Disponible seulement si l'imprimante est munie d'un finisseur facultatif.

• La position d'agrafage offerte peut différer d'un finisseur à l'autre.

- La capacité d'agrafage diffère selon le type de finisseur et le format du papier. Consulter la fiche technique dans le "Manuel d'utilisation (Opérations de base)" fourni dans un autre manuel.
- Agrafage n'est pas disponible sur le modèle DP-8020E/8020P\*, DP-180/190, UF-9000.
- · Ne pas utiliser les fonctions Pile, Rotation et Décalé.
- Certaines positions d'agrafage peuvent ne pas être disponibles dans certaines combinaisons de positions de perforation. (Par exemple, lorsque l'agrafage est choisi à **Haut-droite** et la perforation à **Bas**.)

#### Perforation

Indique la position des trous de perforation.

Nota :

- Disponible seulement si l'imprimante est munie d'un finisseur facultatif et de l'unité de perforation.
- Le format de papier accepté pour la perforation diffère selon le type de finisseur.
- Perforation n'est pas disponible sur les modèles DP-8032/8025, DP-3030/2330, DP-8020E/8020P\*, DP-180/190 ou UF-9000.
- Ne pas utiliser les fonctions Tri décalé, Rotation-tri, Rotation-pile, et Pile décalé.
- Certaines positions de perforation peuvent ne pas être disponibles dans certaines combinaisons de positions d'agrafage. (Par exemple, lorsque l'agrafage est choisi à **Haut-droite** et la perforation à **Bas**.)

#### Mode couleur

Indique si le tirage doit être effectué en couleurs ou en niveaux de gris.

| Couleur                                                   | Imprime les documents en couleurs.               |  |  |
|-----------------------------------------------------------|--------------------------------------------------|--|--|
| Photo couleurs                                            | Imprime les photos avec des paramètres optimaux. |  |  |
| liveaux de gris Imprime les documents en niveaux de gris. |                                                  |  |  |

#### Nota :

- Le mode Couleur n'est pas disponible sur les modèles DP-8060/8045/8035, DP-8032/8025, DP-3030/2330, DP-8020E/8020P\*, DP-180/190 ou UF-9000.
- Le mode Photo couleurs prend plus de temps pour imprimer un fichier.
- Certaines applications (données) peuvent ne pas être imprimées en monochrome même si Noir et blanc est sélectionné sous Couleur dans l'onglet Papier/qualité. Dans un tel cas, modifier Mode couleur sous l'onglet Avancées à Noir et blanc avant l'impression.

#### Gestion des couleurs

Indique le paramétrage couleur pour régler avec précision la reproduction des couleurs.

| Couleur de périphérique | Choisir cette option pour régler les paramètres de couleurs d'origine.                  |  |  |
|-------------------------|-----------------------------------------------------------------------------------------|--|--|
| Aucun                   | Sélectionner Aucun pour utiliser la gestion des couleurs ICM ou celle de l'application. |  |  |
| SWOP                    | Simule l'impression sur une presse offset standard américaine.                          |  |  |
| Euroscale               | Simule l'impression sur une presse offset européenne.                                   |  |  |

#### Nota :

• Gestion des couleurs n'est pas disponible sur les modèles DP-8060/8045/8035, DP-8032/8025, DP-3030/2330, DP-8020E/8020P\*, DP-180/190 ou UF-9000.

#### Espace couleur périph. Texte/Graphique/Image.

Indique la reproduction en couleurs ou en noir et blanc pour le texte, les graphiques et les images.

| Profil standard avec gris noir    | Imprime avec la reproduction en couleurs fidèlement aux moniteurs couleurs standard. Utilise seulement le noir pour reproduire les niveaux intermédiaires de gris.                                               |
|-----------------------------------|----------------------------------------------------------------------------------------------------|
| Profil vif avec gris noir         | L'imprimé présente une reproduction plus vive des couleurs. C'est un bon choix pour les dessins au trait et les graphiques. Utilise seulement le noir pour reproduire les niveaux intermédiaires de gris.        |
| Profil standard<br>avec gris CMJN | Imprime avec la reproduction en couleurs fidèlement aux moniteurs couleurs standard.<br>Utilise les quatre couleurs CMJN pour reproduire les niveaux intermédiaires de gris.                                     |
| Profil vif avec gris<br>CMJN      | L'imprimé présente une reproduction plus vive des couleurs. C'est un bon choix pour les dessins au trait et les graphiques. Utilise les quatre couleurs CMJN pour reproduire les niveaux intermédiaires de gris. |

#### Nota :

• Espace couleur périph. Texte/Graphique/Image n'est pas disponible sur les modèles DP-8060/8045/8035, DP-8032/8025, DP-3030/2330, DP-8020E/8020P\*, DP-180/190 ou UF-9000.

## Économie toner (disponible sur les modèles DP-C405/C305/C265, DP-C354/C264/C323/C263/C213, DP-180/190, UF-9000)

Sélectionner **Oui** pour économiser le toner. L'effet obtenu est plus pâle, ainsi, cette fonction est recommandée pour les essais d'impression ou pour produire des documents dont l'apparence n'est pas critique.

Luminosité (disponible sur les modèles DP-C405/C305/C265, DP-C354/C264/C323/C263/C213) La luminosité des couleurs est réglable. 100% est la luminosité normale. La luminosité s'assombrit lorsque la valeur numérique s'accroît.

#### Accès sécurisé

Les documents imprimés peuvent être enregistrés sur le disque dur de l'imprimante si l'imprimante est munie d'un tel disque dur. Les documents enregistrés peuvent être imprimés à partir du panneau de commandes de l'imprimante. Voir "Impression à partir de la boîte aux lettres" à la page 26.

| Aucune                         | L'impression à partir de la boîte aux lettres n'est pas utilisée.                                                                                                    |  |  |
|--------------------------------|----------------------------------------------------------------------------------------------------|--|--|
| Vérifier et imprimer           | Permet l'impression d'un jeu d'essai avant d'imprimer plusieurs jeux avec divers paramètres.<br>Les données des documents sont supprimées de l'imprimante après l'impression.                                                                                                    |  |  |
| Boîte aux lettres              | Enregistre les données d'impression sur l'imprimante dans une boîte aux lettres accessible<br>au moyen d'une <b>identification de l'utilisateur</b> . L' <b>identification de l'utilisateur</b> doit être<br>entrée pour imprimer des documents enregistrés dans la boîte aux lettres. Les données du<br>document demeurent dans l'imprimante jusqu'à ce qu'elles soient effacées.                                                                |  |  |
| Boîte aux lettres<br>sécurisée | Enregistre les données d'impression sur l'imprimante dans une boîte aux lettres<br>accessible au moyen d'une <b>identification de l'utilisateur</b> . L' <b>identification de</b><br><b>l'utilisateur</b> et le <b>mot de passe</b> doivent être entrés pour imprimer des documents<br>confidentiels enregistrés dans la boîte aux lettres sécurisée. Les données du<br>document demeurent dans l'imprimante jusqu'à ce qu'elles soient effacées. |  |  |

#### Nota :

• L'utilisation de l'impression à partir de la Boîte aux lettres nécessite que le **disque dur** soit installé dans l'imprimante.

• La fonction Vérifier et imprimer n'est pas disponible sur les modèles DP-8060/8045/8035, DP-8032/8025, DP-3030/2330, DP-8020E/8020P\*, DP-180/190 ou UF-9000.

#### Imprimer des pages vierges

Le choix de cette option permet l'impression de pages blanches.

#### Nota :

• La fonction **Imprimer des pages vierges** n'est pas accessible si la fonction **Imprimer en recto verso** est validée dans l'onglet **Disposition**.

#### Couverture avant/arrière ou Page couverture avant/arrière

Il est possible de configurer les paramètres pour les pages de couverture. Pour utiliser une page de couverture, sélectionner **Couverture avant/Page couverture avant** ou **Couverture arrière/Page couverture arrière** pour spécifier la source de papier utilisée pour les pages de couverture avant et arrière.

#### Avis recto verso

Vérifie l'impression ou non de "Impression recto verso" dans le texte de bas de page de la première page lors d'une impression recto verso.

#### Nota :

Cette option n'est disponible qu'avec les modèles DP-8032/8025 et DP-3030/2330.
 La position d'impression de l'avis peut différer selon le réglage sous Orientation (Paysage) dans l'onglet Mise en
page.

## Utilitaire d'état de travail

L'Utilitaire d'état de travail affiche un avis instantané sur l'écran du PC lorsque le travail de l'imprimante, du photocopieur et du télécopieur est terminé.

Les informations affichées sur l'Avis de travail terminé varient selon le type de tâche effectuée.

#### Avis de travail terminé

Lorsque le travail est terminé, un avis comme ci-dessous apparaît à l'écran du PC.

#### Avis de travail terminé - impression

| <b>I</b>                   | 📓 Avis de travail terminé - impression 🛛 🔀 |                |                  |  |
|----------------------------|--------------------------------------------|----------------|------------------|--|
| Impression terminée        |                                            |                |                  |  |
| r                          | Nom d                                      | e fichier      |                  |  |
| F                          | <sup>D</sup> age(s                         | :)             | 1                |  |
| H                          | Heure                                      | de début       | 9:47:01 PM       |  |
| ŀ                          | Heure                                      | de fin         | 9:47:19 PM       |  |
| 1                          | Nom d                                      | e périphérique | Panasonic DP     |  |
| Emplacement périph.        |                                            | cement périph. | df2              |  |
| 4                          | Adress                                     | e IP périph.   |                  |  |
| Journal Paramétrage Fermer |                                            |                |                  |  |
|                            |                                            |                |                  |  |
| Ouv                        | re la                                      | a fenêtre du   | Ouvre la fenêtre |  |
| Journal.                   |                                            |                | Paramétrage.     |  |

Paramétrage.

applications Windows Impression à partir des

#### Journal de l'Utilitaire d'état de travail

Pour vous aider à conserver une trace des documents envoyés ou imprimés, l'**Utilitaire d'état de travail** permet d'énumérer sous forme de liste les résultats des transactions dans un fichier journal. Les 100 dernières transactions sont consignées dans le journal.

Pour ouvrir la fenêtre du journal de l'**Utilitaire d'état de travail**, cliquer sur le bouton Journal sur la fenêtre **Avis de travail terminé** ou cliquer du bouton droit sur l'icône de l'Utilitaire d'état de travail sur la barre des tâches, puis sélectionner le **Journal** dans le menu.

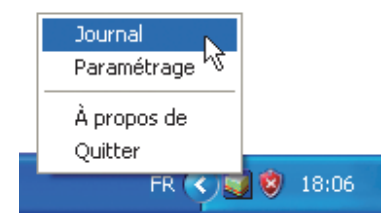

La fenêtre Journal apparaît.

Nota :

Si l'icône de l'Utilitaire d'état de travail an apparaît pas sur la barre des tâches, sélectionner **Programmes → Panasonic → Utilitaire d'état de travail → Utilitaire d'état de travail** dans le menu **Démarrer** pour activer l'icône de l'Utilitaire d'état de travail.

#### Actualise la fenêtre Journal

Ouvre la fenêtre Sélectionner une imprimante (voir ci-après)

| ninistrateur |
|--------------|
|              |
| n de fichier |
| 3            |
| Bloc-notes   |
| Bloc-notes   |
| je de test   |
|              |
|              |

Enregistre le journal affiché dans un fichier au format CSV. (Seulement les éléments sous État des travaux complétés) Supprime les travaux d'impression sélectionnés, ou tous les travaux terminés dans le Journal.

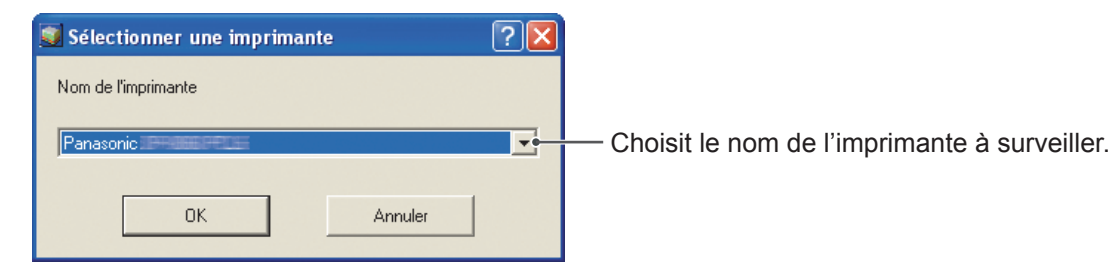

L'Avis de travail terminé ne s'affiche pas si l'appareil est raccordé par un câble USB ou un câble parallèle.

#### Paramétrage

Il est possible de régler les conditions d'affichage de la fenêtre **Avis de travail terminé** lorsque le travail est terminé.

Pour ouvrir la fenêtre **Paramétrage**, cliquer sur le bouton <u>Paramétrage</u> sur la fenêtre **Avis de travail terminé**, ou cliquer du bouton droit sur l'icône de l'Utilitaire d'état de travail sur la barre des tâches, puis sélectionner **Paramétrage** dans le menu.

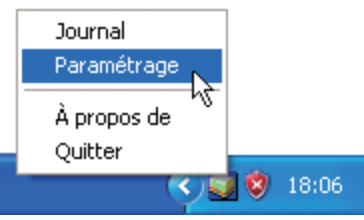

#### La fenêtre Paramétrage apparaît.

#### Nota :

Si l'icône de l'Utilitaire d'état de travail a n'apparaît pas sur la barre des tâches, sélectionner **Programmes Panasonic Utilitaire d'état de travail Utilitaire d'état de travail** dans le menu **Démarrer** pour activer l'icône de l'Utilitaire d'état de travail.

|     | Paramétrage                                                                       |                                                          |
|-----|-----------------------------------------------------------------------------------|----------------------------------------------------------|
| 1   | Conditions d'affichage<br>Télécopieur PC<br>Tout<br>C Erreur seulement<br>C Aucun | Impression PC<br>C Tout<br>C Erreur seulement<br>C Aucun |
| 2 — | Toujours afficher à l'ava                                                         | nt-plan                                                  |

#### 1. Conditions d'affichage

Sélectionne la condition d'affichage de la fenêtre Avis de travail terminé.

| Tout             | S'affiche toujours après chaque envoi.        |
|------------------|-----------------------------------------------|
| Erreur seulement | S'affiche seulement en présence d'une erreur. |
| Aucun            | Pas d'affichage.                              |

#### 2. Toujours afficher à l'avant-plan

Indique si la fenêtre **Avis de travail terminé** doit s'afficher à l'avant de toutes les autres fenêtres. Lorsque cette option n'est pas sélectionnée, la fenêtre **Avis de travail terminé** s'affiche en arrière des autres fenêtres. Lorsque l'écran **Avis de travail terminé** est affiché, l'icône **sur la barre des tâches**. Cliquer sur l'icône **pour faire apparaître l'écran <b>Avis de travail terminé** à l'avant-plan. Informations affichées sur l'Avis de travail terminé et dans le Journal de l'utilitaire d'état de travail. (Voir page 21)

| État                                    | Indique l'état du travail comme terminé, annulé, etc.                                                                                                    |
|-----------------------------------------|----------------------------------------------------------------------------------------------------|
| Erreur                                  | Indique l'information relative à l'erreur si elle existe (code d'information, message d'erreur, etc.).                                                                                                    |
| Туре                                    | Indique le type de travail. L'Avis de travail terminé est utilisé en commun avec un travail<br>du télécopieur PC, de l'imprimante PC, du photocopieur et du télécopieur (envoyé à<br>partir du périphérique). |
| Nom de fichier                          | Indique le nom du fichier imprimé par le PC.                                                                                                    |
| Page(s) (Impression)                    | Indique le nombre de pages du travail de l'imprimante PC et du photocopieur.                                                                                                    |
| Page(s) (Envoi)                         | Indique le nombre de pages du travail du télécopieur PC et du télécopieur (envoyé à partir du périphérique).                                                                                                  |
| Heure de début                          | Indique l'heure et la date de début du travail. Le format de la date et de l'heure dépend<br>du paramétrage de Windows sur le PC.                                                                             |
| Heure de fin                            | Indique l'heure et la date de fin du travail. Le format de la date et de l'heure dépend du paramétrage de Windows sur le PC.                                                                                  |
| Durée                                   | Indique la durée de travail. (hh:mm:ss)                                                                                                    |
| Numéro télécopieur/<br>Adresse courriel | Indique le numéro de télécopieur ou l'adresse de courriel (travail de télécopieur seulement) de l'envoi de télécopie.                                                                                         |
| Nom de la destination                   | Indique le nom de la destination enregistré dans le répertoire téléphonique du pilote de télécopieur lorsque le répertoire est utilisé pour l'envoi d'un document.                                            |
| Nom de périphérique                     | Indique le nom du périphérique enregistré sur le périphérique utilisé pour l'envoi de télécopies.                                                                                                    |
| Emplacement périph.                     | Indique l'emplacement du périphérique enregistré sur le périphérique utilisé pour<br>l'envoi de télécopies.                                                                                                   |
| Adresse IP périph.                      | Indique l'adresse IP du périphérique utilisé pour l'envoi de télécopies.                                                                                                    |
| Nom d'utilisateur                       | Indique l'identification du département du travail en cours.                                                                                                    |
| Nom de périphérique                     | Indique le nom de l'ordinateur/adresse IP du travail en cours.                                                                                                    |

## **Boîte aux lettres**

Les documents imprimés peuvent être enregistrés sur le disque dur (facultatif) de l'imprimante si elle est munie d'un tel disque. Les documents enregistrés peuvent être imprimés à partir du panneau de commandes de l'imprimante. Il y a trois types d'impression à partir de la boîte aux lettres.

- Vérifier et: Enregistre les données d'impression sur l'imprimante dans une boîte aux lettres accessibleimprimerau moyen d'une identification de l'utilisateur. L'identification de l'utilisateur. Permetl'impression d'un jeu d'essai avant d'imprimer plusieurs jeux avec divers paramètres. Les<br/>données des documents sont supprimées de l'imprimante après l'impression.
- **Boîte aux lettres** : Enregistre les données d'impression sur l'imprimante dans une boîte aux lettres accessible au moyen d'une **identification de l'utilisateur**. L'**identification de l'utilisateur** doit être entrée pour imprimer des documents enregistrés dans la boîte aux lettres. Les données du document demeurent dans l'imprimante jusqu'à ce qu'elles soient effacées.
- Boîte aux lettres: Enregistre les données d'impression sur l'imprimante dans une boîte aux lettres accessible<br/>au moyen d'une identification de l'utilisateur. L'identification de l'utilisateur et le mot<br/>de passe doivent être entrés pour imprimer des documents confidentiels enregistrés dans<br/>la boîte aux lettres sécurisée. Les données du document demeurent dans l'imprimante<br/>jusqu'à ce qu'elles soient effacées.

Le Logiciel de sécurité-pilote PS ajoute l'identification de l'utilisateur, le mot de passe et le code de département aux données en cours d'impression à l'aide du pilote PS. Cet utilitaire permet aux utilisateurs de profiter des statistiques sur les travaux d'impression, la sécurité et les autres fonctions avancées de l'imprimante Panasonic.

#### Nota :

• La fonction Vérifier et imprimer n'est pas disponible sur les modèles DP-8060/8045/8035, DP-8032/8025, DP-3030/2330, DP-8020E/8020P\*, DP-180/190 ou UF-9000.

NOTA

- Cette fonction est disponible lorsque le disque dur est installé dans l'imprimante et que le disque dur est réglé sur Installé dans l'onglet Paramétrage du périphérique ou Options du pilote du pilote d'imprimante.
- Mettre l'interrupteur d'alimentation hors marche pendant l'enregistrement d'un fichier d'impression dans la boîte aux lettres ou la boîte aux lettres sécurisée peut conduire à la perte de tous les fichiers.

Enregistrement d'un travail d'impression (à partir d'un PC) Sélectionner Imprimer dans le menu Fichier de l'application. 2 Cliquer sur le bouton Propriétés dans la boîte de dialogue Imprimer. 3 Cliquer sur le bouton Options du périphérique Avancé... ou sur l'onglet , puis cliquer sur Fonction d'imprimante ou Fonction d'imprimante. 4 Sélectionner les types de mode d'impression à partir de la boîte aux lettres dans Accès sécurisé. Nota : Cette fonction est disponible lorsque le disque dur est installé dans l'imprimante et que le disque dur est réglé sur Installé dans l'onglet Paramétrage du périphérique ou Options du périphérique du pilote d'imprimante. Enregistre les données d'impression sur l'imprimante dans une boîte aux lettres accessible au moyen d'une identification de l'utilisateur.

1

5 Cliquer sur le bouton pour enregistrer les données du OK puis sur le bouton OK document.

## Impression à partir de la boîte aux lettres (Pour DP-C405/C305/C265, DP-C354/C264/C323/C263/C213)

Impression ou suppression des données de la boîte aux lettres

Appuyer sur la touche **Imprimante** si défini dans un autre mode de fonctionnement.

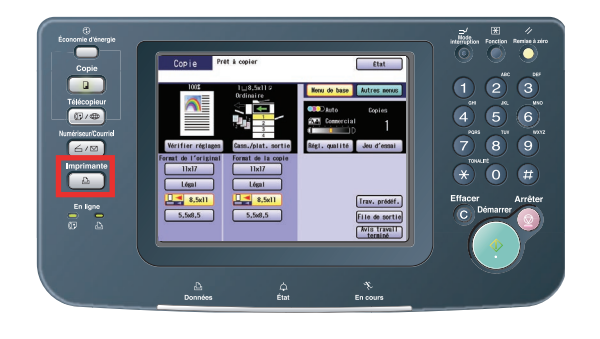

2 L'écran d'impression apparaît sur le panneau de commandes de l'imprimante.

Entrer le numéro d'identification de l'utilisateur de la boîte aux lettres (jusqu'à 8 chiffres).

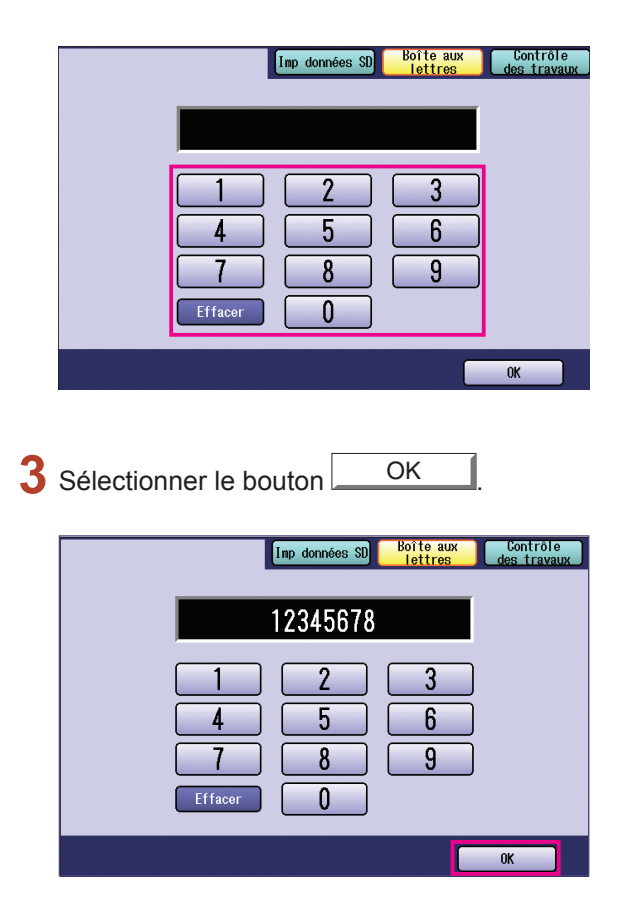

4 Le nombre total de travaux enregistrés dans chaque boîte aux lettres est affiché. Sélectionner la boîte aux lettres désirée.

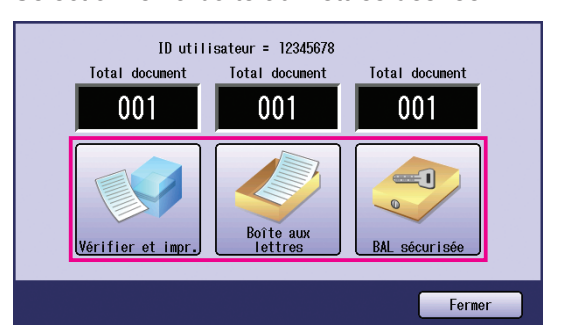

 L'écran affiche les travaux d'impression enregistrés dans la boîte aux lettres sélectionnée. Choisir le travail à imprimer, puis cliquer sur le bouton Imprimer ou Supprimer.

| Bouton Sélect. tout | Sélectionne tous les travaux<br>d'impression.<br>(Boîte aux lettres seulement) |
|---------------------|--------------------------------------------------------------------------------|
| Bouton Fermer       | Ferme l'écran de la<br>boîte aux lettres.                                      |

#### Vérifier et impr. (Vérifier et imprimer)

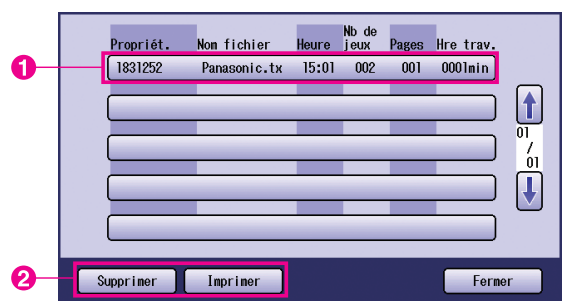

#### Boîte aux lettres

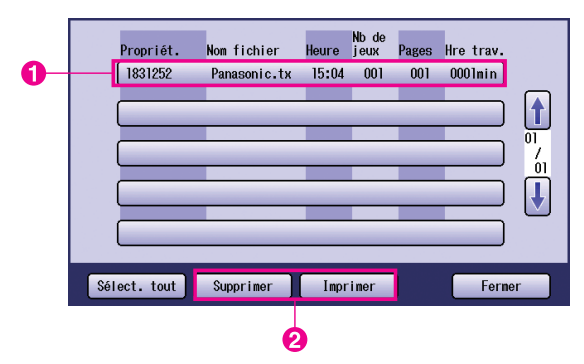

BAL sécurisée (Boîte aux lettres sécurisée)

|    |   | Propriét. | Non fichier  | Heure | Nb de<br>jeux | Pages | Hre trav. |    |
|----|---|-----------|--------------|-------|---------------|-------|-----------|----|
| 0- | - | 1831252   | Panasonic.tx | 15:04 | 001           | 001   | 0001min   |    |
|    |   |           |              | _     |               |       |           |    |
|    |   |           |              | _     |               | _     |           | /  |
|    |   |           | _            | _     |               | _     |           |    |
|    |   |           | _            | _     | _             | _     |           |    |
|    | S | upprimer  | Imprimer     |       |               |       | Ferme     | er |
|    |   | G         |              |       |               |       |           |    |

#### 6 BAL sécurisée seulement

L'écran de mot de passe s'affiche si **BAL** sécurisée est sélectionnée.

Entrer le **mot de passe**, puis cliquer sur le bouton OK

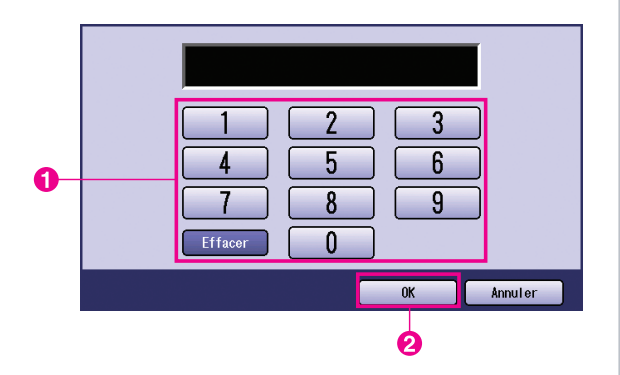

## Vérifier et impr. et Boîte aux lettres ou BAL sécurisée

Sélectionner si le travail doit être supprimé après l'impression.

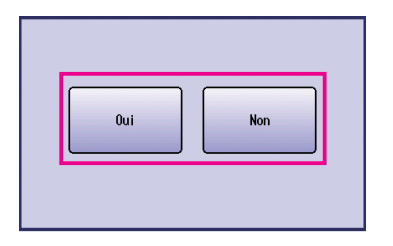

## 8 Vérifier et impr. seulement

Le nombre de copies est affiché. Entrer le nombre de copies et cliquer sur le bouton OK pour lancer l'impression.

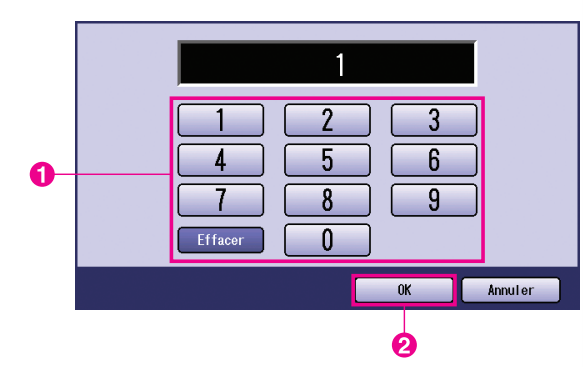

#### Nota :

Une fois le travail d'impression **Vérifier et impr.** terminé, il sera retiré du disque dur de l'imprimante.

## Contrôle des travaux (File de sortie) (Pour DP-C405/C305/C265, DP-C354/C264/C323/C263/C213)

Le menu Contrôle des travaux du panneau de commandes comprend quatre boutons avec les fonctions suivantes.

| Bouton | En ligne           |
|--------|--------------------|
| Bouton | Hors ligne         |
| Bouton | Annuler impression |
| Bouton | File de sortie     |

- : Met l'imprimante en ligne.
- : Met l'imprimante hors ligne.
  - : Arrête l'impression en cours et supprime le travail de la file de sortie.
    - : Vérifie les travaux d'impression en cours.

Cette section décrit comment utiliser le bouton File de sortie pour effectuer des opérations sur les travaux d'impression dans la file de sortie.

Appuyer sur la touche **Imprimante** si défini dans un autre mode de fonctionnement.

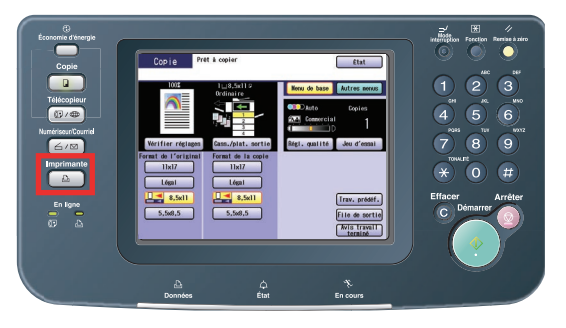

2 L'écran d'impression apparaît sur le panneau de commandes de l'imprimante.

Cliquer sur le bouton Contrôle des travaux

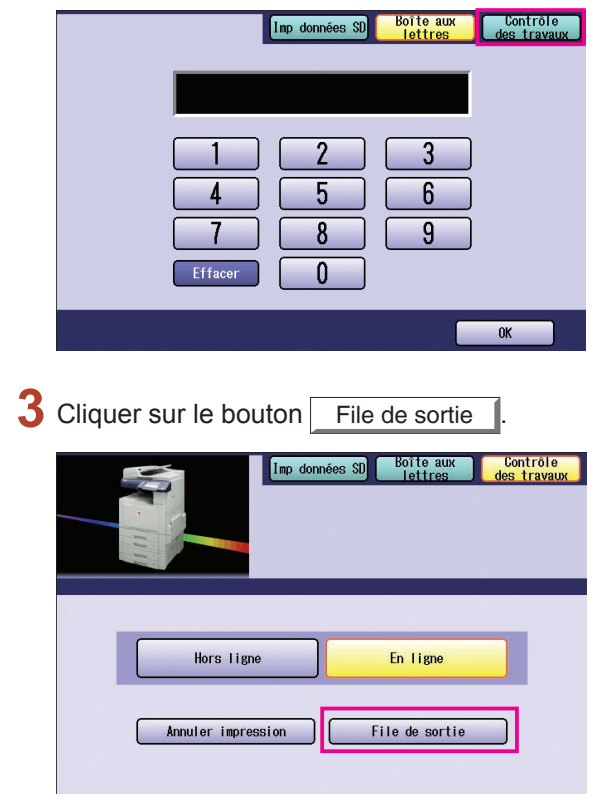

4 Affiche une liste de tous les travaux en attente dans la file de sortie qui sont généralement exécutés dans leur ordre d'arrivée. Cliquer sur le bouton Imprimer

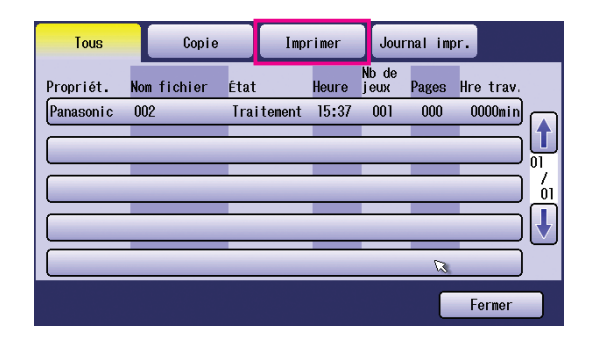

5 Entrer le mot de passe (4 chiffres), puis cliquer sur le bouton OK.

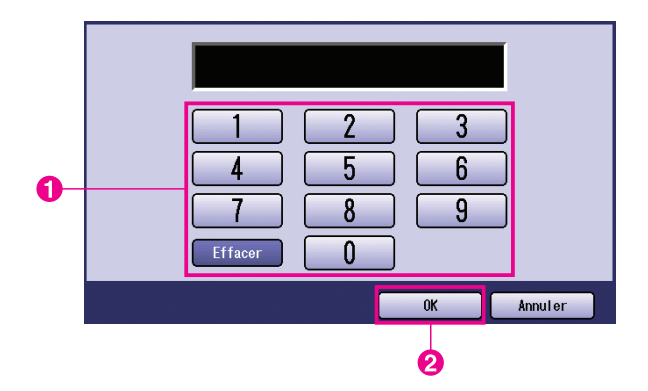

6 Affiche la liste des travaux en cours et en attente sous l'onglet **Imprimer**. Sélectionner le travail d'impression à gérer et choisir une des tâches suivantes.

|    | Tous          |        | Copie |      | Imp    | rimer   | Jour          | mal imp | or.     |             |
|----|---------------|--------|-------|------|--------|---------|---------------|---------|---------|-------------|
|    | Propriét.     | Nom fi | chier | État |        | Heure   | Nb de<br>jeux | Pages   | Hre tra | IV.         |
| 0  | - Panason i c | 002    |       | Trai | tement | 15:37   | 001           | 078     | 0000m   |             |
|    |               | _      | _     | _    | _      | _       |               | -       | _       |             |
|    |               | _      |       | _    |        | _       | _             | _       | _       | <u>اس</u> ( |
|    |               | _      | _     | _    |        | _       | _             | _       | _       | שכ          |
|    |               |        |       |      |        |         |               |         |         |             |
| 0- | Sélect. 1     | iout   | Suppr | imer | P      | riorité |               |         | Ferme   | r           |

| Bouton Sélect. tout | Sélectionne tous les travaux d'impression.                                                               |
|---------------------|----------------------------------------------------------------------------------------------------|
| Bouton Supprimer    | Supprime le travail<br>sélectionné de la<br><b>File de sortie</b> .                                      |
| Bouton Priorité     | Règle ou modifie<br>l'ordre du(des)<br>travail(aux)<br>sélectionné(s) dans<br>la <b>File de sortie</b> . |
| Bouton Fermer       | Ferme l'affichage de la <b>File de sortie</b> .                                                          |

## Impression à partir de la boîte aux lettres (Pour DP-8060/8045/8035, DP-8032/8025, DP-3030/2330)

- Appuyer sur la touche **Imprimante** sur le panneau de commandes.
- 2 L'écran d'impression apparaît sur le panneau de commandes. Entrer le numéro d'identification de l'utilisateur de la boîte aux lettres (jusqu'à 8 chiffres).

| BOÎTE AUX<br>LETTRES TRAVAUX |    |
|------------------------------|----|
|                              |    |
|                              | ОК |

- 3 Cliquer sur le bouton OK
- 4 Le nombre total de travaux enregistrés dans chaque boîte aux lettres est affiché. Sélectionner la boîte aux lettres désirée.

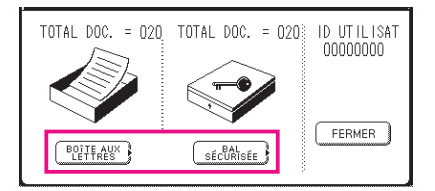

5 L'écran affiche les travaux d'impression enregistrés dans la boîte aux lettres sélectionnée.

Choisir le travail à imprimer, puis cliquer sur le bouton IMPRIMER ou SUPPRIMER.

| Bouton SÉL. TOUT | Sélectionne tous les travaux d'impression. (Boîte aux lettres seulement) |
|------------------|--------------------------------------------------------------------------|
| Bouton FERMER    | Ferme l'écran de la boîte aux lettres.                                   |

#### Boîte aux lettres

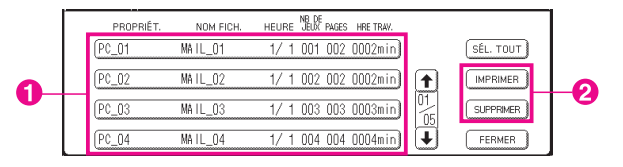

BAL sécurisée (Boîte aux lettres sécurisée)

|   |   | PROPRIÉT. | NOM FICH. | NB DE<br>HEURE JEUX PAGES HRETRAV. |                    |   |
|---|---|-----------|-----------|------------------------------------|--------------------|---|
|   | 0 | (PC_01    | SECUR_01  | 1/ 1 001 002 0002min)              |                    |   |
| • |   | (PC_02    | SECUR_02  | 1/ 1 002 002 0002min)              |                    | 6 |
| U |   | (PC_03    | SECUR_03  | 1/ 1 003 003 0003min)              | 01<br>05 SUPPRIMER |   |
|   |   | (PC_04    | SECUR_04  | 1/ 1 004 004 0004min)              | FERMER             |   |

#### BAL sécurisée seulement

L'écran de mot de passe s'affiche si BAL sécurisée est sélectionnée.

Entrer le **mot de passe**, puis cliquer sur le bouton OK

## File des travaux (Pour DP-8060/8045/8035, DP-8032/8025, DP-3030/2330)

Appuyer sur la touche **Imprimante** sur le panneau de commandes, puis sélectionner **File des travaux** sous l'onglet **Contrôle des travaux**.

| File d      | es travaux   |      |                                     |
|-------------|--------------|------|-------------------------------------|
| PROPRIÉT.   | NOM FICH.    | ÉTAT | HEURE JEUX PAGES HRE TRAV.          |
| (1234567890 | 123456789012 | PRÊT | 14:49 999 999 9999min File TRAV.    |
| COPY JOB    | COPY JOB     | PRÊT | 09:00 000 000 0001min) 🚹 FILE TRAV. |
| nakadaira   | sfd_mSpec.do | PRÊT | 09:01 001 001 0001min               |
| MGCS        | sfd_mPlan.do | PRÊT | 09:16 010 010 0010min) 🗣 (FERMER    |

P Entrer le mot de passe (4 chiffres), puis cliquer sur le bouton OK

| Mode de fonct<br>Entrer code i | ion<br>dentification |
|--------------------------------|----------------------|
|                                |                      |
| ОК                             | ANNULER              |

3

| ſ   | File d<br>Sélect<br>la pri | es travaux d'<br>. la suppress<br>orité | impr.<br>ion ou |       |                     |           |    |           |  |
|-----|----------------------------|-----------------------------------------|-----------------|-------|---------------------|-----------|----|-----------|--|
| - [ | PROPRIÉT.                  | NOM FICH.                               | ÉTAT            | HEURE | NB DE<br>JEUX PAGES | HRE TRAV. |    |           |  |
|     | 1234567890                 | 123456789012                            | PRÊT            | 14:49 | 999 999             | 9999min)  |    | SÉL. TOUT |  |
|     | COPY JOB                   | COPY JOB                                | PRÊT            | 09:00 | 000 000             | 0001min)  |    |           |  |
|     | nakadaira                  | sfd_mSpec.do                            | PRÊT            | 09:01 | 001 001             | 0001min)  | 01 |           |  |
|     | MGCS                       | sfd_mPlan.do                            | PRÊT            | 09:16 | 010 010             | 0010min)  |    | FERMER    |  |

#### 1. Travaux d'impression

Affiche tous les travaux d'impression en cours et (ou) en attente.

- **2. Bouton** SÉL. TOUT Sélectionne tous les travaux d'impression.
- **3. Bouton** PRIORITÉ Règle ou modifie l'ordre des travaux d'impression.
- **4. Bouton** SUPPRIMER Supprime le(s) travail(aux) d'impression.
- 5. Bouton FERMER Ferme cet écran.

## Impression à partir de la boîte aux lettres (Pour DP-8020E/8020P\*, DP-180/190, UF-9000)

Procéder comme suit pour imprimer un fichier d'une boîte aux lettres sur l'appareil.

- Imprimer un fichier à partir d'une boîte aux lettres (jusqu'à 20 boîtes aux lettres pour chaque identification de l'utilisateur) au moyen d'une identification de l'utilisateur.
- 2 Appuyer sur IMPRIMANTE
- 3 Appuyer sur FONCTION ① RÉGLAGE
- 4 Entrer l'identification de l'utilisateur (jusqu'à 8 chiffres) à partir du clavier (ex: 12345678)
- 5 Appuyer sur RÉGLAGE .
- 6 Appuyer sur ▲ ou ▼ à plusieurs reprises jusqu'à ce que l'écran affiche le fichier à imprimer.
- 7 Appuyer sur RÉGLAGE
- D pour imprimer le fichier affiché.
   D pour imprimer tous les fichiers correspondant à l'identification de l'utilisateur.
- **9** L'appareil imprime le fichier. Le fichier est automatiquement supprimé après l'impression.

IMP. EN LIGNE

ENTRER ID UTILISAT.

ENTRER ID UTILISAT. 12345678

∨OU∧POUR DÉFILER NBRE TOTAL DOC.=nn

(Panasonic) 10:11 (Pana.doc)

1:IMP. 2:IMP. TOUT 3:SUPP. 4:SUPP. TOUT

\* IMPRESSION \* DONNÉES PC

IMP. EN LIGNE

#### Suppression à partir de la boîte aux lettres

Procéder comme suit pour supprimer un fichier d'une boîte aux lettres.

| 1 | Appuyer sur IMPRIMANTE .                                                                                                    | IMP. EN LIGNE                             |
|---|----------------------------------------------------------------------------------------------------|-------------------------------------------|
| 2 | Appuyer sur FONCTION ① RÉGLAGE                                                                                                    | ENTRER ID UTILISAT.                       |
| 3 | Entrer l'identification de l'utilisateur (jusqu'à 8 chiffres)<br>à partir du clavier (ex: 12345678)                                                 | ENTRER ID UTILISAT.<br>12345678           |
| 4 | Appuyer sur RÉGLAGE .                                                                                                    | ∨OU∧POUR DÉFILER<br>NBRE TOTAL DOC.=nn    |
| 5 | Appuyer sur ▲ ou ▼ à plusieurs reprises jusqu'à<br>ce que l'écran affiche le fichier à supprimer.                                                   | (Panasonic) 10:11<br>(Pana.doc)           |
| 6 | Appuyer sur RÉGLAGE.                                                                                                    | 1:IMP. 2:IMP. TOUT<br>3:SUPP 4:SUPP. TOUT |
| 7 | <ol> <li>gour supprimer le fichier affiché.</li> <li>pour supprimer tous les fichiers correspondant à l'identification de l'utilisateur.</li> </ol> | SUPPRIMER DOCUMENT?<br>1:OUI 2:NON        |
| 8 | Appuyer sur ① ARRÊTER .                                                                                                    | IMP. EN LIGNE                             |

#### Nota :

- 1. Mettre l'interrupteur d'alimentation hors marche pendant l'enregistrement d'un fichier d'impression (le voyant DONNÉES clignote) dans la boîte aux lettres ou la boîte aux lettres sécurisée peut conduire à la perte de tous les fichiers.
- 2. Lors de l'utilisation de la boîte aux lettres ou de la boîte aux lettres sécurisée, chaque identification de l'utilisateur peut avoir jusqu'à 20 boîtes aux lettres. Si plus de 20 travaux d'impression sont envoyés à une identification de l'utilisateur, des travaux seront supprimés de la mémoire.

Des travaux seront également supprimés si le disque dur est plein.

## BAL sécurisée (Boîte aux lettres sécurisée) (Pour DP-8020E/8020P\*, DP-180/190, UF-9000)

Procéder comme suit pour imprimer un fichier d'une boîte aux lettres sécurisée sur l'appareil.

Imprimer un fichier à partir de la boîte aux lettres sécurisée (jusqu'à 20 boîtes aux lettres pour chaque identification de l'utilisateur) avec une identification de l'utilisateur et un mot de passe.

| 2 Appuyer sur IMPRIMANTE.                                                                             | IMP. EN LIGNE                          |
|----------------------------------------------------------------------------------------------------|----------------------------------------|
| <b>3</b> Appuyer sur FONCTION ② RÉGLAGE                                                               | ENTRER ID UTILISAT.                    |
| 4 Entrer l'identification de l'utilisateur (jusqu'à 8 chiffres)<br>à partir du clavier (ex: 12345678) | ENTRER ID UTILISAT.<br>12345678        |
| 5 Appuyer sur RÉGLAGE .                                                                               | ∨OU∧POUR DÉFILER<br>NBRE TOTAL DOC.=nn |
| 6 Appuyer sur ▲ ou ▼ à plusieurs reprises jusqu'à ce<br>que l'écran affiche le fichier à imprimer.    | (Panasonic) 10:11<br>(Pana.doc)        |
| 7 Appuyer sur RÉGLAGE                                                                                 | SAISIR MOT DE PASSE                    |
| 8 Entrer le mot de passe (4 chiffres) à partir du clavier (ex: 1234)                                  | SAISIR MOT DE PASSE<br>****            |
| 9 Appuyer sur RÉGLAGE                                                                                 | BAL SÉCURISÉE<br>1:IMPRIMER 2:SUPP     |
| <b>10</b> Appuyer sur <sup>①</sup> .                                                                  | * IMPRESSION *<br>DONNÉES PC           |
| 11 L'appareil imprime le fichier. Le fichier est<br>automatiquement supprimé après l'impression.      | IMP. EN LIGNE                          |

| Procéder comme suit pour supprimer un fichier d'une boîte aux lettres sécu                                   | risée sur l'appareil.                  |
|----------------------------------------------------------------------------------------------------|----------------------------------------|
| Appuyer sur IMPRIMANTE .                                                                                     | IMP. EN LIGNE                          |
| 2 Appuyer sur FONCTION ② RÉGLAGE                                                                             | ENTRER ID UTILISAT.                    |
| <b>3</b> Entrer l'identification de l'utilisateur (jusqu'à 8 chiffres)<br>à partir du clavier (ex: 12345678) | ENTRER ID UTILISAT.<br>12345678        |
| 4 Appuyer sur RÉGLAGE.                                                                                       | ∨OU∧POUR DÉFILER<br>NBRE TOTAL DOC.=nn |
| 5 Appuyer sur ▲ ou ▼ à plusieurs reprises jusqu'à ce que l'écran affiche le fichier à supprimer.             | (Panasonic) 10:11<br>(Pana.doc)        |
| 6 Appuyer sur RÉGLAGE.                                                                                       | SAISIR MOT DE PASSE                    |
| <b>7</b> Entrer le mot de passe (4 chiffres) à partir du clavier (ex: 1234)                                  | SAISIR MOT DE PASSE<br>****            |
| 8 Appuyer sur RÉGLAGE.                                                                                       | BAL SÉCURISÉE<br>1:IMPRIMER 2:SUPP     |
| 9 Appuyer sur ②.                                                                                             | SUPPRIMER DOCUMENT?<br>1:OUI 2:NON     |
| <b>10</b> Appuyer sur ① ARRÊTER .                                                                            | IMP. EN LIGNE                          |

Suppression à partir de la boîte aux lettres sécurisée

# Impression à partir des applications Windows

## File des travaux (Pour DP-8020E/8020P\*, DP-180/190, UF-9000)

Procéder comme suit pour vérifier les travaux d'impression.

- Appuyer sur IMPRIMANTE
- 2 Appuyer sur FONCTION 3 RÉGLAGE
- 3 Appuyer sur RÉGLAGE .
- 4 Appuyer sur ▲ ou ▼ à plusieurs reprises jusqu'à ce que l'écran affiche le fichier à imprimer.
- 5 Appuyer sur RÉGLAGE
- 6 Entrer le mot de passe (3 chiffres) à partir du clavier (ex: 123)
- 7 Appuyer sur RÉGLAGE
- D pour modifier la priorité des travaux d'impression.
   D pour supprimer la file des travaux d'impression.
   D pour supprimer tous les fichiers d'impression.
   Ex.: 2

9 Appuyer sur ① ARRÊTER .

IMP. EN LIGNE

3:FILE DE TRAVAUX? APPUYER RÉGLAGE-SÉL.

∨OU∧POUR DÉFILER NBRE TOTAL DOC.=nn

(Panasonic) 10:11 (Pana.doc)

SAISIR MOT DE PASSE

SAISIR MOT DE PASSE \*\*\*

1:PRIORITÉ 2:SUPP. 3:SUPP. TOUS

SUPPRIMER DOCUMENT? 1:OUI 2:NON

IMP. EN LIGNE
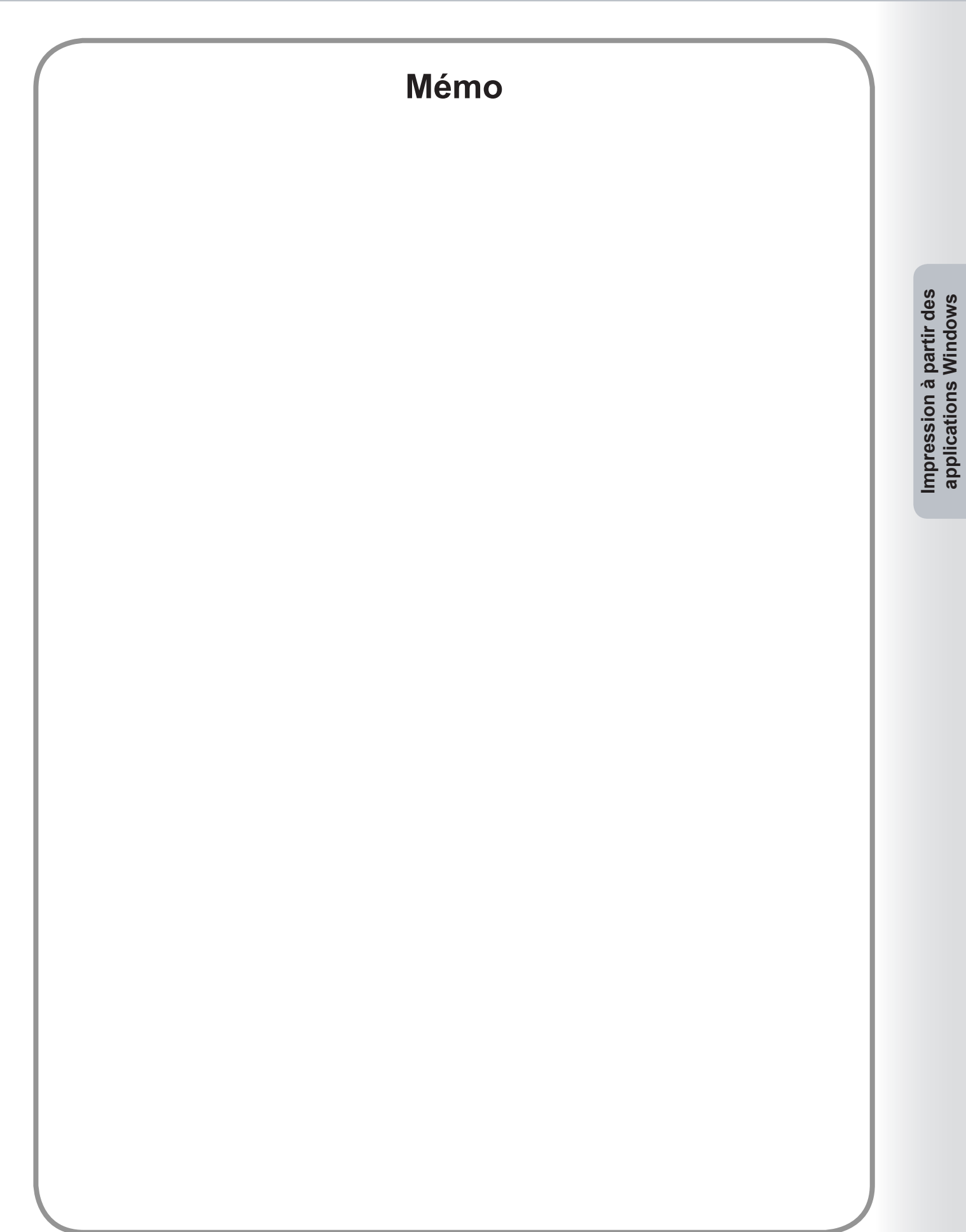

# Impression à partir des applications Macintosh

## Fonctionnement de base

Pour imprimer à partir d'une application Macintosh, sélectionner **Imprimer** dans le menu **Fichier** et ouvrir la boîte de dialogue d'impression ci-dessous.

Il se peut que les fonctions, apparaissant dans la boîte de dialogue d'impression, diffèrent selon l'application / système d'exploitation utilisés

#### Sous OS 8.6/9.x

· Cliquer sur le bouton Enregistrer les réglages pour enregistrer les paramètres en cours comme valeurs par défaut.

| Imprimante: 🚅 💠                  | 8.8.0 (301) Destination: Imprimante |
|----------------------------------|-------------------------------------|
| Copies: 1                        | 🗌 Ordre inverse                     |
| Pages:  Toutes De: À:            |                                     |
| Alimentation:  Toutes les pages: | Selection auto.                     |
| O Première page:                 | Cassette 1 🗧                        |
| Pages restantes:                 | Cassette 1 🔶                        |
| Enregistrer les réglages         | » Annuler Imprimer                  |

#### Sous OS X

• Sélectionner **Enregistrer sous.../Enreg. les réglages perso**. (Sous OS X 10.1) au menu **Préréglages** pour enregistrer les réglages en cours comme valeurs par défaut.

| Imprimante :    | Panasonic    | • |
|-----------------|--------------|---|
| Préréglages :   | Standard     | • |
| Copies et pages | ÷            |   |
| Copies          | : 1 🕅 triées |   |
| Page            | : • Toutes   |   |
| , ugu           | O De: 1 à: 1 |   |
|                 |              |   |
|                 |              |   |

(OS X 10.1)

| Imprimante : Panasonic                   |
|------------------------------------------|
| Préréglages : Standard                   |
| Copies et pages                          |
| Copies : 📘 🗹 triées                      |
| Pages : 💽 Toutes                         |
| ODe: 1 à: 1                              |
|                                          |
| Aperçu Enreg. comme PDF Annuler Imprimer |

(OS X 10.2)

| Imprimante : Panasonic                           |
|--------------------------------------------------|
| Préréglages : Standard                           |
| Copies et pages                                  |
| Copies : 🚺 🗹 triées                              |
| Pages : • Toutes<br>O De : 1 à : 1               |
|                                                  |
| (? Aperçu Enreg. comme PDF) Fax Annuler Imprimer |

#### (OS X 10.3)

| Imprimante :  | Panasonic          | •                |
|---------------|--------------------|------------------|
| Préréglages : | Standard           | •                |
|               | Copies et pages    | •                |
| Copies :      | 1 🗹 triées         |                  |
| Pages :       | 🖲 toutes           |                  |
|               | 🔾 de : 🛛 1 🔹 à : 🔟 |                  |
|               |                    |                  |
|               | erçu               | Annuler Imprimer |

#### (OS X 10.4)

|                   | Imprimante : DP-                                |
|-------------------|-------------------------------------------------|
|                   | Préréglages : Standard                          |
|                   | Conjes 1 Triées Recto verso                     |
|                   | Pages : 🕑 toutes                                |
|                   | O de : 1 à: 1                                   |
|                   | Taille du papier : Lettre US 21.59 cm sur 27.94 |
|                   | Orientation :                                   |
|                   | TextEdit                                        |
|                   | Imprimer l'en-tête et le bas de page            |
|                   |                                                 |
| 44 4 1 sur 1 >>>> |                                                 |
|                   |                                                 |
| (?) (PDF •)       | (Annuler) (Imprimer)                            |

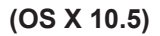

#### Nota :

- Si plusieurs imprimantes sont installées sur l'ordinateur, sélectionner l'imprimante désirée dans le menu *Imprimante* en haut de l'écran.
- Avec certaines applications, le réglage de l'alimentation papier peut ne pas correspondre à la sortie du papier. Les détails se trouvent dans le fichier Lisez-moi.

#### Sous OS 8.6/9.x

• Cliquer sur le bouton Enregistrer les réglages pour enregistrer les paramètres en cours comme valeurs par défaut.

| Imprimante: 🗲 🗢                  | 8.8.0 (301) Destination: Imprimante 💠 |
|----------------------------------|---------------------------------------|
| Copies: 1                        | 🗌 Ordre inverse                       |
| Pages: @ Toutes<br>② De: À:      |                                       |
| Alimentation:  Toutes les pages: | Sélection auto. 🗢                     |
| 🔾 Première page:                 | Cassette 1 🗧                          |
| Pages restantes:                 | Cassette 1 🔷                          |
| Enregistrer les réglages         | » Annuler Imprimer                    |

#### Sous OS X

• Sélectionner **Enregistrer sous.../Enreg. les réglages perso.** (Sous OS X 10.1) au menu **Préréglages** pour enregistrer les réglages en cours comme valeurs par défaut.

| Imprimante : Panasonic     |                 |
|----------------------------|-----------------|
| Préréglages : Standard     | *               |
| ✓ Copies et pages          |                 |
| Disposition                |                 |
| Duplex Copies : 1          | e s             |
| Options de sortie          |                 |
| Alimentation               |                 |
| Traitement d'erreur        | a: 1            |
| Printer Features           |                 |
| Résumé                     |                 |
| Apercu                     | Annuler Imprime |
| Enreg, les réglages perso. |                 |

(OS X 10.1)

| Préréglages :       | ✓ Stand                                   | ✓ Standard |     |   |  |  |
|---------------------|-------------------------------------------|------------|-----|---|--|--|
| Copies et pages     | Enregistrer                               |            |     |   |  |  |
| Copies :<br>Pages : | Enregistrer sous<br>Renommer<br>Supprimer |            |     |   |  |  |
|                     | O De :                                    | 1          | à : | 1 |  |  |

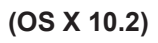

| Préréglages : | ✓ Stand | dard            |      |   | + |  |
|---------------|---------|-----------------|------|---|---|--|
| 00 STO        | Enre    | aistrer         |      |   | - |  |
|               | Enree   | gistrer s       | ous  |   | - |  |
| Copies :      | Reno    | ommer<br>orimer | nes. |   |   |  |
| Pages :       | oloute  | s               | -    |   |   |  |
|               | O De :  | 1               | à :  | 1 |   |  |

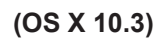

| Préréglages : | Stand                 | dard      |     |   | • |
|---------------|-----------------------|-----------|-----|---|---|
|               | Enreg                 | gistrer   |     |   | • |
|               | Enreg                 | gistrer s | ous |   |   |
| Copies :      | Renommer<br>Supprimer |           |     |   |   |
| Pages :       | de :                  | s         | à   | 1 | - |

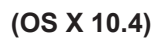

|         | Imprimante : DP-                     |
|---------|--------------------------------------|
|         | Préréglages ✓ Standard               |
|         | Copies                               |
|         | Pages Enregistrer sous               |
|         | Renommer                             |
|         | Taille du papier                     |
|         | Orientation : 1                      |
|         | TextEdit                             |
|         |                                      |
|         | Imprimer l'en-tete et le bas de page |
| 1 sur 1 |                                      |
| PDF V   | (Annuler) (Imprim                    |

- Cliquer sur le bouton Aperçu pour vérifier que les options d'impression sont correctement réglées.
- Cliquer sur le bouton Enreg. comme PDF... / PDF▼ pour enregistrer le document comme fichier PDF au lieu de l'imprimer sur des feuilles de papier.

#### Nota :

<sup>•</sup> La fonction de télécopieur est incluse sur les modèles DP-C405/C305/C265, DP-C354/C264/C323/C263/C213 et est une option sur les modèles DP-8060/8045/8035, DP-8032/8025, DP-3030/2330 et DP-8020E/8020P\*.

# Configuration du paramétrage du pilote d'imprimante (pour Mac OS 8.6/9.x)

#### Ouverture de la boîte de dialogue Imprimer

Pour modifier les réglages de l'imprimante, ouvrir la boîte de dialogue des propriétés de l'imprimante en procédant comme suit.

Sélectionner le menu Fichier > Imprimer.

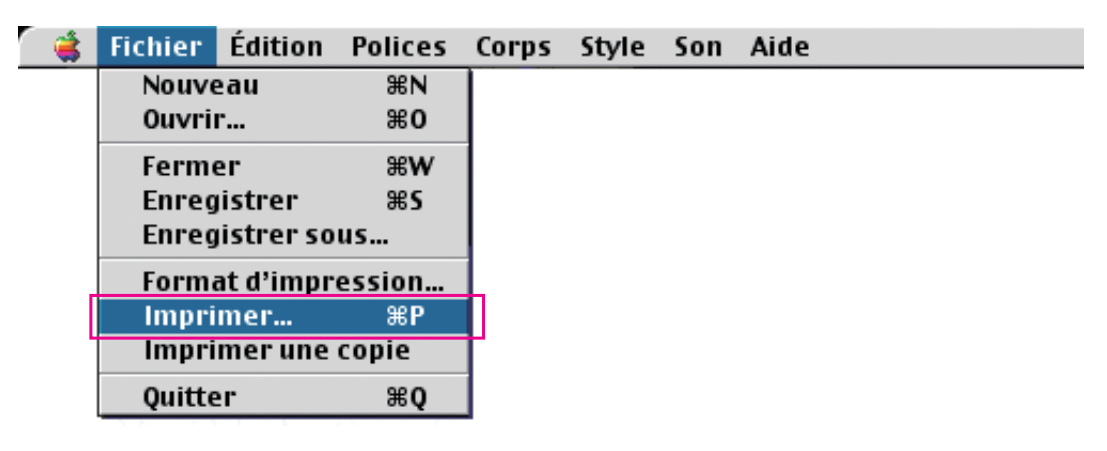

2 Sélectionner l'Imprimante.

| Imprimante:       \$       8.8.0 (301)         Options générales       \$         Copies:       1       Ordre inverse |            |           |
|----------------------------------------------------------------------------------------------------|------------|-----------|
| Pages: © Toutes<br>O De: À: Alimentation: © Toutes les pages: Sélection auto.                                         |            |           |
| O Première page:                                                                                                    | Cassette 1 | ten l     |
| Pages restantes:                                                                                                    | Cassette 1 | <b>\$</b> |
| Enregistrer les réglages Adobe Annuler Imprimer                                                                       |            |           |

Impression à partir des applications Macintosh

3 Dans la boîte de dialogue d'impression, il y a plusieurs titres de menus instantanés. Cliquer sur le titre de menu désiré et configurer les propriétés au besoin. Cliquer sur le bouton Enregistrer les réglages pour enregistrer les paramètres en cours comme valeurs par défaut.

# Menus Options générales/Impression de fond/Page de garde/Impression des couleurs/Mise en page/Traitement des erreurs/Réglages PostScript :

Ces menus sont des paramètres propres au Macintosh ou à Adobe<sup>®</sup> PostScript. Consulter les manuels du Macintosh, les sujets de l'aide et(ou) l'aide en ligne.

#### Menus Sortie/Qualité/Options spécifiques :

Ces menus appartiennent au paramétrage associé au **Système d'impression Panasonic**. De plus amples détails se trouvent dans les pages relatives aux sujets concernés.

| Menu Sortie              | : voir page 46 |
|--------------------------|----------------|
| Menu Qualité             | : voir page 49 |
| Menu Options spécifiques | : voir page 53 |

#### Menu Sortie

Le menu Sortie sert à configurer les paramètres de sortie.

|                       | Imprimante: S8.0 (301) Destination: Imprimante \$                                                                                  |
|-----------------------|----------------------------------------------------------------------------------------------------|
| 1<br>2<br>3<br>4<br>5 | Sortie<br>Assembler: Non<br>Plateau du finisseur: Sélection automatique<br>Tri: Tri<br>Agrafage: Aucun<br>Perforation: Aucun<br>\$ |
|                       | Enregistrer les réglages Kove Annuler Imprimer                                                                                     |

(Pour DP-C405/C305/C265, DP-C354/C264/C323/C263/C213)

|   | Imprimante:     \$     Destination:     Imprimante \$                   |
|---|-------------------------------------------------------------------------|
| 1 | Sortie<br>Assembler: Non<br>Plateau de sortie: Bac 1<br>Tri: Tri<br>t f |
| 5 | – Agrafage: <u>Aucun   ♦</u><br>– Perforation: <u>Aucun   ♦</u>         |
|   | Enregistrer les réglages Annuler Imprimer                               |

(Pour DP-8060/8045/8035)

|       | 8.8.0 (301)                                                         |
|-------|---------------------------------------------------------------------|
|       | Imprimante: Francesconic (199-2230-1000 💠 Destination: Imprimante ¢ |
|       | Sortie 🔶                                                            |
| 1 ——  | Assembler: Non 🔻                                                    |
| 2     | Plateau de sortie: Sélection auto 🔹                                 |
| 3 ——— | Méthode de tri: Tri 👻                                               |
| 4 ——— | Agrafage: Aucune 🗸                                                  |
|       |                                                                     |
|       |                                                                     |
|       |                                                                     |
|       |                                                                     |
|       |                                                                     |
|       | Enregistrer les réglages 🗛 Annuler Imprimer                         |
|       |                                                                     |

(Pour DP-8032/8025, DP-3030/2330)

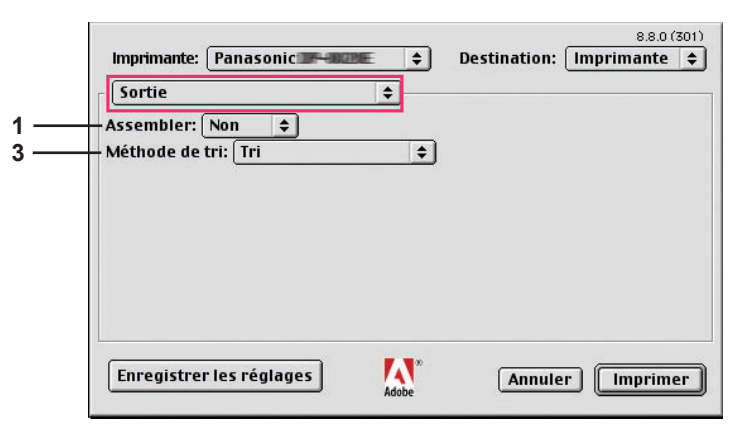

(Pour DP-8020E/8020P\*, DP-180/190, UF-9000)

#### 1. Assembler

Spécifie Non/Oui pour l'assemblage.

#### Plateau du finisseur (DP-C405/C305/C265, DP-C354/C264/C323/C263/C213)/Plateau de sortie (DP-8060/8045/8035, DP-8032/8025, DP-3030/2330)

Indique quel est le plateau de sortie.

(Pour DP-C405/C305/C265, DP-C354/C264/C323/C263/C213)

| Sélection automatique | Sélectionne automatiquement l'un des bacs de sortie suivants.                                                                    |  |
|-----------------------|----------------------------------------------------------------------------------------------------|--|
| Bac interne           | Envoie les travaux d'impression dans le bac interne.                                                                             |  |
| Bac externe           | Envoie les travaux d'impression dans le bac externe. (Ce choix est visible seulement si l'imprimante est munie d'un bac externe) |  |
| Finisseur             | Envoie les travaux d'impression au finisseur. (Ce choix est visible seulement si l'imprimante est munie d'un finisseur)          |  |

#### (Pour DP-8060/8045/8035)

| Bac 1 | Envoie les travaux d'impression dans le bac 1. |
|-------|------------------------------------------------|
| Bac 2 | Envoie les travaux d'impression dans le bac 2. |

#### Nota :

· Vous pouvez seulement sélectionner Bac 1/ Bac 2 pour le plateau de sortie.

#### (Pour DP-8032/8025, DP-3030/2330)

| Sélection auto    | Sélectionne automatiquement l'un des bacs de sortie suivants.                                                                    |  |
|-------------------|----------------------------------------------------------------------------------------------------|--|
| Plateau intérieur | Envoie les travaux d'impression dans le Plateau intérieur 1 (Bas), Plateau intérieur 2 (Haut).                                   |  |
| Bac externe       | Envoie les travaux d'impression dans le bac externe. (Ce choix est visible seulement si l'imprimante est munie d'un bac externe) |  |
| Finisseur         | Envoie les travaux d'impression au finisseur.<br>(Ce choix est visible seulement si l'imprimante est munie d'un finisseur)       |  |

Nota :

• Plateau du finisseur/Plateau de sortie n'est pas disponible sur le modèle DP-8020E/8020P\*, DP-180/190, UF-9000.

#### 3. Tri/Méthode de tri

Indique comment sont triées les pages de copies multiples à l'impression.

#### Nota :

- · Décalé est disponible seulement si l'imprimante est munie d'un finisseur.
- Rotation est disponible seulement si Source de papier est réglé sur Sélection automatique.
- **Rotation** nécessite que du papier de format spécifié soit chargé dans deux cassettes, dans les formats d'impression DP-8020E/8020P\*.
- Décalé n'est pas disponible sur le modèle DP-8020E/8020P\*.
- Tri peut ne pas être disponible avec certains formats de papier.

| Non-tri (Pile) | Imprime les pages individuellement selon la quantité spécifiée. Par exemple, pour<br>imprimer trois copies d'un document de cinq pages, l'imprimante imprime la page<br>1 trois fois avant d'imprimer la page 2 et ainsi de suite.                                                   |
|----------------|----------------------------------------------------------------------------------------------------|
| Tri            | Les copies sont empilées dans l'ordre de leur impression. Les copies multiples<br>sont imprimées dans des jeux distincts selon les quantités spécifiées. Par<br>exemple, pour imprimer trois copies d'un document de cinq pages, l'imprimante<br>imprime les pages 1 à 5 trois fois. |
| Rotation/pile  | Chaque jeu est tourné et mis en pile uniformément.                                                                                                    |
| Tri/rotation   | Chaque jeu est tourné et trié.                                                                                                    |
| Décalé/pile    | Chaque jeu est décalé et mis en pile uniformément.                                                                                                    |
| Tri/décalé     | Chaque jeu est décalé et trié.                                                                                                    |

#### 4. Agrafage

Indique quelle est la position de l'agrafe.

Gauche 1, Gauche 2, Droit 1, Droit 2, Haut 2 ou Piqûre à cheval (pour DP-C405/C305/C265,

DP-C354/C264/C323/C263/C213, DP-8060/8045/8035)

Gauche 1, Droit 1 (pour DP-8032/8025, DP-3030/2330)

#### Nota :

- · Disponible seulement si l'imprimante est munie d'un finisseur facultatif.
- La position d'agrafage offerte peut différer d'un finisseur à l'autre.
- La capacité d'agrafage diffère selon le type de finisseur et le format du papier. Consulter la fiche technique dans le "Manuel d'utilisation (Opérations de base)" fourni dans un autre manuel.
- · Lors du paramétrage de la position des agrafes à Piqûre à cheval, régler le papier à la position Paysage.
- Agrafage n'est pas disponible sur le modèle DP-8020E/8020P\*, DP-180/190, UF-9000.
- · Ne pas utiliser les fonctions Pile, Rotation et Décalé.
- Certaines positions d'agrafage peuvent ne pas être disponibles dans certaines combinaisons de positions de perforation. (Par exemple, lorsque l'agrafage est choisi à **Haut-droite** et la perforation à **Bas**.)
- · Agrafage peut ne pas être disponible avec certains formats de papier.

#### 5. Perforation

Indique la position des trous de perforation.

#### Nota :

- Disponible seulement si l'imprimante est munie d'un finisseur facultatif et de l'unité de perforation.
- · Le format de papier accepté pour la perforation diffère selon le type de finisseur.
- Perforation n'est pas disponible sur les modèles DP-8032/8025, DP-3030/2330, DP-8020E/8020P\*, DP-180/190 ou UF-9000.
- · Ne pas utiliser les fonctions Rotation et Décalé.
- Certaines positions de perforation peuvent ne pas être disponibles dans certaines combinaisons de positions d'agrafage. (Par exemple, lorsque l'agrafage est choisi à **Haut-droite** et la perforation à **Bas**.)
- · Perforation peut ne pas être disponible avec certains formats de papier.

#### Menu Qualité

Le menu Qualité configure les paramètres qui déterminent la qualité d'impression.

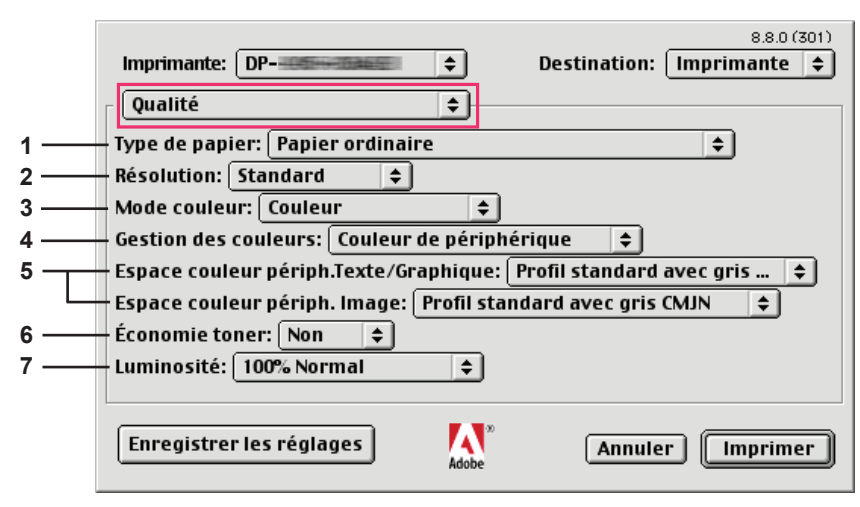

(Pour DP-C405/C305/C265)

|      | Imprimante:     \$     Destination:     Imprimante     \$         |
|------|-------------------------------------------------------------------|
|      | Qualité                                                           |
| 1 —  | Type de papier: Papier ordinaire 🗧 🗧                              |
| 2 —  | Résolution: Standard 💠                                            |
| 3 —— | Mode couleur: Couleur 🔶                                           |
| 4 —  | Gestion des couleurs: Couleur de périphérique 🔶                   |
| 5    | Espace couleur périph. Texte: Profil standard avec gris noir 🔶    |
|      | Espace couleur périph.Graphique: Profil standard avec gris noir 😫 |
|      | Espace couleur périph. Image: Profil standard avec gris CMJN 😫    |
| 6 —  | Économie toner: Non 🗢                                             |
|      |                                                                   |
|      | Enregistrer les réglages 🗛 Annuler Imprimer                       |

(faire défiler la boîte de dialogue)

|   | Imprimante:     \$     Destination:     Imprimante \$             |  |
|---|-------------------------------------------------------------------|--|
|   | Qualité 🗢                                                         |  |
|   | Résolution: Standard 🗢                                            |  |
|   | Mode couleur: Couleur 🗢                                           |  |
|   | Gestion des couleurs: Couleur de périphérique 💠                   |  |
|   | Espace couleur périph. Texte: Profil standard avec gris noir 😫    |  |
|   | Espace couleur périph.Graphique: Profil standard avec gris noir 🔶 |  |
|   | Espace couleur périph. Image: Profil standard avec gris CMJN 😫    |  |
|   | Économie toner: Non 🔹                                             |  |
| 7 | – Luminosité: 100% Normal 🗢                                       |  |
|   |                                                                   |  |
|   | Enregistrer les réglages Adobe Annuler Imprimer                   |  |

(Pour DP-C354/C264/C323/C263/C213)

| 1<br>2 | Imprimante:<br>Qualité<br>Type de papier: Papier ordinaire<br>Résolution: 600x600ppp<br>\$ | 8.8.0 (301) Destination: Imprimante |
|--------|--------------------------------------------------------------------------------------------|-------------------------------------|
|        | Enregistrer les réglages Adobe                                                             | Annuler Imprimer                    |

(Pour DP-8060/8045/8035, DP-8032/8025, DP-3030/2330)

|        | Imprimante: Panasonic <b>de la companya de la companya de la company</b> | 8.8.0 (301) Destination: Imprimante \$ |
|--------|----------------------------------------------------------------------------------------------------|----------------------------------------|
| 1<br>2 | Type de papier: Papier ordinaire 🔷                                                                                                    |                                        |
|        | Enregistrer les réglages Adobe                                                                                                    | Annuler Imprimer                       |

(Pour DP-8020E/8020P\*)

|     | Imprimante: DP-                    | 8.8.0 (301) Destination: Imprimante 😫 |
|-----|------------------------------------|---------------------------------------|
|     | Qualité 🔶                          |                                       |
| 1 — | Type de papier: Papier ordinaire 🔹 |                                       |
| 2   | Résolution: 600x600ppp 🔶           |                                       |
| 6 — | Economie toner: Non 🔶              |                                       |
|     |                                    |                                       |
|     |                                    |                                       |
|     |                                    |                                       |
|     |                                    |                                       |
|     |                                    |                                       |
|     | Enregistrer les réglages           | Annuler Imprimer                      |
|     |                                    |                                       |

(Pour DP-180/190, UF-9000)

#### 1. Type de papier

Spécifie le type de papier. Le mode d'alimentation du papier (cassette ou plateau auxiliaire) varie avec la sélection du **Type de papier** (ordinaire, épais, etc.). Voir les **types de papier** ci-dessous.

#### Pour DP-C405/C305/C265

Papier ordinaire, mince, épais, index/couv., couché/couverture, couché, étiquettes, glacé/photo, recyclé, enveloppe, transparent, index/couv. (préimprimé), couché/couverture (préimprimé), épais (préimprimé), couché (préimprimé)

#### Pour DP-C354/C264/C323/C263/C213

Papier ordinaire, mince, épais, index/couv., couché/couverture, couché, étiquettes, glacé/photo, recyclé, enveloppe, transparent, index/couv. (préimprimé), couché/couverture (préimprimé), épais (préimprimé), couché (préimprimé), index lourd, index lourd (préimprimé), couché lourd, couché lourd (préimprimé)

#### Pour DP-8060/8045/8035, DP-8032/8025, DP-3030/2330

Papier ordinaire, épais

#### Pour DP-8020E/8020P\*

Papier ordinaire, épais, transparent, enveloppe

#### Pour DP-180/190, UF-9000

Papier ordinaire, Papier épais, transparent, etiquette, papier coton, enveloppe

#### 2. Résolution

Indique la résolution de l'impression. Le choix d'une résolution plus élevée augmente la qualité de l'impression, mais ralentit l'impression.

(Pour DP-C405/C305/C265, DP-C354/C264/C323/C263/C213)

| Standard  | L'impression s'effectue à la résolution de 600×600ppp.           |
|-----------|------------------------------------------------------------------|
| Améliorée | L'impression s'effectue à la résolution de <b>1200×1200ppp</b> . |

#### Nota pour DP-C405/C305/C265, DP-C354/C264/C323/C263/C213 :

• L'impression est plus lente lorsque **Améliorée** est sélectionnée.

• Un rehaussement n'est pas disponible si le Type de Support est réglé sur Transparent.

(Pour DP-8060/8045/8035, DP-8032/8025, DP-3030/2330, DP-8020E/8020P\*, DP-180/190, UF-9000)

| 300×300ppp  | L'impression s'effectue à la résolution de 300×300ppp.  |
|-------------|---------------------------------------------------------|
| 600×600ppp  | L'impression s'effectue à la résolution de 600×600ppp.  |
| 1200×600ppp | L'impression s'effectue à la résolution de 1200×600ppp. |

#### 3. Mode couleur (disponible sur le modèle DP-C405/C305/C265, DP-C354/C264/C323/C263/C213)

Indique si le tirage doit être effectué en couleurs ou en niveaux de gris.

| Couleur         | Imprime les documents en couleurs.               |
|-----------------|--------------------------------------------------|
| Photo couleurs  | Imprime les photos avec des paramètres optimaux. |
| Niveaux de gris | Imprime les documents en niveaux de gris.        |

#### Nota :

• Le mode Photo couleurs prend plus de temps pour imprimer un fichier.

4. Gestion des couleurs (disponible sur les modèles DP-C405/C305/C265, DP-C354/C264/C323/C263/C213) Indique le paramétrage couleur pour régler avec précision la reproduction des couleurs.

| Couleur de périphérique | Choisir cette option pour régler les paramètres de couleurs d'origine.                  |
|-------------------------|-----------------------------------------------------------------------------------------|
| Aucun                   | Sélectionner Aucun pour utiliser la gestion des couleurs ICM ou celle de l'application. |
| SWOP                    | Simule l'impression sur une presse offset standard américaine.                          |
| Euroscale               | Simule l'impression sur une presse offset européenne.                                   |

5. Espace couleur périph. Texte/Graphique/Image (disponible sur les modèles DP-C405/C305/C265, DP-C354/C264/C323/C263/C213)

Indique la reproduction en couleurs ou en noir et blanc pour le texte, les graphiques et les images.

| Profil standard<br>avec gris noir | Imprime avec la reproduction en couleurs fidèlement aux moniteurs couleurs standards. Utilise seulement le noir pour reproduire les niveaux intermédiaires de gris.                                                     |
|-----------------------------------|----------------------------------------------------------------------------------------------------|
| Profil vif avec<br>gris noir      | L'imprimé présente une reproduction plus vive des couleurs. C'est un bon choix<br>pour les dessins au traits et les graphiques.<br>Utilise seulement le noir pour reproduire les niveaux intermédiaires de gris.        |
| Profil standard<br>avec gris CMJN | Imprime avec la reproduction en couleurs fidèlement aux moniteurs couleurs standards.<br>Utilise les quatre couleurs CMJN pour reproduire les niveaux intermédiaires de gris.                                           |
| Profil vif avec<br>gris CMJN      | L'imprimé présente une reproduction plus vive des couleurs. C'est un bon choix<br>pour les dessins au traits et les graphiques.<br>Utilise les quatre couleurs CMJN pour reproduire les niveaux intermédiaires de gris. |

 Économie toner (disponible sur les modèles DP-C405/C305/C265, DP-C354/C264/C323/C263/C213, DP-180/190, UF-9000)

Sélectionner "Oui" pour économiser le toner. L'effet obtenu est plus pâle, ainsi, cette fonction est recommandée pour les essais d'impression ou pour produire des documents dont l'apparence n'est pas critique.

Luminosité (disponible sur les modèles DP-C405/C305/C265, DP-C354/C264/C323/C263/C213)
 La luminosité des couleurs est réglable. 100% est la luminosité normale. La luminosité s'assombrit lorsque la valeur numérique s'accroît.

#### Menu Options spécifiques

Le menu Options spécifiques sert à configurer les paramètres associés au Système d'impression Panasonic.

|   | 8.8.0 (301)                                 |
|---|---------------------------------------------|
|   |                                             |
|   | Options spécifiques                         |
|   | • Accès sécurisé : Aucun 🗢                  |
|   | • Imprimer des pages vierges: Oui 💠         |
| _ | • Couverture avant: Aucun 🗢                 |
| L | • Couverture arrière: Aucun 🔶               |
|   | • Notif. R/V: Non 🗢                         |
|   |                                             |
|   |                                             |
|   |                                             |
|   |                                             |
|   | Enregistrer les réglages Annuler I Imprimer |
|   | Adobe                                       |

#### 1. Accès sécurisé

Les documents imprimés peuvent être enregistrés sur le disque dur de l'imprimante si l'imprimante est munie d'un tel disque dur. Les documents enregistrés peuvent être imprimés à partir du panneau de commandes de l'imprimante. Voir "Impression à partir de la boîte aux lettres" à la page 26.

Pour utiliser la fonction d'impression à partir de la boîte aux lettres, cocher **Unité de disque dur** sous "Options installables". Consulter les détails dans le "Manuel d'utilisation (Paramétrage du pilote d'imprimante PostScript3)".

| Aucun                | L'impression à partir de la boîte aux lettres n'est pas utilisée.                                                                    |
|----------------------|----------------------------------------------------------------------------------------------------|
| Vérifier et imprimer | Permet l'impression d'un jeu d'essai avant d'imprimer plusieurs jeux avec divers paramètres.                                         |
|                      | Les données des documents sont supprimées de l'imprimante après l'impression.                                                        |
| Boîte aux lettres    | Enregistre les données d'impression sur l'imprimante dans une boîte aux lettres accessible au moyen d'une identi-                    |
|                      | fication de l'utilisateur. L'identification de l'utilisateur doit être entrée pour imprimer des documents enregistrés                |
|                      | dans la boîte aux lettres. Les données du document demeurent dans l'imprimante jusqu'à ce qu'elles soient effacées.                  |
| Boîte aux lettres    | Enregistre les données d'impression sur l'imprimante dans une boîte aux lettres accessible au moyen d'une identification de l'utili- |
| sécurisée            | sateur. L'identification de l'utilisateur et le mot de passe doivent être entrés pour imprimer des documents confidentiels enregis-  |
|                      | trés dans la boîte aux lettres sécurisée. Les données du document demeurent dans l'imprimante jusqu'à ce qu'elles soient effacées.   |

#### Nota :

- L'utilisation de l'impression à partir de la boîte aux lettres nécessite que le **disque dur** en option soit installé dans l'imprimante. Consulter les détails dans le "Manuel d'utilisation (Paramétrage du pilote d'imprimante PostScript3)".
- La fonction Vérifier et imprimer n'est pas disponible sur les modèles DP-8060/8045/8035, DP-8032/8025, DP-3030/2330, DP-8020E/8020P\*, DP-180/190 ou UF-9000.

#### • Ne pas utiliser la fonction **Pile**.

#### 2. Imprimer des pages vierges

Sélectionner Oui pour valider l'impression de pages blanches.

#### Nota :

- La fonction Imprimer des pages vierges n'est pas accessible si la fonction Imprimer en recto verso est validée dans le menu Disposition.
- · Le format de papier accepté pour la perforation diffère selon le type de finisseur.

#### 3. Couverture avant/arrière or Page couverture avant/arrière

Il est possible de configurer les paramètres pour les pages de couverture. Pour utiliser une page de couverture, sélectionner Couverture avant/Page couverture avant pour spécifier la source de papier utilisée pour les pages de couverture avant et arrière.

#### 4. Notif.R/V

Vérifie l'impression ou non de "Impression recto verso" dans le texte de bas de page de la première page lors d'une impression recto verso.

#### Nota :

- Cette option n'est disponible qu'avec les modèles DP-8032/8025 et DP-3030/2330.
- La position d'impression de l'avis peut différer selon le réglage sous Orientation (Paysage) dans l'onglet Mise en page.

# Configuration du paramétrage du pilote d'imprimante (pour Mac OS X)

#### Ouverture de la boîte de dialogue Imprimer

Pour modifier les réglages de l'imprimante, ouvrir la boîte de dialogue des propriétés de l'imprimante en procédant comme suit.

Sélectionner le menu Fichier > Imprimer.

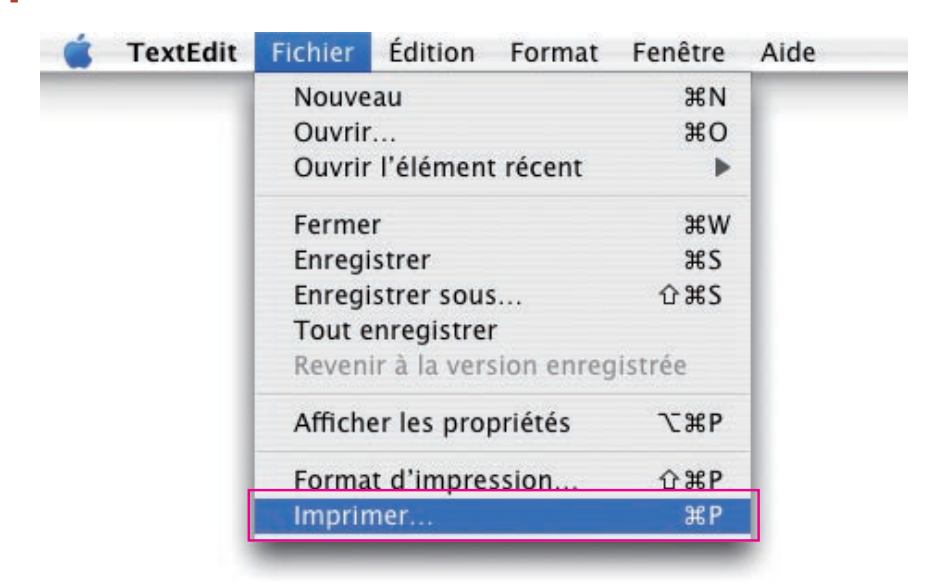

2 Sélectionner l'imprimante Panasonic.

| Imprimante :    | Panasonic                    | •               |
|-----------------|------------------------------|-----------------|
| Préréglages :   | Standard                     | \$              |
| Copies et pages | •                            |                 |
| Copies          | : 🚺 🗹 triées                 |                 |
| Pages           | : • Toutes<br>• De : 1 à : 1 |                 |
| )               | (Aperçu) (A                  | nnuler Imprimer |

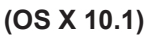

| Imprimante : Panasonic                   |
|------------------------------------------|
| Préréglages : Standard                   |
| Copies et pages                          |
| Copies : 👔 🗹 triées                      |
| Pages : 💽 Toutes                         |
| ◯ De: 1 à: 1                             |
| Aperçu Enreg. comme PDF Annuler Imprimer |

(OS X 10.2)

| Imprimante : Panasonic                                  |
|---------------------------------------------------------|
| Préréglages : Standard                                  |
| Copies et pages                                         |
| Copies : 🚺 🗹 triées                                     |
| Pages : 💽 Toutes                                        |
| O De : 1 a : 1                                          |
|                                                         |
| (?) Aperçu (Enreg. comme PDF) (Fax) (Annuler (Imprimer) |

(OS X 10.3)

| Imprimante :     | Panasonic                 | •                   |
|------------------|---------------------------|---------------------|
| Préréglages :    | Standard                  | •                   |
| - 1 <del>.</del> | Copies et pages           | •                   |
| Copies :         | 1 Viées                   |                     |
| Pages :          | ● toutes<br>○ de : 1 à: 1 | ]                   |
|                  |                           |                     |
| ? PDF ▼ Ape      | erçu                      | (Annuler) (Imprimer |

(OS X 10.4)

|                  | Imprimante : DP-                                  |
|------------------|---------------------------------------------------|
|                  | Préréglages : Standard 🗘                          |
|                  | Copies : 1                                        |
|                  | Pages : • toutes<br>O de : 1 à : 1                |
|                  | Taille du papier : Lettre US 🛟 21.59 cm sur 27.94 |
|                  | Orientation :                                     |
|                  | TextEdit                                          |
|                  | Imprimer l'en-tête et le bas de page              |
| 44 4 1 sur 1 🕨 🕨 |                                                   |
| PDF V            | Annuler                                           |

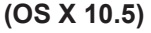

3 Dans la boîte de dialogue d'impression, il y a plusieurs titres de menus instantanés. Cliquer sur le titre de menu désiré et configurer les propriétés au besoin. Sélectionner Enregistrer réglages personnalisés dans le menu pour enregistrer les réglages en cours comme valeurs par défaut.

#### Menus Copies et pages/Mise en page/Impression recto verso/Options de sortie/Programmateur/ Gestion du papier/ColorSync/Page de garde/Traitement des erreurs/Alimentation/Résumé

#### Nota :

Les menus disponibles diffèrent selon le type de système d'exploitation utilisé.

Ces menus sont des paramètres propres au Macintosh ou à Adobe PostScript. Consulter les manuels du Macintosh, les sujets de l'aide et (ou) l'aide en ligne.

#### Menu des fonctions de l'imprimante :

Il y a quatre jeux de fonctions dans le menu Fonctions d'imprimante. Ce sont des paramètres associés au **Système d'impression Panasonic**. De plus amples détails se trouvent dans les pages relatives aux sujets concernés.

| Menu Sortie    | : voir page 57 |
|----------------|----------------|
| Menu Qualité 1 | : voir page 61 |
| Menu Qualité 2 | : voir page 68 |
| Menu Divers    | : voir page 70 |

#### Nota :

Sous 10.1.x, certaines rubriques ne peuvent pas être sélectionnées et certaines rubriques validées peuvent ne pas fonctionner. Sous OS 10.1.x, consulter le service à la clientèle sur le site Web de Apple, Inc. ou communiquer avec Apple, Inc. directement.

#### Menu Sortie (dans le menu Fonctions d'imprimante)

Le menu Sortie sert à configurer les paramètres de sortie.

Les menus disponibles diffèrent selon le type de système d'exploitation et l'appareil utilisé. Plusieurs exemples d'images écran sont illustrés ci-dessous incluant des explications pour chaque paramétrage. Sélectionner le paramétrage correspondant aux images écran affichées sur l'ordinateur.

| Г | Printer Features                                                                                                    |
|---|----------------------------------------------------------------------------------------------------|
|   | - Plateau du finisseur Sélection automatique 🗘                                                                                                    |
|   | - Tri Tri                                                                                                    |
|   | - Agrafage Aucun                                                                                                    |
|   |                                                                                                    |
|   |                                                                                                    |
|   |                                                                                                    |
|   | ? Aperçu Annuler Im                                                                                                    |
|   | ? Aperçu Annuler Im                                                                                                    |
|   | ? Aperçu Annuler Im                                                                                                    |
|   | Aperçu     Annuler     Im       S X 10.1)     Imprimante : Panasonic     Image: Constraint of the second second seco |
|   | ? Aperçu Annuler Im   5 X 10.1)     Imprimante : Panasonic *   Préréglages : Standard *                                                                                                    |
|   | Aperçu       Annuler       Im         5 X 10.1)       Imprimante :       Panasonic       •         Préréglages :       Standard       •         Fonctions d'imprimante       •                                                                                                    |
|   | Aperçu       Annuler       Im         S X 10.1)       Imprimante :       Préréglages :       Standard         Préréglages :       Standard       Standard       Standard         Fonctions d'Imprimante       Standard       Standard       Standard         Modèles de réglages :       Sortie       Standard       Standard                                                                                                    |
|   | Aperçu       Annuler       Im         5 X 10.1)       Imprimante :       Préréglages :       Imprimante :         Préréglages :       Standard       Imprimante :       Imprimante :         Modèles de réglages :       Sortie :       Imprimante :         Agrafage:       Aucune :       Imprimante :       Imprimante :                                                                                                    |
|   | Aperçu       Annuler       Im         S X 10.1)       Imprimante :       Préréglages :       Imprimante         Préréglages :       Standard       Imprimante       Imprimante         Fonctions d'imprimante       Imprimante       Imprimante       Imprimante         Modèles de réglages :       Sortie       Imprimante       Imprimante         Modèles de réglages :       Sortie       Imprimante       Imprimante         Modèles de réglages :       Sortie       Imprimante       Imprimante         Modèles de réglages :       Sortie       Imprimante       Imprimante         Modèles de réglages :       Sortie       Imprimante       Imprimante         Modèles de réglages :       Sortie       Imprimante       Imprimante         Modèles de tri:       Tri       Imprimante       Imprimante                                                                                                    |
|   | Aperçu       Annuler       Im         5 X 10.1)       Imprimante :       Préréglages :       Standard         Préréglages :       Standard       Standard       Standard         Fonctions d'imprimante       Standard       Standard       Standard         Modèles de réglages :       Sortie       Sortie       Standard         Modèles de réglages :       Sortie       Sortie       Standard         Méthode de tri:       Tri       Standard       Standard         Perforation:       Aucune       Standard       Standard                                                                                                    |

(OS X 10.2)

| М                  | - Fonctions d'impriman  | ie 🛊   |
|--------------------|-------------------------|--------|
|                    |                         |        |
| – Plateau du finis | seur: Sélection automat | ique 🛟 |
| - Tri: Tri         |                         | ÷      |
| - Agrafage: Auc    | un                      | \$     |
| - Perforation: A   | ucun                    | ÷      |
|                    |                         |        |
|                    |                         |        |

(OS X 10.3)

|   | Préréglages : Standard       | • |
|---|------------------------------|---|
|   | Fonctions d'imprimante       | • |
|   | Modèles de réglages : Sortie | • |
| _ | Plateau de sortie: Bac 1     |   |
| - | Méthode de tri: Tri          | • |
| - | Agrafage: Aucune             | • |
| - | Perforation: Aucune          | • |
|   |                              |   |
|   |                              |   |
|   |                              |   |

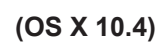

|                  | Imprimante : DP-                      |                   |
|------------------|---------------------------------------|-------------------|
|                  | Préréglages : Standard                | •                 |
|                  | Copies : 🚺 🗌 triées 🗌                 | Recto verso       |
|                  | Pages : 💽 toutes<br>🔿 de : 🛛 1 à : 🗌  | 1                 |
|                  | Taille du papier : Lettre US 🔹 2      | 1.59 cm sur 27.94 |
|                  | Orientation :                         |                   |
|                  | Fonctions d'imprimante                | •                 |
|                  | Modèles de réglages : Sortie          | •                 |
|                  | Plateau du finisseur: Sélection autom | atique            |
| ▲ ▲ 1 sur 1 ► ►► | Tri: Tri                              |                   |
|                  | Agrafage: Aucun                       | *                 |
|                  | Perforation: Aucun                    | •                 |
|                  |                                       |                   |
|                  |                                       |                   |
|                  |                                       |                   |

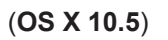

#### 1. Plateau du finisseur (DP-C405/C305/C265, DP-C354/C264/C323/C263/C213)/ Plateau de sortie (DP-8060/8045/8035, DP-8032/8025, DP-3030/2330)

Indique quel est le plateau de sortie.

(Pour DP-C405/C305/C265, DP-C354/C264/C323/C263/C213)

| Sélection automatique | Sélectionne automatiquement l'un des bacs de sortie suivants.                                                                    |
|-----------------------|----------------------------------------------------------------------------------------------------|
| Bac interne           | Envoie les travaux d'impression dans le bac interne.                                                                             |
| Bac externe           | Envoie les travaux d'impression dans le bac externe. (Ce choix est visible seulement si l'imprimante est munie d'un bac externe) |
| Finisseur             | Envoie les travaux d'impression au finisseur. (Ce choix est visible seulement si l'imprimante est munie d'un finisseur)          |

#### Nota :

• Ne pas utiliser les fonctions Décalé, Agrafage et Perforation avec le bac interne ou externe.

#### (Pour DP-8060/8045/8035)

| Bac 1 | Envoie les travaux d'impression dans le bac 1. |
|-------|------------------------------------------------|
| Bac 2 | Envoie les travaux d'impression dans le bac 2. |

#### Nota :

· Vous pouvez seulement sélectionner Bac 1/ Bac 2 pour le plateau de sortie.

#### (Pour DP-8032/8025, DP-3030/2330)

| Sélection auto    | Sélectionne automatiquement l'un des bacs de sortie suivants.                                                                    |
|-------------------|----------------------------------------------------------------------------------------------------|
| Plateau intérieur | Envoie les travaux d'impression dans le Plateau intérieur 1 (Bas), Plateau intérieur 2 (Haut).                                   |
| Bac externe       | Envoie les travaux d'impression dans le bac externe. (Ce choix est visible seulement si l'imprimante est munie d'un bac externe) |
| Finisseur         | Envoie les travaux d'impression au finisseur.<br>(Ce choix est visible seulement si l'imprimante est munie d'un finisseur)       |

#### Nota :

• Plateau intérieur 2 (Haut), Bac externe et Finisseur ne sont pas disponible sous OS X 10.1.x.

• Une Case Finition/Plateau de Sortie n'est pas disponible pour le DP-8020E/8020P\*, DP-180/190, UF-9000.

#### 2. Tri/Méthode de tri

Indique comment sont triées les pages de copies multiples à l'impression.

| Non-tri (Pile) | Imprime les pages individuellement selon la quantité spécifiée. Par exemple, pour<br>imprimer trois copies d'un document de cinq pages, l'imprimante imprime la page<br>1 trois fois avant d'imprimer la page 2 et ainsi de suite.                                                   |
|----------------|----------------------------------------------------------------------------------------------------|
| Tri            | Les copies sont empilées dans l'ordre de leur impression. Les copies multiples sont<br>imprimées dans des jeux distincts selon les quantités spécifiées. Par exemple,<br>pour imprimer trois copies d'un document de cinq pages, l'imprimante imprime les<br>pages 1 à 5 trois fois. |
| Rotation/pile  | Chaque jeu est tourné et mis en pile uniformément.                                                                                                    |
| Tri/rotation   | Chaque jeu est tourné et trié.                                                                                                    |
| Décalé/pile    | Chaque jeu est décalé et mis en pile uniformément.                                                                                                    |
| Tri/décalé     | Chaque jeu est décalé et trié.                                                                                                    |

#### Nota :

• *Décalé* est disponible seulement si l'imprimante est munie d'un finisseur.

• **Rotation** nécessite que du papier de format spécifié soit chargé dans deux cassettes, dans les formats d'impression portrait et paysage.

• Décalé/pile et Tri décalé ne sont pas disponible sous OS X 10.1.x.

Suite à la page suivante...

#### 3. Agrafage

Indique quelle est la position de l'agrafe. Choisir la position parmi

Gauche 1, Gauche 2, Droit 1, Droit 2, Haut 2 ou Piqûre à cheval (pour DP-C405/C305/C265, DP-C354/C264/

C323/C263/C213, DP-8060/8045/8035)

Gauche 1, Droit 1 (pour DP-8032/8025, DP-3030/2330)

#### Nota :

- Disponible seulement si l'imprimante est munie d'un finisseur facultatif.
- La position d'agrafage offerte peut différer d'un finisseur à l'autre.
- La capacité d'agrafage diffère selon le type de finisseur et le format du papier. Consulter la fiche technique dans le "Manuel d'utilisation (Opérations de base)" fourni dans un autre manuel.
- Ne pas choisir Piqûre à cheval car le mode Livret n'est pas offert sous Mac OS X.
- Agrafage n'est pas disponible sous OS X 10.1.x.
- Agrafage n'est pas disponible sur le modèle DP-8020E/8020P\*, DP-180/190, UF-9000.
- Ne pas utiliser les fonctions Pile, Rotation et Décalé.
- Certaines positions d'agrafage peuvent ne pas être disponibles dans certaines combinaisons de positions de perforation. (Par exemple, lorsque l'agrafage est choisi à **Haut-droite** et la perforation à **Bas**.)

#### 4. Perforation

Indique la position des trous de perforation.

#### Nota :

- · Disponible seulement si l'imprimante est munie d'un finisseur facultatif et de l'unité de perforation.
- · Le format de papier accepté pour la perforation diffère selon le type de finisseur.
- Agrafage n'est pas disponible sous OS X 10.1.x.
- Perforation n'est pas disponible sur les modèles DP-8032/8025, DP-3030/2330, DP-8020E/8020P\*, DP-180/190 ou UF-9000.
- Ne pas utiliser les fonctions Rotation et Décalé.
- Certaines positions de perforation peuvent ne pas être disponibles dans certaines combinaisons de positions d'agrafage. (Par exemple, lorsque l'agrafage est choisi à **Haut-droite** et la perforation à **Bas**.)

Menu Qualité 1 (dans le menu Fonctions d'imprimante) (pour DP-C405/C305/C265, DP-C354/C264/C323/C263/C213)

Menu Qualité (dans le menu Fonctions d'imprimante) (pour DP-8060/8045/8035, DP-8032/8025, DP-3030/2330, DP-8020E/8020P\*, DP-180/190, UF-9000)

Le menu Qualité 1/Qualité configure les paramètres qui déterminent la qualité d'impression.

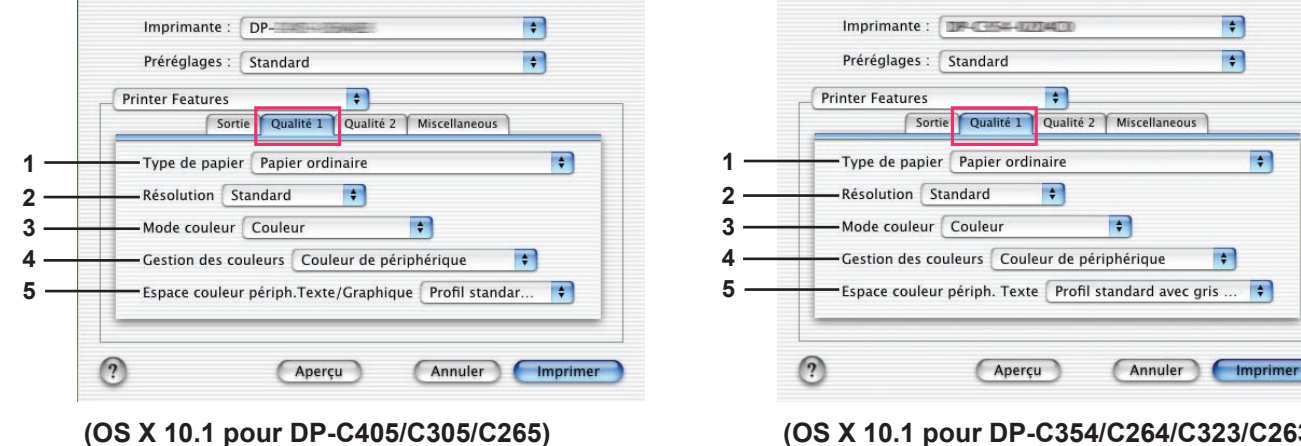

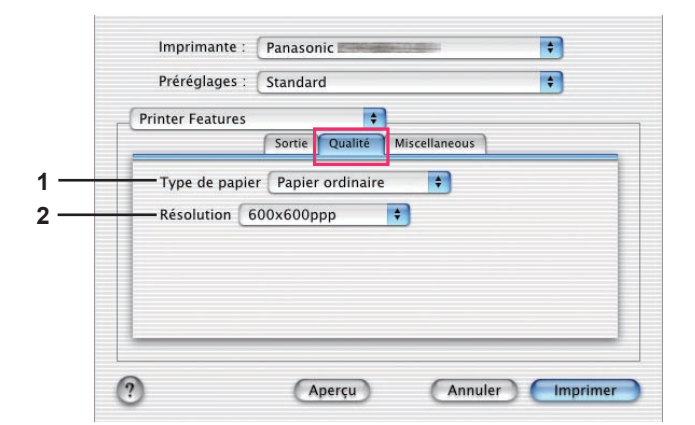

(OS X 10.1 pour DP-8060/8045/8035, DP-8032/8025, DP-3030/2330, DP-8020E/8020P\*) (OS X 10.1 pour DP-C354/C264/C323/C263/ C213)

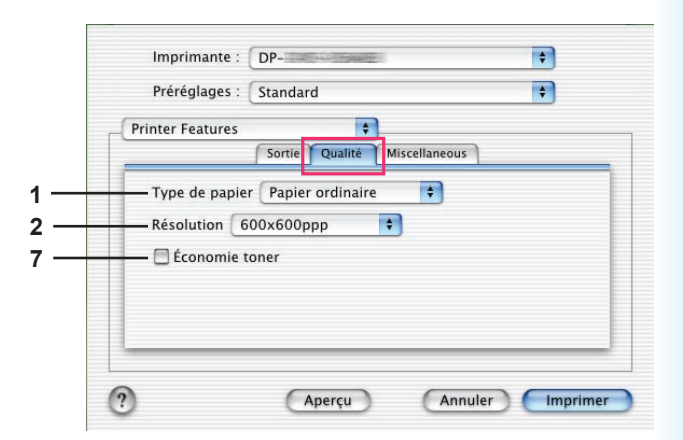

(OS X 10.1 pour DP-180/190, UF-9000)

|   | Préréglages : Standard                        |
|---|-----------------------------------------------|
| C | Fonctions d'imprimante                        |
|   | Modèles de réglages : Qualité_1               |
|   | Gestion des couleurs: Couleur de périphérique |
|   | Imprime une copie inverse: Non                |
| - | Mode couleur: Couleur                         |
|   | Résolution: Standard                          |
|   | Type de papier: Papier ordinaire              |

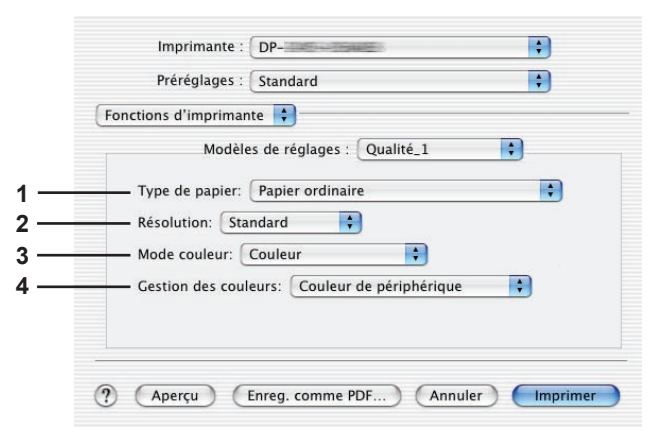

#### (OS X 10.2 pour DP-C405/C305/C265)

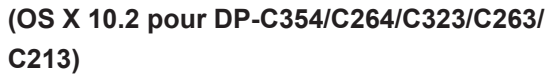

| Fonctions d'imprim | ante 🔺                |  |
|--------------------|-----------------------|--|
| Policions d implin |                       |  |
|                    |                       |  |
| Résolution:        | 600x600ppp            |  |
| Type de papie      | r: Papier ordinaire 🛟 |  |
|                    |                       |  |
|                    |                       |  |
|                    |                       |  |
|                    |                       |  |
|                    |                       |  |

(OS X 10.2 pour DP-8060/8045/8035, DP-8032/8025, DP-3030/2330, DP-8020E/8020P\*)

| Fonctions d'impr | rimante 🛟                    |
|------------------|------------------------------|
| м                | odèles de réglages : Qualité |
| Type de par      | pier: Papier ordinaire       |
| Résolution:      | 600x600ppp                   |
| 🗕 🖯 Économi      | ie toner                     |
|                  |                              |
|                  |                              |

(OS X 10.2 pour DP-180/190, UF-9000)

|                     | Fonctions d'imprimante        |    |
|---------------------|-------------------------------|----|
| Mod                 | èles de réglages : Qualité_1  | •  |
| — Type de papier: ( | Papier ordinaire              | :  |
| Résolution: Star    | idard                         | •  |
| - Mode couleur:     | Couleur                       | \$ |
| Gestion des coul    | eurs: Couleur de périphérique | +  |
| Imprime une cop     | ie inverse: Non               | ;  |

(OS X 10.3 pour DP-C405/C305/C265)

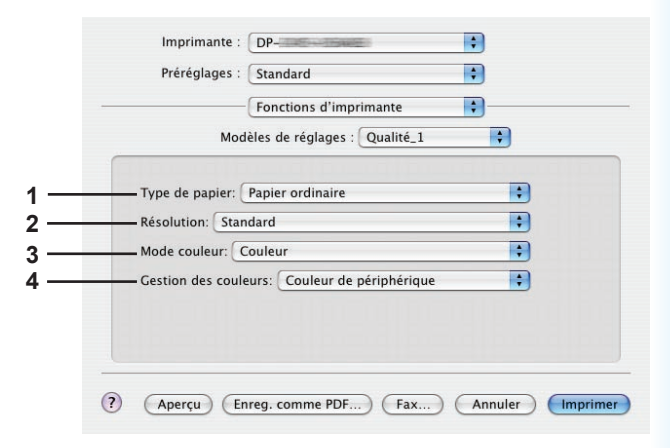

(OS X 10.3 pour DP-C354/C264/C323/C263/ C213)

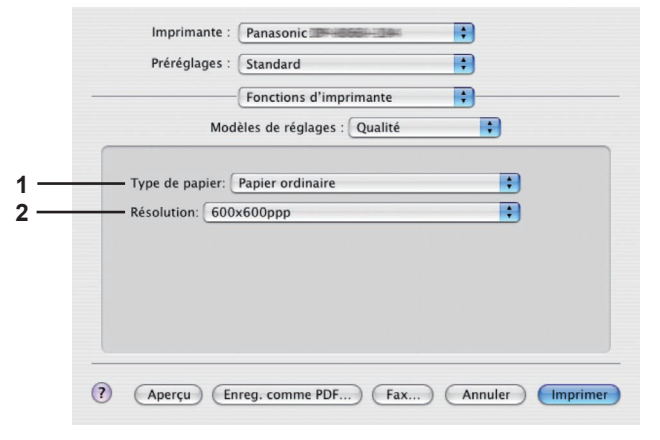

(OS X 10.3 pour DP-8060/8045/8035, DP-8032/8025, DP-3030/2330, DP-8020E/8020P\*)

|             | Fonctions d'imprimante        | \$ |
|-------------|-------------------------------|----|
|             | Modèles de réglages : Qualité | •  |
| Type de par | pier: Papier ordinaire        |    |
| Résolution: | 600x600ppp                    | •  |
| 🗌 Économi   | e toner                       |    |
|             |                               |    |
|             |                               |    |
|             |                               |    |

(OS X 10.3 pour DP-180/190, UF-9000)

| Trefeglages .     | Standard                      | •  |
|-------------------|-------------------------------|----|
|                   | Fonctions d'imprimante        | •  |
| Mod               | èles de réglages : Qualité_1  | \$ |
|                   |                               |    |
| Type de papier: ( | Papier ordinaire              |    |
| Résolution: Star  | dard                          | -  |
| Mode couleur:     | ouleur                        |    |
|                   |                               |    |
| Gestion des coul  | eurs: Couleur de périphérique |    |
| Imprime une cop   | ie inverse: Non               | -  |
|                   |                               |    |

(OS X 10.4 pour DP-C405/C305/C265)

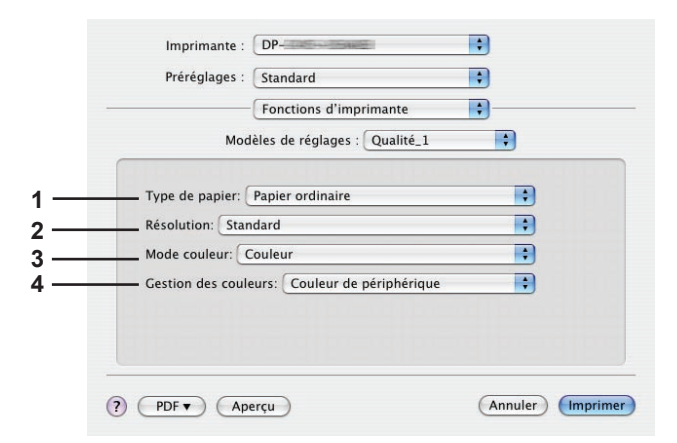

(OS X 10.4 pour DP-C354/C264/C323/C263/ C213)

+

\$

+

\$

;

Annuler Imprimer

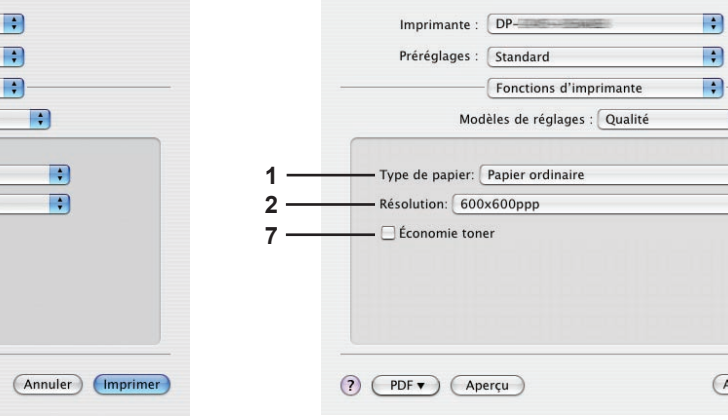

(OS X 10.4 pour DP-180/190, UF-9000)

|            | Imprimante : Panasonic Préréglages : Standard<br>Préréglages : Fonctions d'imprimante<br>Modèles de réglages : Qualité | •<br>•<br>•     |    |
|------------|----------------------------------------------------------------------------------------------------|-----------------|----|
| 1 —<br>2 — | Type de papier: Papier ordinaire<br>Résolution: 600x600pp                                                              | •               |    |
|            | (?) (PDF v) (Aperçu)                                                                                                   | Annuler Imprime | er |

(OS X 10.4 pour DP-8060/8045/8035, DP-8032/8025, DP-3030/2330, DP-8020E/8020P\*)

Impression à partir des applications Macintosh

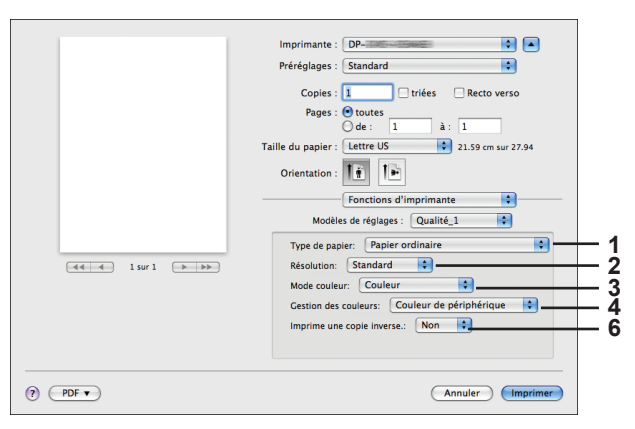

(OS X 10.5 pour DP-C354/C264/C323/C263/C213)

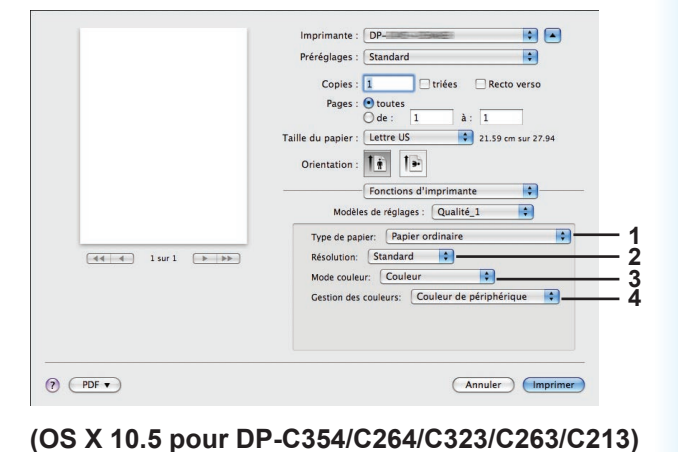

# Imprimante: DP= Imprimante: Imprimante: <t

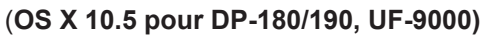

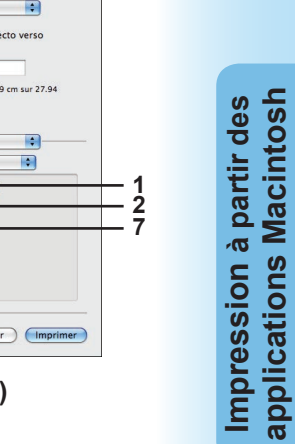

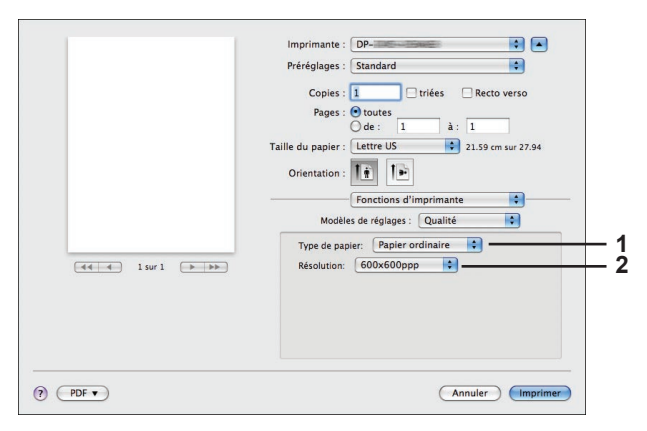

(OS X 10.5 pour DP-8060/8045/8035, DP-8032/8025, DP-3030/2330, DP-8020E/8020P\*)

#### 1. Type de papier

Spécifie le type de papier. Le mode d'alimentation du papier (cassette ou plateau auxiliaire) varie avec la sélection du **Type de papier** (ordinaire, épais, etc.). Voir les **types de papier** ci-dessous.

#### Pour DP-C405/C305/C265

Papier ordinaire, mince, épais, index/couv., couché/couverture, couché, étiquettes, glacé/photo, recyclé, enveloppe, transparent, index/couv. (préimprimé), couché/couverture (préimprimé), épais (préimprimé), couché (préimprimé)

#### Pour DP-C354/C264/C323/C263/C213

Papier ordinaire, mince, épais, index/couv., couché/couverture, couché, étiquettes, glacé/photo, recyclé, enveloppe, transparent, index/couv. (préimprimé), couché/couverture (préimprimé), épais (préimprimé), couché (préimprimé)

#### Pour DP-8060/8045/8035, DP-8032/8025, DP-3030/2330

Papier ordinaire, épais

#### Pour DP-8020E/8020P\*

Papier ordinaire, épais, transparent, enveloppe.

#### Pour DP-180/190, UF-9000

Papier ordinaire, Papier épais, transparent, etiquette, papier coton, enveloppe

#### 2. Résolution

Indique la résolution de l'impression. Le choix d'une résolution plus élevée augmente la qualité de l'impression, mais ralentit l'impression.

(Pour DP-C405/C305/C265, DP-C354/C264/C323/C263/C213)

| Standard  | L'impression s'effectue à la résolution de 600×600ppp.   |
|-----------|----------------------------------------------------------|
| Améliorée | L'impression s'effectue à la résolution de 1200×1200ppp. |

Nota pour DP-C405/C305/C265, DP-C354/C264/C323/C263/C213 : • L'impression est plus lente lorsque Améliorée est sélectionnée.

(Pour DP-8060/8045/8035, DP-8032/8025, DP-3030/2330, DP-8020E/8020P\*, DP-180/190, UF-9000)

| 300×300ppp  | L'impression s'effectue à la résolution de 300×300ppp.  |
|-------------|---------------------------------------------------------|
| 600×600ppp  | L'impression s'effectue à la résolution de 600×600ppp.  |
| 1200×600ppp | L'impression s'effectue à la résolution de 1200×600ppp. |

#### 3. Mode couleur (disponible sur le modèle DP-C405/C305/C265, DP-C354/C264/C323/C263/C213)

Indique si le tirage doit être effectué en couleurs ou en niveaux de gris.

| Couleur         | Imprime les documents en couleurs.               |
|-----------------|--------------------------------------------------|
| Photo couleurs  | Imprime les photos avec des paramètres optimaux. |
| Niveaux de gris | Imprime les documents en niveaux de gris.        |

Nota :

· Le mode Photo couleurs prend plus de temps pour imprimer un fichier.

#### Gestion des couleurs (disponible sur le modèle DP-C405/C305/C265, DP-C354/C264/C323/C263/C213) Indique le paramétrage couleur pour régler avec précision la reproduction des couleurs.

| Couleur de périphérique | Choisir cette option pour régler les paramètres de couleurs d'origine.                         |
|-------------------------|------------------------------------------------------------------------------------------------|
| Aucun                   | Sélectionner <b>Aucun</b> pour utiliser la gestion des couleurs ICM ou celle de l'application. |
| SWOP                    | Simule l'impression sur une presse offset standard américaine.                                 |
| Euroscale               | Simule l'impression sur une presse offset européenne.                                          |

#### 5. Espace couleur périph. Texte/Graphique (disponible sur le modèle DP-C405/C305/C265, DP-C354/ C264/C323/C263/C213)

Indique la reproduction en couleurs ou en noir et blanc pour le texte, les graphiques et les images.

| Profil standard avec gris noir    | Imprime avec la reproduction en couleurs fidèlement aux moniteurs couleurs standards. Utilise seulement le noir pour reproduire les niveaux intermédiaires de gris.                                                     |
|-----------------------------------|----------------------------------------------------------------------------------------------------|
| Profil vif avec<br>gris noir      | L'imprimé présente une reproduction plus vive des couleurs. C'est un bon choix<br>pour les dessins au traits et les graphiques.<br>Utilise seulement le noir pour reproduire les niveaux intermédiaires de gris.        |
| Profil standard<br>avec gris CMJN | Imprime avec la reproduction en couleurs fidèlement aux moniteurs couleurs standards.<br>Utilise les quatre couleurs CMJN pour reproduire les niveaux intermédiaires de gris.                                           |
| Profil vif avec<br>gris CMJN      | L'imprimé présente une reproduction plus vive des couleurs. C'est un bon choix<br>pour les dessins au traits et les graphiques.<br>Utilise les quatre couleurs CMJN pour reproduire les niveaux intermédiaires de gris. |

#### 6. Imprime une copie inverse (disponible sur le modèle DP-C405/C305/C265)

Sélectionner "Imprime une copie inverse" pour imprimer les documents en image miroir.

Nota :

• Cette fonction n'existe pas pour OS X 10.1.

#### 7. Économie toner (disponible sur le modèle DP-180/190, UF-9000)

L'effet d'ensemble est plus léger et cette fonction est donc recommandée pour des impressions d'essai ou la production de documents pour lesquels l'aspect n'est pas primordial.

Nota :

Pour le DP-C405/C305/C265, DP-C354/C264/C323/C263/C213, cette fonction est disponible sur Qualité 2.

#### Menu Qualité 2 (dans le menu Fonctions d'imprimante) (pour DP-C405/C305/C265, DP-C354/C264/C323/C263/C213)

Le menu Qualité 2 configure les paramètres qui déterminent la qualité d'impression.

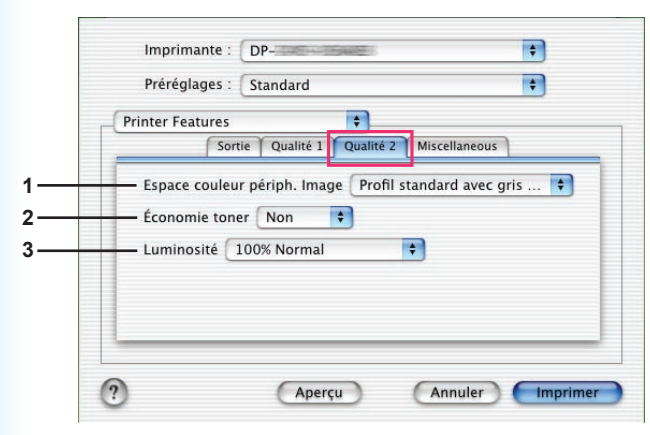

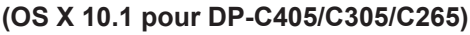

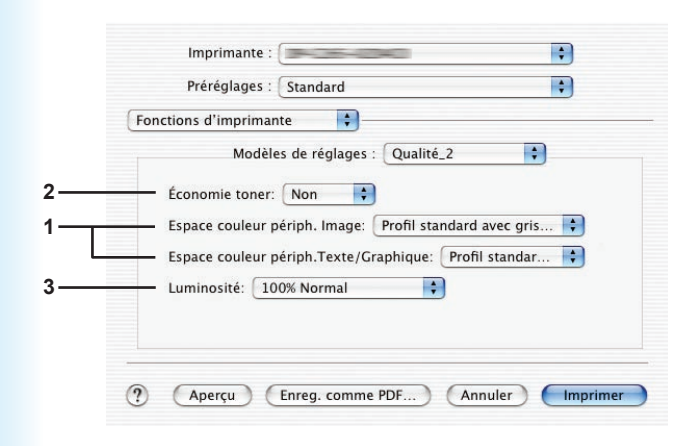

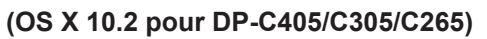

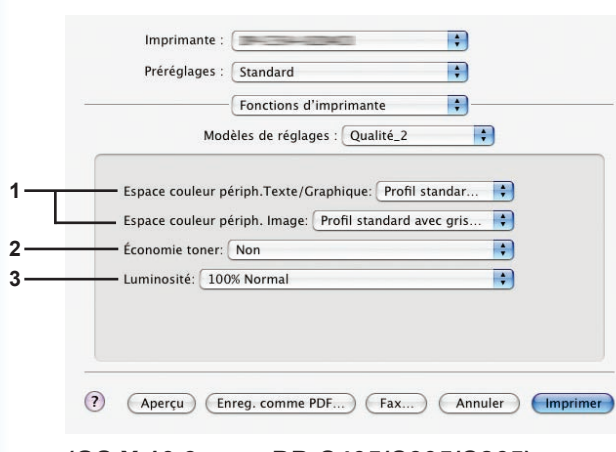

(OS X 10.3 pour DP-C405/C305/C265)

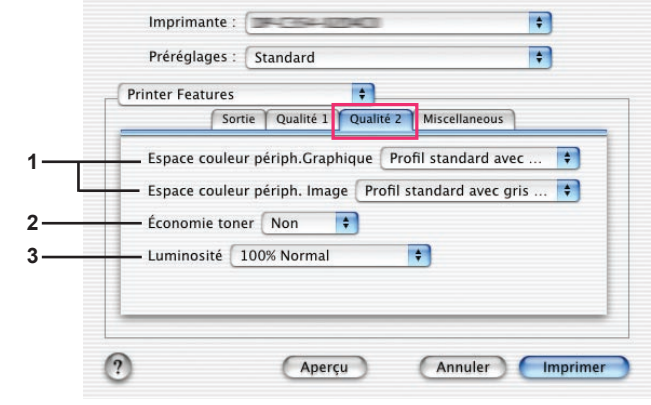

#### (OS X 10.1 pour DP-C354/C264/C323/C263/ C213)

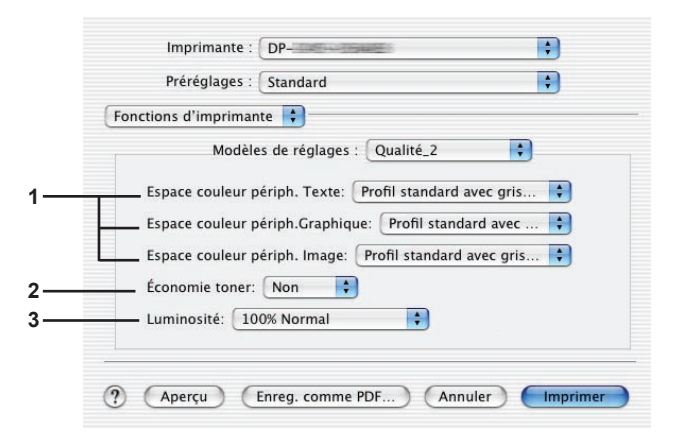

#### (OS X 10.2 pour DP-C354/C264/C323/C263/ C213)

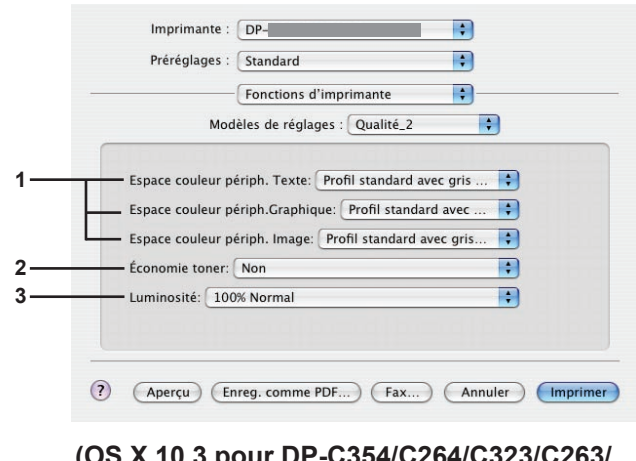

(OS X 10.3 pour DP-C354/C264/C323/C263/ C213)

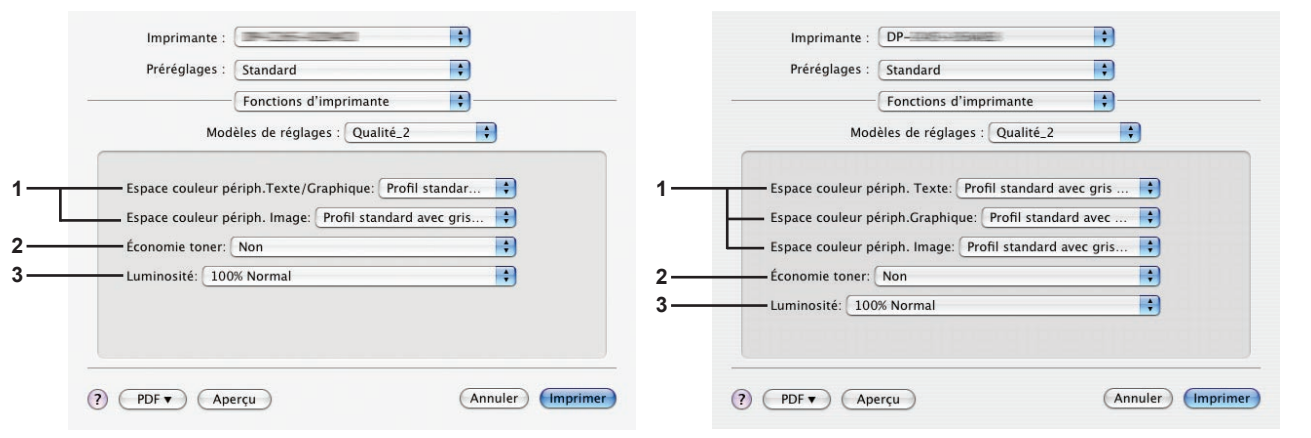

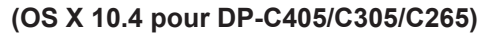

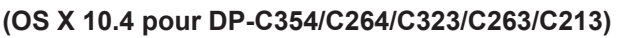

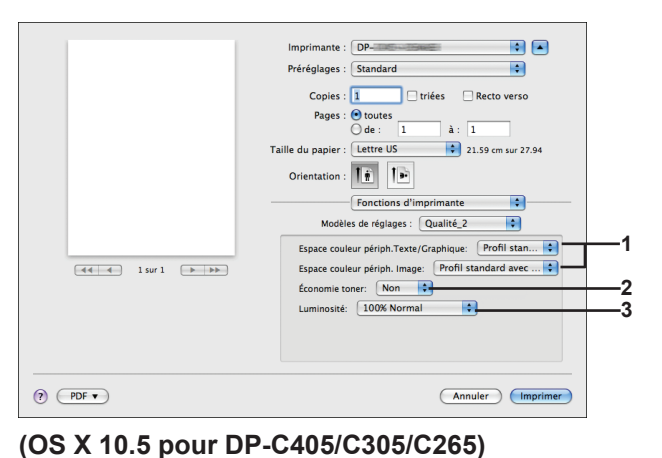

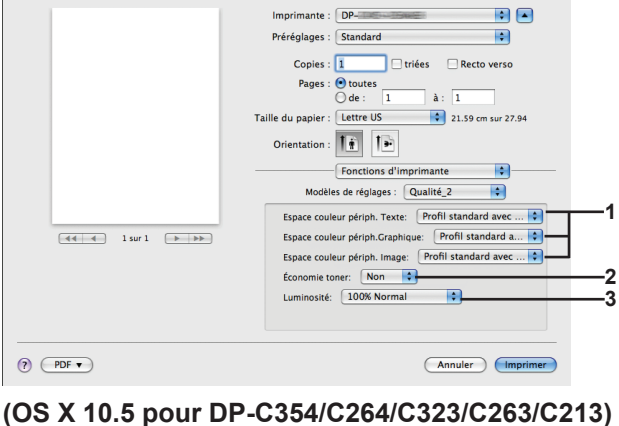

### 1. Espace couleur périph. Texte/Graphique/Image

Indique la reproduction en couleurs ou en noir et blanc pour le texte, les graphiques et les images.

| Profil standard | Imprime avec la reproduction en couleurs fidèlement aux moniteurs couleurs                               |
|-----------------|----------------------------------------------------------------------------------------------------|
| avec gris noir  | standards. Utilise seulement le noir pour reproduire les niveaux intermédiaires de gris.                 |
| Profil vif avec | L'imprimé présente une reproduction plus vive des couleurs. C'est un bon choix pour les dessins au       |
| gris noir       | trait et les graphiques. Utilise seulement le noir pour reproduire les niveaux intermédiaires de gris.   |
| Profil standard | Imprime avec la reproduction en couleurs fidèlement aux moniteurs couleurs standards.                    |
| avec gris CMJN  | Utilise les quatre couleurs CMJN pour reproduire les niveaux intermédiaires de gris.                     |
| Profil vif avec | L'imprimé présente une reproduction plus vive des couleurs. C'est un bon choix pour les dessins au trait |
| gris CMJN       | et les graphiques. Utilise les quatre couleurs CMJN pour reproduire les niveaux intermédiaires de gris.  |

#### 2. Économie toner

Sélectionner **Oui** pour économiser le toner. L'effet obtenu est plus pâle, ainsi, cette fonction est recommandée pour les essais d'impression ou pour produire des documents dont l'apparence n'est pas critique.

#### 3. Luminosité

La luminosité des couleurs est réglable. 100% est la luminosité normale. La luminosité s'assombrit lorsque la valeur numérique s'accroît. **Nota :** 

*Espace couleur périph. Texte/Graphique/Image* n'est pas disponible sur les modèles DP-8060/8045/8035, DP-8032/8025, DP-3030/2330, DP-8020E/8020P\*, DP-180/190 ou UF-9000.

#### Menu Msicellaneous (Divers) (dans le menu Fonctions d'imprimante)

Le menu Miscellaneous sert à configurer les paramètres associés au Système d'impression Panasonic.

| Printer Feature | es 🕴                 |               |    |
|-----------------|----------------------|---------------|----|
|                 | Sortie Qualité       | Miscellaneous |    |
| — Accès sécu    | risé Aucune          |               | \$ |
| — 🗹 Imprime     | er des pages vierges |               |    |
| - Couverture    | avant Aucune         |               | \$ |
| - Couverture    | arrière Aucune       |               | \$ |
|                 |                      |               |    |

(OS X 10.1 pour DP-C405/C305/C265, DP-C354/C264/C323/C263/C213, DP-8060/8045/8035, DP-8020E/8020P\*, DP-180/190, UF-9000)

| Ē | Printer Features               |
|---|--------------------------------|
|   | Sortie Qualité Miscellaneous   |
| - | Accès sécurisé Aucune          |
| - | 🥌 🗹 Imprimer des pages vierges |
| - | - Couverture avant Aucune      |
| + | - Couverture arrière Aucune    |
|   | Avis Recto Verso               |

(OS X 10.1 pour DP-8032/8025, DP-3030/2330)

| Fonctions d'impriman | ite                          |          |
|----------------------|------------------------------|----------|
| Modele               | es de reglages : Miscellaneo | us 🔽     |
| Accès sécurisé :     | Aucune                       | ÷        |
| Couverture arrièr    | re: Aucune                   | ÷        |
| Couverture avant     | t: Aucune                    | <b>;</b> |
| — 🗹 Imprimer des     | pages vierges                |          |
|                      | pages neiges                 |          |

(OS X 10.2 pour DP-C405/C305/C265, DP-C354/C264/C323/C263/ C213, DP-8060/8045/8035)

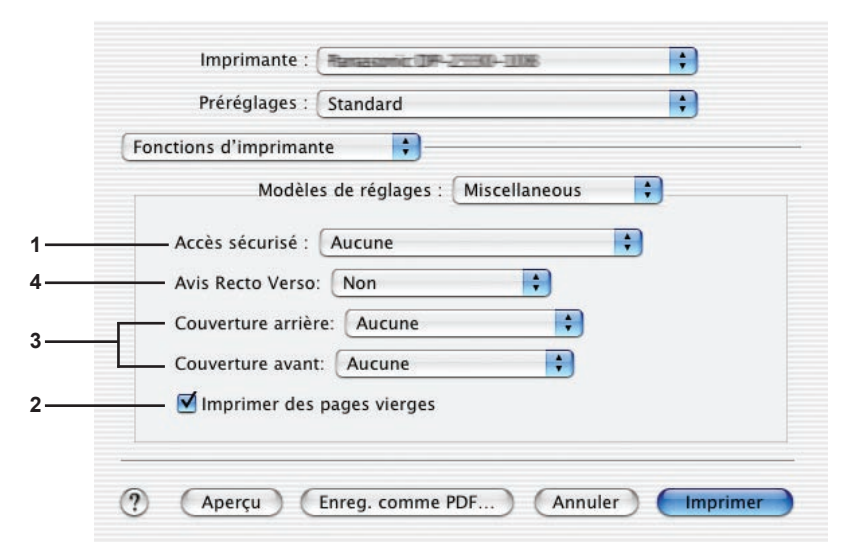

(OS X 10.2 pour DP-8032/8025, DP-3030/2330)

| onctions d'imprima                                                                                                    | nte 🛟                                              |   |
|----------------------------------------------------------------------------------------------------|----------------------------------------------------|---|
| Modèl                                                                                                    | es de réglages : Miscellaneous                     | • |
| <ul> <li>— Accès sécurisé :</li> <li>— ☑ Imprimer des</li> <li>— Couverture avan</li> <li>— Couverture arriè</li> </ul> | Aucune<br>pages vierges<br>t: Aucune<br>re: Aucune | • |
|                                                                                                    |                                                    |   |

(OS X 10.2 pour DP-8020E/8020P\*, DP-180/190, UF-9000)

|   | Imprimante : Panasonic - + + + + + + + + + + + + + + + + + + |
|---|--------------------------------------------------------------|
|   | Préréglages : Standard                                       |
|   | Fonctions d'imprimante                                       |
|   | Modèles de réglages : Miscellaneous                          |
|   |                                                              |
| 1 | Accès sécurisé : Aucune                                      |
| 2 |                                                              |
| 2 | Couverture avant: Aucune                                     |
| 5 | Couverture arrière: Aucune                                   |
|   |                                                              |
|   |                                                              |
|   |                                                              |
|   | Aperçu Enreg. comme PDF Fax Annuler Imprimer                 |

(OS X 10.3 pour DP-C405/C305/C265, DP-C354/C264/C323/C263/C213, DP-8060/8045/8035, DP-8020E/8020P\*, DP-180/190, UF-9000)

|               | Fonctions d'imprimante              |
|---------------|-------------------------------------|
|               | Modeles de réglages : Miscellaneous |
| Accès sécuris | é : Aucune                          |
| Mimprimer of  | des pages vierges                   |
| Couverture av | vant: Aucune                        |
| Couverture ar | rrière: Aucune                      |
| Avis Recto Ve | rso: Non                            |
|               |                                     |

(OS X 10.3 pour DP-8032/8025, DP-3030/2330)
| Préréglages :                                                            | Standard                      | :    |
|--------------------------------------------------------------------------|-------------------------------|------|
| <br>(                                                                    | Fonctions d'imprimante        | •    |
| Modèl                                                                    | les de réglages : Miscellaneo | us 🛟 |
| — Accès sécurisé : ☑<br>— ☑ Imprimer des pa                              | Aucune<br>ages vierges        | •    |
| <br><ul> <li>Couverture avant: (</li> <li>Couverture arrière:</li> </ul> | Aucune<br>Aucune              | •    |
|                                                                          |                               |      |

(OS X 10.4 pour DP-C405/C305/C265, DP-C354/C264/C323/C263/C213, DP-8060/8045/8035, DP-8020E/8020P\*, DP-180/190, UF-9000)

| rielegiages     | Standard                          |      |
|-----------------|-----------------------------------|------|
| -               | - Fonctions d'imprimante          | ÷)   |
| M               | odèles de réglages : Miscellaneou | is 🛟 |
|                 |                                   |      |
| Accès sécurisé  | Aucune                            | •    |
| 🔜 🗹 Imprimer de | es pages vierges                  |      |
| Couverture ava  | nt: Aucune                        | •    |
| Couverture arri | ère: Aucune                       | •    |
| Avis Recto Vers | so: Non                           | •    |
|                 |                                   |      |
|                 |                                   |      |

(OS X 10.4 pour DP-8032/8025, DP-3030/2330)

| Imprimante : Panasonic DP-       Imprimante : Panasonic DP-         Préréglages : Standard       Imprimante : Panasonic DP-         Copies : I triées : Recto verso       Pages : triées : Recto verso         Pages : toutes       Imprimante : Panasonic DP-         Imprimante : Lettre US : 21.59 cm sur 27.94         Orientation : Imprimante :         Modèles de réglages : Miscellaneous :         Accès sécurisé : Aucune         Imprimer des pages vierges         Couverture avant: Aucune         Couverture avant: Aucune         Avis Recto Verso: Non                                                                                                    |                       |                                                 |     |
|----------------------------------------------------------------------------------------------------|-----------------------|-------------------------------------------------|-----|
| Préréglages:       Standard         Copies: <ul> <li>triées</li> <li>Recto verso</li> <li>Pages:</li> <li>toutes</li> <li>de:</li> <li>1</li> <li>tiée</li> </ul> Taille du papier:       Lettre US       21.59 cm sur 27.94         Orientation: <ul> <li>Fonctions d'imprimante</li> <li>Modèles de réglages:</li> <li>Miscellaneous</li> <li> <li></li></li></ul>                                                                                                    |                       | Imprimante : Panasonic DP-                      |     |
| Copies:       I triées       Recto verso         Pages:       toutes       de:       I à :       I         Taille du papier:       Lettre US       21.59 cm sur 27.94         Orientation:       Imprimente       Imprimente         Modèles de réglages:       Miscellaneous       Imprimente         Imprimer des pages vierges       Imprimer des pages vierges       Imprimer         Couverture avant:       Aucune       Imprimer       Avis Recto Verso:       Non         PDF T       Annuler       Imprimer                                                                                                    |                       | Préréglages : Standard                          |     |
| Pages :  toutes de : 1 à : 1 Taille du papier : Lettre US 21.59 cm sur 27.94 Orientation :  Toutes Fonctions d'imprimante Accès sécurisé : Aucune Accès sécurisé : Aucune Couverture avant: Aucune Couverture avant: Aucune Couverture arrière: Aucune Couverture arrière: Aucune Couverture arrièr |                       | Copies : 🚺 🗌 triées 🗌 Recto verso               |     |
| Taille du papier :       Lettre US       21.59 cm sur 27.94         Orientation :       Image: Construction of Construction of Constructio                                                                                     |                       | Pages : ● toutes<br>○ de : 1 à : 1              |     |
| Orientation :       Implies         Fonctions d'imprimante       Fonctions d'imprimante         Modèles de réglages :       Miscellaneous *         Accès sécurisé :       Aucune         Imprimer des pages vierges       Imprimer des pages vierges         Couverture avant:       Aucune         Couverture avant:       Aucune         Avis Recto Verso:       Non         PDF ▼       Annuler                                                                                                    |                       | Taille du papier : Lettre US 21.59 cm sur 27.94 |     |
| Fonctions d'Imprimante         Modèles de réglages :         Miscellaneous         Accès sécurisé :         Aucune         Modèles de réglages vierges         Changement plateau         Couverture avrit:         Aucune         Avis Recto Verso:         Non         Annuler                                                                                                    |                       | Orientation : 11                                |     |
| Modèles de réglages : Miscellaneous         Accès sécurisé : Aucune         Imprimer des pages vierges         Changement plateau         Couverture avant: Aucune         Couverture arrière: Aucune         Avis Recto Verso: Non                                                                                                    |                       | Fonctions d'imprimante                          |     |
| Accès sécurisé : Aucune       Imprimer des pages vierges       Imprimer des pages vierges       Changement plateau       Couverture avant:       Aucune       Avis Recto Verso:       Non       Annuler                                                                                                    |                       | Modèles de réglages : Miscellaneous             |     |
| Imprimer des pages vierges     Imprimer des pages vierges     Imprimer       Couverture avant:     Aucune     Imprimer       Avis Recto Verso:     Non     Imprimer                                                                                                    |                       | Accès sécurisé : Aucune                         | — 1 |
| Couverture avant: Aucune Couverture arrière: Aucune Avis Recto Verso: Non                                                                                                    | [◀◀ ◀] 1 sur 1 [▶ ▶▶] | Mimprimer des pages vierges                     | -2  |
| Couverture avant:     Aucune       Couverture arrière:     Aucune       Avis Recto Verso:     Non       PDF ▼     Annuler                                                                                                    |                       | Changement plateau                              | — 5 |
| ?     PDF ▼     Annuler     Imprimer                                                                                                    |                       | Couverture avant: Aucune                        |     |
| ?     PDF ▼     Annuler     Imprimer                                                                                                    |                       | Couverture arrière: Aucune                      | — 3 |
| ? PDF ▼ Annuler Imprimer                                                                                                    |                       | Avis Rosto Verso:                               | _ / |
| ? (PDF ▼) (Annuler) (Imprimer)                                                                                                    |                       | Avis Recto Versu.                               |     |
| ? PDF ▼ Annuler Imprimer                                                                                                    |                       |                                                 |     |
|                                                                                                    | PDF V                 | Annuler                                         |     |

(OS X 10.5 pour DP-8060/8045/8035)

|            | Imprimante : DP-                                    |
|------------|-----------------------------------------------------|
|            | Préréglages : Standard                              |
|            | Copies : 1 Criées Recto verso                       |
|            | Pages : • toutes                                    |
|            | O de : 1 à: 1                                       |
|            | Taille du papier : Lettre US 🗧 🗘 21.59 cm sur 27.94 |
|            | Orientation :                                       |
|            | Fonctions d'imprimante                              |
|            | Modèles de réglages : Miscellaneous                 |
|            | Accès sécurisé : Aucune                             |
|            | Minprimer des pages vierges                         |
|            | Changement plateau                                  |
|            | Couverture avant: Aucune                            |
|            | Couverture arrière: Aucune                          |
|            |                                                     |
|            |                                                     |
|            |                                                     |
| (?) (PDF V | Annuler                                             |

(OS X 10.5 pour DP-C405/C305/C265, DP-C354/C264/C323/C263/C213,

DP-8060/8045/8035, DP-180/190, UF-9000)

| Préréglages : Standard          |                                                                                                    |                                                                                                    |
|---------------------------------|----------------------------------------------------------------------------------------------------|----------------------------------------------------------------------------------------------------|
|                                 |                                                                                                    |                                                                                                    |
| Copies : 1 🗌 🗌 triées           | Recto verso                                                                                                    |                                                                                                    |
| Pages : 💽 toutes                |                                                                                                    |                                                                                                    |
| () de : 1 à :                   | 1                                                                                                    |                                                                                                    |
| Taille du papier : Lettre US    | 21.59 cm sur 27.94                                                                                                    |                                                                                                    |
| Orientation : 1 👔 🚺 🖬           |                                                                                                    |                                                                                                    |
| Exercises d'imprimante          | <b>A</b>                                                                                                    |                                                                                                    |
|                                 |                                                                                                    |                                                                                                    |
| Modeles de reglages : Miscellar | leous                                                                                                    |                                                                                                    |
| Accès sécurisé: Aucun           | •                                                                                                    |                                                                                                    |
| Mimprimer des pages vierges     |                                                                                                    |                                                                                                    |
| Couverture avant: Aucune        |                                                                                                    |                                                                                                    |
| Couverture arrière: Aucune      |                                                                                                    |                                                                                                    |
|                                 |                                                                                                    |                                                                                                    |
|                                 |                                                                                                    |                                                                                                    |
|                                 |                                                                                                    |                                                                                                    |
|                                 |                                                                                                    |                                                                                                    |
|                                 | Copies : 1 Triées<br>Pages : Otoutes<br>de : 1 à :<br>Taille du papier : Lettre US<br>Orientation : I Fonctions d'imprimante<br>Modèles de réglages : Miscellar<br>Accès sécurisé: Aucun<br>Mimprimer des pages vierges<br>Couverture avant: Aucune<br>Couverture arrière: Aucune | Copies : 1 triées Recto verso<br>Pages : toutes<br>de : 1 à : 1<br>Taille du papier : Lettre US 21.59 cm sur 27.94<br>Orientation : I E Enctions d'Imprimante<br>Fonctions d'Imprimante<br>Modèles de réglages : Miscellaneous ¢<br>Accès sécurisé: Aucun<br>© Imprimer des pages vierges<br>Couverture avant: Aucune<br>Couverture arrière: Aucune |

### 1. Accès sécurisé

Les documents imprimés peuvent être enregistrés sur le disque dur de l'imprimante (facultatif) si l'imprimante est munie d'un tel disque dur. Les documents enregistrés peuvent être imprimés à partir du panneau de commandes de l'imprimante. Voir "Impression à partir de la boîte aux lettres" à la page 26.

Pour utiliser la fonction d'impression à partir de la boîte aux lettres, cocher Unité de disque dur sous "Options installables". Consulter les détails dans le "Manuel d'utilisation (Paramétrage du pilote d'imprimante PostScript3)".

| Aucune            | L'impression à partir de la boîte aux lettres n'est pas utilisée.                    |
|-------------------|--------------------------------------------------------------------------------------|
| Vérifier et       | Permet l'impression d'un jeu d'essai avant d'imprimer plusieurs jeux avec divers     |
| imprimer          | paramètres. Les données des documents sont supprimées de l'imprimante après          |
|                   | l'impression.                                                                        |
| Boîte aux lettres | Enregistre les données d'impression sur l'imprimante dans une boîte aux lettres      |
|                   | accessible au moyen d'une identification de l'utilisateur. L'identification de       |
|                   | l'utilisateur doit être entrée pour imprimer des documents enregistrés dans la boîte |
|                   | aux lettres. Les données du document demeurent dans l'imprimante jusqu'à ce          |
|                   | qu'elles soient effacées.                                                            |
| Boîte aux lettres | Enregistre les données d'impression sur l'imprimante dans une boîte aux lettres      |
| sécurisée         | accessible au moyen d'une identification de l'utilisateur. L'identification de       |
|                   | l'utilisateur et le mot de passe doivent être entrés pour imprimer des documents     |
|                   | confidentiels enregistrés dans la boîte aux lettres sécurisée. Les données du        |
|                   | document demeurent dans l'imprimante jusqu'à ce qu'elles soient effacées.            |

#### Nota :

• L'utilisation de l'impression à partir de la Boîte aux lettres nécessite que le **disque dur** soit installé dans l'imprimante. Consulter les détails dans le "Manuel d'utilisation (Paramétrage du pilote d'imprimante PostScript3)".

- · L'accès sécurisé n'est pas disponible sous OS 10.1.x.
- La fonction Vérifier et imprimer n'est pas disponible sur les modèles DP-8060/8045/8035, DP-8032/8025, DP-3030/2330, DP-8020E/8020P\*, DP-180/190 ou UF-9000.
- Ne pas utiliser la fonction Pile.

### 2. Imprimer des pages vierges

Cocher la case pour valider l'impression de pages blanches.

### 3. Couverture avant/arrière ou Page couverture avant/arrière

Il est possible de configurer les paramètres pour les pages de couverture. Pour utiliser une page de couverture, sélectionner **Couverture avant/Page couverture avant** ou **Couverture arrière/Page couverture arrière** pour spécifier la source de papier utilisée pour les pages de couverture avant et arrière.

### 4. Avis recto verso

Vérifie l'impression ou non de "Impression recto verso" dans le texte de bas de page de la première page lors d'une impression recto verso.

#### Nota :

Cette option n'est disponible qu'avec les modèles DP-8032/8025 et DP-3030/2330.
 La position d'impression de l'avis peut différer selon le réglage sous Orientation (Paysage) dans l'onglet Mise en page.

5. Changement plateau (disponible sur les modèles DP-8060/8045/8035, DP-8032/8025, DP-3030/2330)

Permet d'alimenter le papier de façon continue si le même format papier est chargé dans un autre plateaupapier.

Cette fonction ne peut pas être désactivée.

### Annexe

## Fiche technique (Pour DP-C405/C305/C265, DP-C354/ C264/C323/C263/C213)

| Vitesse                 | DP-C405 : Noir et blanc                                                                                                    | : 40 feuilles/minute                              |
|-------------------------|----------------------------------------------------------------------------------------------------|---------------------------------------------------|
| d'impression            | : Couleurs                                                                                                    | : 30 feuilles/minute                              |
| (format A4/Lettre,      | DP-C305 : Noir et blanc                                                                                                    | : 30 feuilles/minute                              |
| papier ordinaire à      | : Couleurs                                                                                                    | : 30 feuilles/minute                              |
| partir de la            | DP-C265 : Noir et blanc                                                                                                    | : 26 feuilles/minute                              |
| cassette,               | : Couleurs                                                                                                    | : 26 feuilles/minute                              |
| 600 ppp,                | DP-C354 : Noir et blanc                                                                                                    | : 35 feuilles/minute                              |
| impression              | : Couleurs                                                                                                    | : 26 feuilles/minute                              |
| recto)                  | DP-C323 : Noir et blanc                                                                                                    | : 32 feuilles/minute                              |
|                         | : Couleurs                                                                                                    | : 21 feuilles/minute                              |
|                         | DP-C264 : Noir et blanc                                                                                                    | : 26 feuilles/minute                              |
|                         | : Couleurs                                                                                                    | : 26 feuilles/minute                              |
|                         | DP-C263 : Noir et blanc                                                                                                    | : 26 feuilles/minute                              |
|                         | : Couleurs                                                                                                    | : 21 feuilles/minute                              |
|                         | DP-C213 : Noir et blanc                                                                                                    | : 21 feuilles/minute                              |
|                         | : Couleurs                                                                                                    | : 21 feuilles/minute                              |
| Résolution              | 600 x 600, 1200 x 1200                                                                                                    |                                                   |
| (points par pouce)      |                                                                                                    |                                                   |
| Interface               | USB 2.0                                                                                                    |                                                   |
|                         | Ethernet (10Base-T/100Base-TX                                                                                              | )                                                 |
| Langage de l'imprimante | Adobe <sup>®</sup> PostScript <sup>®</sup> 3 <sup>™</sup>                                                                  |                                                   |
| Polices                 | 136 polices Typeface                                                                                                    |                                                   |
| Pilote d'imprimante     | Windows 2000, Windows XP, Wi                                                                                               | ndows Server 2003, Windows Vista, Mac OS 8.6/9.x, |
| fourni                  | Mac OS X 10.1 - 10.5                                                                                                    |                                                   |
| Systèmes                | Windows 2000, Windows XP, Wi                                                                                               | ndows Server 2003, Windows Vista, Mac OS 8.6/9.x, |
| d'exploitation pris     | Mac OS X 10.1 - 10.5, NetWare <sup>®</sup> 3.x, NetWare <sup>®</sup> 4.x, NetWare <sup>®</sup> 5.x, NetWare <sup>®</sup> 6 |                                                   |
| en charge               | (nécessite l'Utilitaire de paramétr                                                                                        | age IPX/SPX)                                      |
| Protocoles d'impression | LPR, IPP, SMB, Standard TCP/II                                                                                             | P Port Printing (RAW/LPR), NetWare®, EtherTalk    |
| pris en charge          |                                                                                                    |                                                   |
| Mémoire de travail      | 64 Mo (240 Mo : avec mémoire é                                                                                             | etendue.)                                         |
| d'imprimante            |                                                                                                    |                                                   |

## Fiche technique (Pour DP-8060/8045/8035)

| Vitesse d'impression    | DP-8060 : 60 feuilles/minute                                                      |
|-------------------------|-----------------------------------------------------------------------------------|
| (Format A4/Lettre,      | DP-8045 : 45 feuilles/minute                                                      |
| papier ordinaire,       | DP-8035 : 35 feuilles/minute                                                      |
| impression recto)       |                                                                                   |
| Résolution              | 300 x 300, 600 x 600, 1200 (équivalent) x 600                                     |
| (points par pouce)      |                                                                                   |
| Interface               | Port parallèle                                                                    |
|                         | Ethernet (10Base-T/100Base-TX)                                                    |
| Langage de l'imprimante | Adobe <sup>®</sup> PostScript <sup>®</sup> 3 <sup>™</sup>                         |
| Polices                 | 136 polices Typeface                                                              |
| Pilote d'imprimante     | Windows 2000, Windows XP, Windows Server 2003, Windows Vista, Mac OS 8.6/9.x,     |
| fourni                  | Mac OS X 10.1 - 10.5                                                              |
| Systèmes d'exploitation | Windows 2000, Windows XP, Windows Server 2003, Windows Vista, Mac OS 8.6/9.x,     |
| pris en charge          | Mac OS X 10.1 - 10.5, NetWare 3.x, NetWare 4.x, NetWare 5.x, NetWare 6 (nécessite |
|                         | l'Utilitaire de paramétrage IPX/SPX)                                              |
| Protocoles d'impression | LPR, IPP (option : l'option PCL ou PS est requise), impression sur le port TCP/IP |
| pris en charge          | standard (RAW/LPR), NetWare (Nota), EtherTalk (option PS requise)                 |
| Mémoire de travail      | 50 Mo                                                                             |
| d'imprimante            |                                                                                   |
|                         |                                                                                   |

## Fiche technique (Pour DP-8032/8025)

| Vitesse d'impression<br>(Format A4/Lettre,<br>papier ordinaire,<br>impression recto) | <b>DP-8032</b> : 32 feuilles/minute <b>DP-8025</b> : 25 feuilles/minute                                                             |
|--------------------------------------------------------------------------------------|----------------------------------------------------------------------------------------------------|
| Résolution<br>(points par pouce)                                                     | 300 x 300, 600 x 600, 1200 x 600                                                                                                    |
| Interface                                                                            | Connexion USB<br>Ethernet (10Base-T/100Base-TX)                                                                                     |
| Langage de l'imprimante                                                              | Adobe <sup>®</sup> PostScript <sup>®</sup> 3 <sup>™</sup>                                                                           |
| Polices                                                                              | 136 polices Typeface                                                                                                    |
| Pilote d'imprimante<br>fourni                                                        | Windows 2000, Windows XP, Windows Server 2003, Windows Vista, Mac OS 8.6/9.x, Mac OS X 10.1 - 10.5                                  |
| Systèmes d'exploitation<br>pris en charge                                            | Windows 2000, Windows XP, Windows Server 2003, Windows Vista, Mac OS 8.6/9.x,<br>Mac OS X 10.1 - 10.5                               |
| Protocoles d'impression réseau pris en charge                                        | LPR, IPP (option : l'option PCL ou PS est requise), impression sur le port TCP/IP standard (RAW/LPR), EtherTalk (option PS requise) |
| Mémoire de travail<br>d'imprimante                                                   | 50 Mo                                                                                                    |

## Fiche technique (Pour DP-3030/2330)

| Vitesse d'impression<br>(Papier ordinaire format<br>A4/lettre, impression<br>recto) | DP-3030: 30 feuilles/minuteDP-2330: 23 feuilles/minute                                                                          |
|-------------------------------------------------------------------------------------|----------------------------------------------------------------------------------------------------|
| Résolution<br>(points par pouce)                                                    | 300 x 300, 600 x 600, 1200 x 1200                                                                                               |
| Interface                                                                           | Connexion USB<br>Ethernet (10Base-T/100Base-TX)                                                                                 |
| Langage de l'imprimante                                                             | Adobe <sup>®</sup> PostScript <sup>®</sup> 3 <sup>™</sup>                                                                       |
| Polices                                                                             | 136 polices Typeface                                                                                                    |
| Pilote d'imprimante<br>fourni                                                       | Windows 2000, Windows XP, Windows Server 2003, Windows Vista, Mac OS 8.6/9.x, Mac OS X 10.1 - 10.5                              |
| Systèmes d'exploitation<br>pris en charge                                           | Windows 2000, Windows XP, Windows Server 2003, Windows Vista, Mac OS 8.6/9.x,<br>Mac OS X 10.1 - 10.5                           |
| Protocoles d'impression pris en charge                                              | LPR, IPP (option : l'option PCL ou PS est requise), impression sur le port TCP/IP standard (LPR), EtherTalk (option PS requise) |
| Mémoire de travail<br>d'imprimante                                                  | 50 Mo                                                                                                    |

# Fiche technique (Pour DP-8020E/8020P\*)

| Vitesse d'impression<br>(Format A4/Lettre,<br>papier ordinaire,<br>impression recto) | DP-8020E : 20 cpm (format lettre)<br>DP-8020P* : 20 cpm (format lettre)                                                         |
|--------------------------------------------------------------------------------------|----------------------------------------------------------------------------------------------------|
| Résolution<br>(points par pouce)                                                     | 300 x 300, 600 x 600, 1200 x 1200                                                                                               |
| Interface                                                                            | Connexion USB<br>Ethernet (10Base-T/100Base-TX)                                                                                 |
| Langage de l'imprimante                                                              | Adobe <sup>®</sup> PostScript <sup>®</sup> 3 <sup>™</sup>                                                                       |
| Polices                                                                              | 136 polices Typeface                                                                                                    |
| Pilote d'imprimante<br>fourni                                                        | Windows 2000, Windows XP, Windows Server 2003, Windows Vista, Mac OS 8.6/9.x,<br>Mac OS X 10.1 - 10.5                           |
| Systèmes d'exploitation<br>pris en charge                                            | Windows 2000, Windows XP, Windows Server 2003, Windows Vista, Mac OS 8.6/9.x,<br>Mac OS X 10.1 - 10.5                           |
| Protocoles d'impression<br>pris en charge                                            | LPR, IPP (option : l'option PCL ou PS est requise), impression sur le port TCP/IP standard (LPR), EtherTalk (option PS requise) |
| Mémoire de travail<br>d'imprimante                                                   | 20 Mo                                                                                                    |

# Fiche technique (Pour DP-180/190, UF-9000)

| Vitesse d'impression    | DP-180 : 18 feuilles/minute (format A4)                                           |
|-------------------------|-----------------------------------------------------------------------------------|
| (Format A4/Lettre,      | DP-190 : 19 feuilles/minute (format lettre)                                       |
| papier ordinaire,       | UF-9000 : 18 feuilles/minute (format A4)                                          |
| impression recto)       | 19 feuilles/minute (format lettre)                                                |
| Résolution              | 300 x 300, 600 x 600, 1200 (Equivalent) x 600                                     |
| (points par pouce)      |                                                                                   |
| Interface               | USB 1.1                                                                           |
|                         | Ethernet (10Base-T/100Base-TX)                                                    |
| Langage de l'imprimante | Adobe <sup>®</sup> PostScript <sup>®</sup> 3 <sup>™</sup>                         |
| Polices                 | 136 polices Typeface                                                              |
| Pilote d'imprimante     | Windows 2000, Windows XP, Windows Server 2003, Windows Vista, Mac OS 8.6/9.x,     |
| fourni                  | Mac OS X 10.1 - 10.5                                                              |
| Systèmes d'exploitation | Windows 2000, Windows XP, Windows Server 2003, Windows Vista, Mac OS 8.6/9.x,     |
| pris en charge          | Mac OS X 10.1 - 10.5                                                              |
| Protocoles d'impression | LPR, IPP (option : l'option PCL ou PS est requise), impression sur le port TCP/IP |
| pris en charge          | standard (LPR), EtherTalk (option PS requise)                                     |
| Mémoire de travail      | 20 Mo                                                                             |
| d'imprimante            |                                                                                   |

## Zone d'impression

Lors de l'impression à partir de l'appareil, il y a une marge non imprimable sur les quatre côtés.

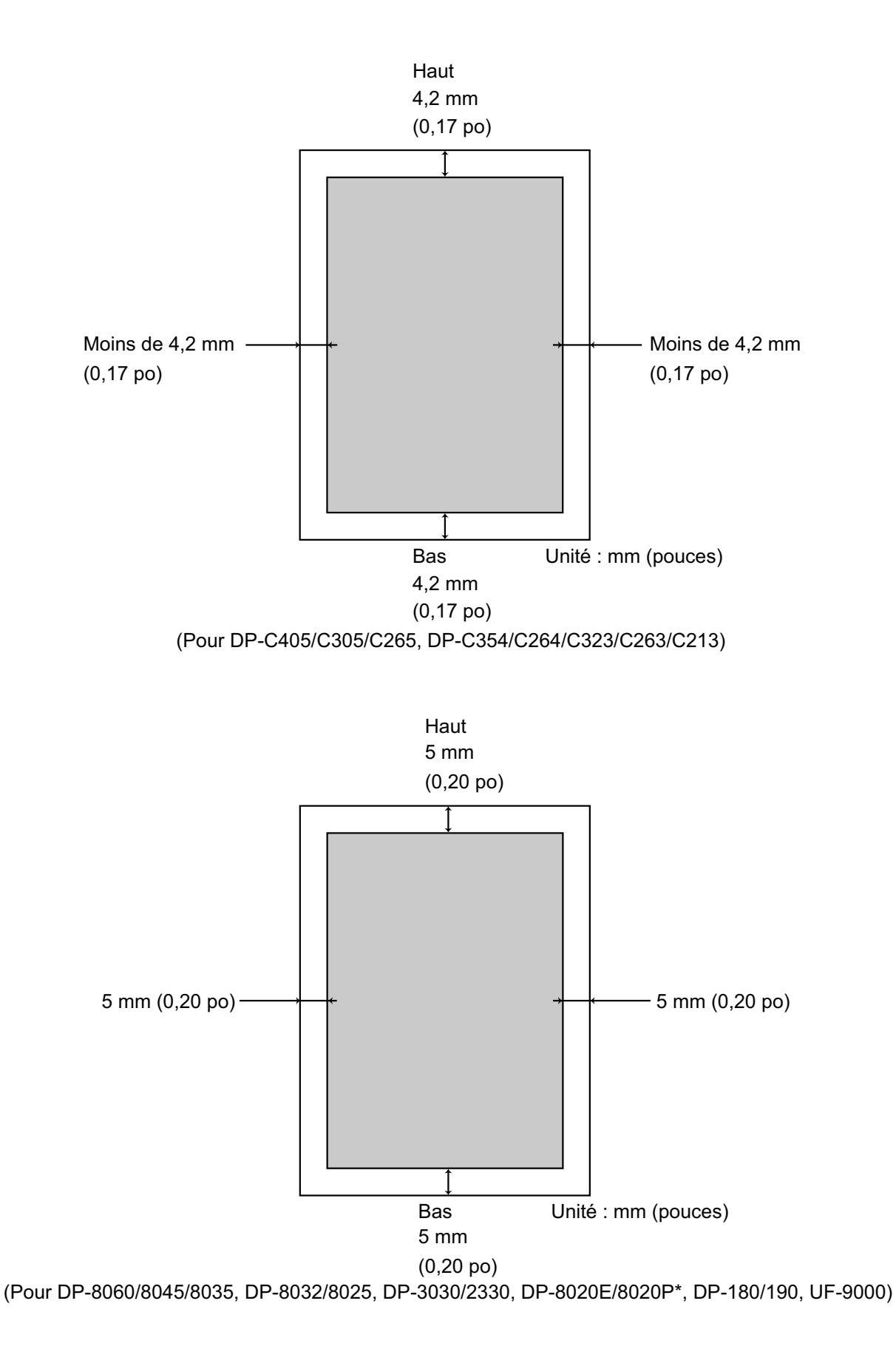

### Liste des polices PostScript®

## Polices PostScript®

Albertus ‡ Albertus Italic ± Albertus Light ‡ AntiqueOlive Bold § AntiqueOlive Compact § AntiqueOlive Italic § AntiqueOlive Roman § Apple Chancery ¤ Arial ‡ Arial Bold ‡ Arial Bold Italic ‡ Arial Italic ± ITC AvantGarde Gothic Book ITC AvantGarde Gothic Book Oblique ° ITC AvantGarde Gothic Demi ITC AvantGarde Gothic Demi Obligue ° Bodoni Bodoni Bold Bodoni Bold Italic Bodoni Italic Bodoni Poster Bodoni Poster Compressed ITC Bookman Demi ITC Bookman Demi Italic ° ITC Bookman Light ITC Bookman Light Italic ° Carta • Chicago Ø Clarendon † Clarendon Bold † Clarendon Light † CooperBlack CooperBlack Italic Copperplate Gothic 33BC Copperplate Gothic 32BC Coronet •• Courier Courier Bold Courier Bold Oblique Courier Oblique Eurostile \*\* Eurostile Bold \*\* Eurostile Bold Extended Two \*\* Eurostile Extended Two \*\* Geneva ¤

GillSans ‡ GillSans Bold ± GillSans Condensed Bold ‡ GillSans Bold Italic ‡ GillSans Condensed ± GillSans Extra Bold ‡ GillSans Italic ‡ GillSans Light ‡ GillSans Light Italic ‡ Goudy Oldstyle Goudy Bold Goudy Bold Italic Goudy ExtraBold Goudy Oldstyle Italic Helvetica † Helvetica Bold † Helvetica Bold Oblique † Helvetica Condensed † Helvetica Condensed Bold † Helvetica Condensed Bold Oblique † Helvetica Condensed Obligue † Helvetica Narrow † Helvetica Narrow Bold † Helvetica Narrow Bold Oblique † Helvetica Narrow Oblique † Helvetica Oblique † HoeflerText Black ¤ HoeflerText Black Italic ¤ HoeflerText Italic ¤ HoeflerText Ornaments ¤ HoeflerText ¤ Joanna ‡ Joanna Bold ‡ Joanna Bold Italic ‡ Joanna Italic ± LetterGothic LetterGothic Bold LetterGothic Bold Slanted LetterGothic Slanted ITC Lubalin Graph Book ° ITC Lubalin Graph Book Oblique ° ITC Lubalin Graph Demi ITC Lubalin Graph Demi Oblique ° Marigold \* ITC Mona Lisa Recut °

Monaco ¤ New Century Schoolbook Bold † New Century Schoolbook Bold Italic † New Century Schoolbook Italic † New Century Schoolbook Roman † NewYork ¤ Optima † Optima Bold † Optima Bold Italic † **Optima Italic †** Oxford \* Palatino Bold † Palatino Bold Italic † Palatino Italic † Palatino Roman † Stempel Garamond Bold † Stempel Garamond Bold Italic † Stempel Garamond Italic † Stempel Garamond Roman † ITC Symbol S Tekton • Times Bold † Times Bold Italic † Times Italic † Times Roman † Times New Roman ± Times New Roman Bold ‡ Times New Roman Bold Italic ‡ Times New Roman Italic ‡ Univers † Univers Bold † Univers Bold Oblique † Univers Oblique † Univers Light † Univers Light Oblique † UniversCondensed † UniversCondensed Bold † UniversCondensed Bold Oblique † UniversCondensed Oblique † UniversExtended † UniversExtended Bold † UniversExtended Bold Oblique † UniversExtended Oblique † Wingdings ITC ZapfChancery MediumItalic<sup>°</sup> ITC ZapfDingbats

Adobe, PostScript, the Adobe logo and the Post Script logo are trademarks of Adobe Systems Incorporated which may be registered in certain jurisdictions. • registered trademark of Adobe Systems Incorporated \* trademark of Apple Computer, Inc. • registered trademark of Ludlow Type Foundry ° registered trademark of Ludlow Type Foundry ° registered trademark of Ludlow Type Foundry \* trademark of International Typeface Corporation † trademark of International Typeface Corporation † trademark of Interso function to the Subsidiaries § registered trademark of Marcel Olive \* trademark of Microsoft Corporation ‡ trademark of The Monotype Corporation \*\* trademark of Nebiolo

## Guide de dépannage

### Défectuosité de fonctionnement de l'impression

Si le fonctionnement d'impression est défectueux, vérifier d'abord les éléments suivants :

- Le câble de connexion (câble parallèle ou Ethernet LAN) est correctement raccordé.
- · L'alimentation de l'appareil est en marche.
- · Le papier est chargé correctement dans l'appareil.
- Un message d'erreur ne s'affiche pas sur l'appareil. (Voir Nota)

Les points ci-dessus peuvent être vérifiés en imprimant une page d'essai. Consulter la marche à suivre pour l'impression d'une page d'essai dans les manuels des systèmes d'exploitation, les sujets de l'aide et (ou) l'aide en ligne.

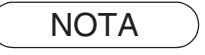

L'état des périphériques peut être vérifié par le **Moniteur de périphérique**. Consulter le Manuel d'utilisation (Moniteur de périphérique).

# Les documents ne s'impriment pas correctement

| Problème                                                                                                    | Cause possible/Solution(s)                                                                                                    |  |
|----------------------------------------------------------------------------------------------------|----------------------------------------------------------------------------------------------------|--|
| Position d'impression incorrecte ou pas<br>d'impression au bord.                                                                                                    | <ul> <li>Le format de papier ou l'orientation de l'impression du<br/>paramétrage de l'application diffère du paramétrage du pilote de<br/>l'imprimante - Régler à nouveau le paramétrage.</li> <li>Le papier spécifié n'est pas chargé dans l'imprimante - Régler<br/>à nouveau le paramétrage ou charger le papier approprié.</li> <li>La marge du document n'est pas suffisante.</li> </ul>                                                                                                    |  |
| Des caractères et symboles non utilisés<br>sur le document sont imprimés.                                                                                                    | Vérifier que le bon appareil est sélectionné par l'utilisateur comme<br>pilote d'imprimante.                                                                                                    |  |
| L'impression nécessite un temps excessif.                                                                                                    | Le délai d'attente d'impression dépend du paramétrage du spouleur.                                                                                                    |  |
| Même si les données d'impression<br>sont envoyées à l'appareil, elles ne<br>sont pas imprimées.                                                                                                    | <ul> <li>S'assurer que l'imprimante raccordée au port parallèle est en ligne.</li> <li>S'assurer que le câble de port parallèle ou Ethernet LAN de<br/>l'imprimante est raccordé correctement.</li> <li>Rétablir l'alimentation si le voyant En ligne est éteint même si le<br/>câble du port parallèle de l'imprimante est raccordé.</li> </ul>                                                                                                    |  |
| L'impression s'arrête au milieu de la tâche.                                                                                                    | <ul> <li>Vérifier s'il y a un problème de réseau.</li> </ul>                                                                                                    |  |
| Le document ne s'imprime pas à partir<br>de la cassette (plateau auxiliaire).                                                                                                    | <ul> <li>Vérifier le format de papier réglé pour la cassette<br/>(plateau auxiliaire).</li> <li>Régler le format de papier en procédant comme suit.</li> <li>Appuyer sur la touche <u>Copie</u>.</li> <li>Sélectionner "Cass./Plat. sortie", "CASSETTE DE PAPIER :"<br/>ou "CASSETTE DE PAPIER".</li> <li>Sélectionner "Changer format/type" ou "CHANGER FORMAT".</li> <li>Sélectionner le format de papier et cliquer sur "OK".</li> <li>Nota :</li> <li>Pour le modèle DP-8020E/8020P*, appuyer plusieurs fois sur la touche<br/>"Cassette" jusqu'à ce que le format de papier désiré s'affiche. Il n'est<br/>pas nécessaire d'appuyer sur la touche "OK" après avoir appuyé sur la<br/>touche "Cassette" pour régler le format du papier.</li> <li>Sélectionner "Auto" à l'étape 4 si le format de papier est réglé<br/>automatiquement.</li> <li>Pour les utilisateurs des États-Unis et du Canada : Grand livre,<br/>Légal, Lettre, Facture</li> <li>À l'exception des utilisateurs des États-Unis et du Canada : A3,<br/>B4, MIN, A4, A5</li> </ul> |  |
| Le document n'est pas imprimé correctement<br>et le message suivant s'imprime à la place.<br>"This job contains Binary Data, but your<br>printer requires a special driver setting<br>to receive binary data on this channel." | Vérifier que le protocole de sortie dans le paramétrage de l'appa-<br>reil est réglé sur ASCII.                                                                                                    |  |

83

# Messages d'erreur affichés sur l'ordinateur

| Problème                                                                                                    | Cause possible/Solution(s)                                                                                                    |
|----------------------------------------------------------------------------------------------------|----------------------------------------------------------------------------------------------------|
| Erreur d'écriture sur USB.<br>Impossibilité d'écrire sur le périphérique<br>spécifié. (Pas de connexion USB pour<br>DP-8060/8045/8035) | Vérifier que le périphérique est raccordé correctement à<br>l'ordinateur.<br>Vérifier que l'alimentation du périphérique est en marche.                                                                                                    |
| Erreur d'écriture sur USB.<br>Une erreur de délai d'impression survient.<br>(Pas de connexion USB pour<br>DP-8060/8045/8035)           | Vérifier que l'alimentation du périphérique est en marche.<br>Un volume de données ou un nombre de pages excessif peut saturer<br>la mémoire du périphérique, invalidant la réception des données.<br>Augmenter le paramétrage du délai dans les propriétés (pour l'essai<br>de renvoi). |
| L'impression est impossible à cause<br>d'une erreur dans le paramétrage en<br>cours de l'imprimante.                                   | Le paramétrage comme le format de papier ou l'orientation de<br>l'impression est différent dans l'application et dans le pilote<br>d'imprimante.<br>Corriger le paramétrage.                                                                                                    |

## Messages d'erreur affichés sur l'appareil Pour DP-C405/C305/C265, DP-C354/C264/C323/ C263/C213

Si un document n'est pas imprimé, une erreur est probablement survenue. À partir des messages d'erreur affichés sur le panneau de commandes, il est possible de connaître la cause du problème et les manières de le corriger.

Vérification des messages d'erreur : Appuyer sur la touche **Imprimante**, sélectionner le bouton Contrôle des travaux et le bouton File de sortie .

Ensuite, sélectionner l'onglet Journal impr. . Le(s) message(s) d'erreur apparaît dans la colonne État.

Une fois le message d'erreur connu, consulter ci-dessous la cause et la solution pour cette erreur.

| Tous       | Copie       | Imprimer | Journal impr  |        |               |
|------------|-------------|----------|---------------|--------|---------------|
| Propriét.  | Nom fichier | État     | imaraa (002)  | leure  |               |
| Aummistra  | ranasonic   |          | Timpres.(002) | 09720  | t             |
|            |             | _        |               |        | 01<br>/<br>01 |
|            |             | _        |               |        | J             |
|            |             |          |               |        |               |
| Supprimert | tout        |          |               | Fermer |               |

| Messages d'erreur                                          | Cause possible                                                                                                    | Solution(s)                                                                                                    |
|------------------------------------------------------------|----------------------------------------------------------------------------------------------------|----------------------------------------------------------------------------------------------------|
| Erreur param. impres. (001)                                | L'unité recto verso<br>ne fonctionne pas<br>correctement.                                                                                                    | Communiquer avec le détaillant Panasonic pour faire réparer l'appareil.                                                                                                    |
| Erreur param. impres. (002)                                | Indique qu'une <b>Source de<br/>papier</b> sélectionnée n'est<br>pas dans l'appareil.                                                                                                    | <ul> <li>Vérifier le bon paramétrage des options<br/>installables dans le pilote d'imprimante.</li> <li>Vérifier le bon paramétrage du <b>Nombre de</b><br/>cassettes dans le pilote d'imprimante.</li> </ul> |
| Erreur param. impres. (004)<br>Erreur param. impres. (005) | Indique le <b>Plateau de</b><br><b>sortie</b> pour le <b>Finisseur</b> .<br>Cependant, le Finisseur<br>n'est pas installé sur cet<br>appareil.<br>Indique la <b>Méthode de tri</b><br>à Décalé, ou indique la<br>position de l'agrafe. | <ul> <li>Vérifier le bon paramétrage des options<br/>installables dans le pilote d'imprimante.</li> <li>Vérifier le bon paramétrage du <b>Finisseur</b> dans<br/>le pilote d'imprimante.</li> </ul>           |

85

| Messages d'erreur                                          | Cause possible                                                                                                    | Solution(s)                                                                                                    |
|------------------------------------------------------------|----------------------------------------------------------------------------------------------------|----------------------------------------------------------------------------------------------------|
| Erreur param. impres. (006)                                | Indique la position des trous<br>de perforation. Cependant,<br>la Perforatrice n'est pas<br>installée sur cet appareil.                                                                                                    | <ul> <li>Vérifier le bon paramétrage des options qui peuvent<br/>êtres installées dans le pilote d'imprimante.</li> <li>Vérifier le bon paramétrage de la <b>Perforatrice</b><br/>dans le pilote d'imprimante.</li> </ul>                                                                                |
| Erreur param. impres. (101)                                | Indique une Source de<br>papier sur laquelle il est<br>impossible d'imprimer en<br>mode recto verso.<br>(L'impression recto verso<br>est impossible à partir de<br>la cassette avec le format<br>A5 en mode paysage)                                                                    | <ul> <li>Indiquer la cassette réglée avec le format A5 en mode portrait.</li> <li>Sélectionner Sélection automatique dans le menu Source de papier.</li> </ul>                                                                                                    |
| Erreur param. impres. (104)                                | <ul> <li>Indique qu'une Source de<br/>papier ne peut pas être<br/>utilisée en mode Tri décalé.</li> <li>Seulement lorsque le<br/>Finisseur avec 1 bac est<br/>utilisé.</li> <li>Il est impossible d'effecuer<br/>un tri décalé avec du<br/>papier B5 en format<br/>portrait.</li> </ul> | <ul> <li>Indiquer la cassette réglée avec le format B5 en<br/>mode paysage.</li> </ul>                                                                                                    |
| Erreur param. impres. (106)<br>Erreur param. impres. (107) | Indique une mauvaise<br>Source de papier lors de<br>l'impression d'un document<br>avec agrafage.                                                                                                    | <ul> <li>Vérifier le bon paramétrage des options qui peuvent<br/>êtres installées dans le pilote d'imprimante.</li> <li>Vérifier le bon paramétrage du Finisseur dans<br/>le pilote d'imprimante.</li> <li>Sélectionner Sélection automatique dans le<br/>menu Source de papier.</li> </ul>              |
| Erreur param. impres. (108)<br>Erreur param. impres. (109) | Indique une mauvaise<br>Source de papier lors de<br>l'impression d'un document<br>avec perforation.                                                                                                    | <ul> <li>Vérifier le bon paramétrage des options qui peuvent<br/>êtres installées dans le pilote d'imprimante.</li> <li>Vérifier le bon paramétrage de la <b>Perforatrice</b><br/>dans le pilote d'imprimante.</li> <li>Sélectionner Sélection automatique dans le<br/>menu Source de papier.</li> </ul> |
| Erreur param. impres. (119)                                | Indique un mauvais Type<br>de papier lors de l'impres-<br>sion d'un document avec<br>Tri/rotation.                                                                                                    | <ul> <li>Vérifier le paramétrage de type de papier dans<br/>l'appareil.</li> <li>Sélectionner le même type de papier dans le<br/>pilote d'imprimante que celui réglé sur l'appareil.</li> </ul>                                                                                                    |
| Erreur param. impres. (125)                                | Indique d'agrafer des<br>documents de taille<br>différente.                                                                                                    | <ul> <li>Annuler Agrafage, et essayer d'imprimer<br/>à nouveau.</li> </ul>                                                                                                    |
| Erreur param. impres. (126)                                | Indique de perforer des documents de taille différente.                                                                                                    | <ul> <li>Annuler <b>Perforation</b>, et essayer d'imprimer<br/>à nouveau.</li> </ul>                                                                                                    |

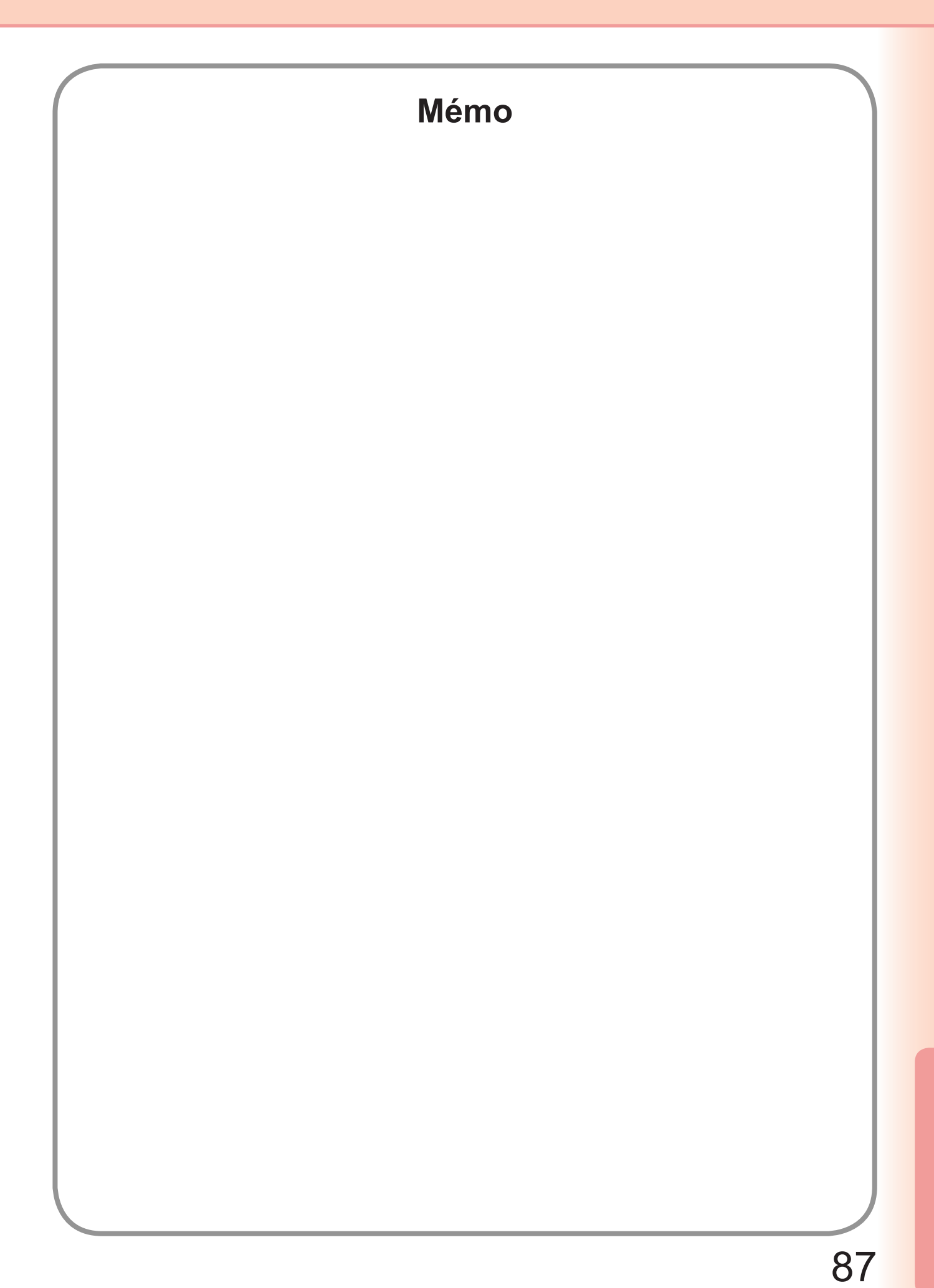

Pour obtenir du service, communiquer avec :

Panasonic Canada Inc. 5770 Ambler Drive Mississauga, Ontario L4W 2T3 http://www.panasonic.ca

> C1006-8108 (05) PJQMC0924SA Octobre 2008 Édité au Japon